# Лекція 4. Сервіси Google Workspace та Microsoft 365 – інструменти колективної взаємодії для бізнесу

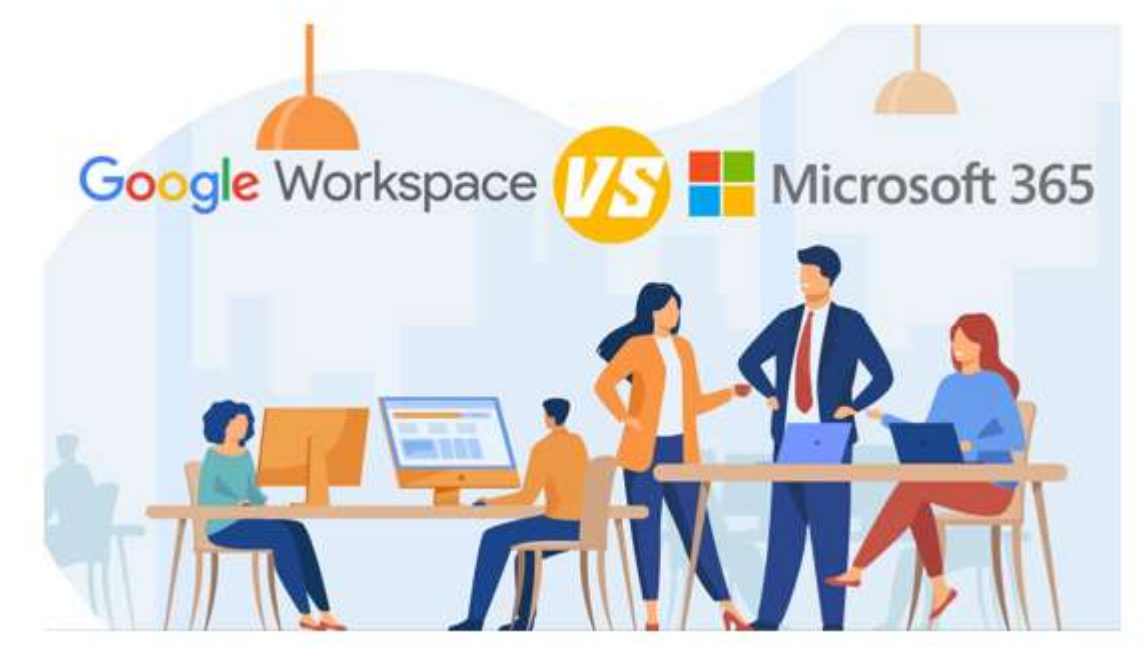

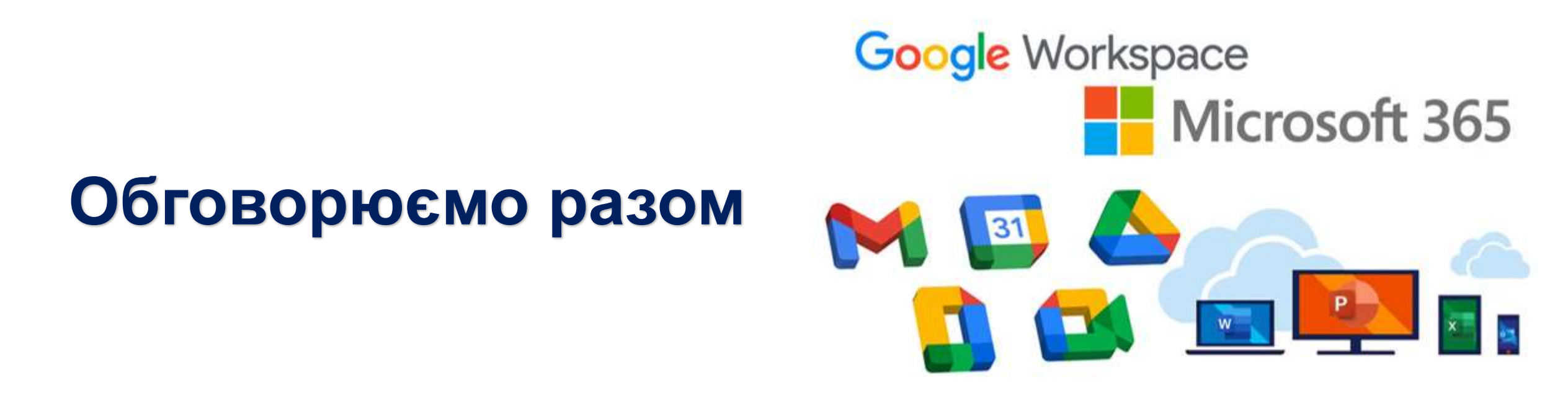

## Як цифровий фахівець може використовувати хмарні сервіси у професійній діяльності?

### Використання хмарних сервісів

- робота з документами разом з колегами
- підтримка єдиного стилю документації
- перевіряти джерела та порівнювати документи
- 🗸 перевіряти документи, коли і де б Ви не були
- 🗸 здійснювати збір, аналіз та візуалізацію даних
- обговорювати ключові теми за допомогою інтерактивних презентацій

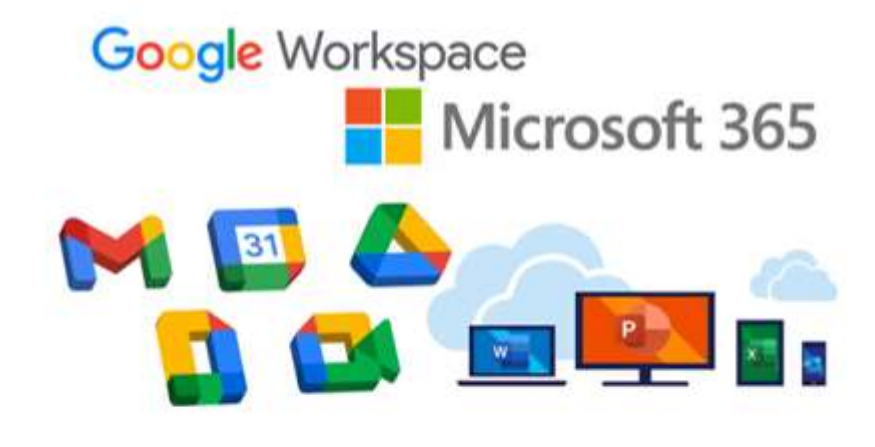

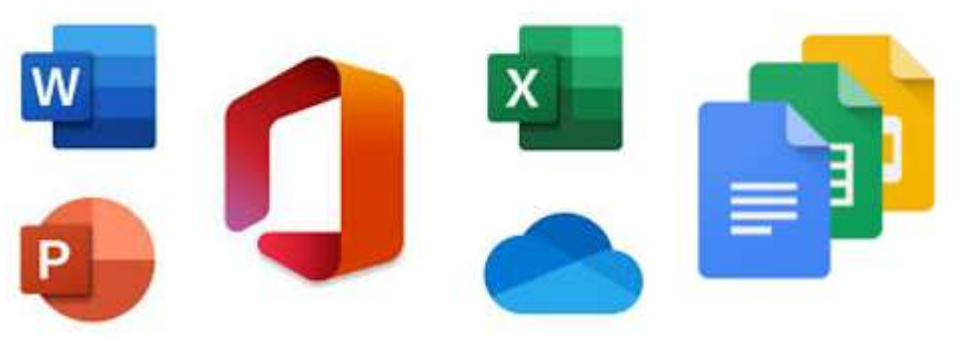

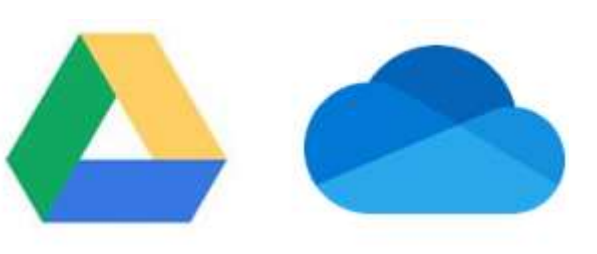

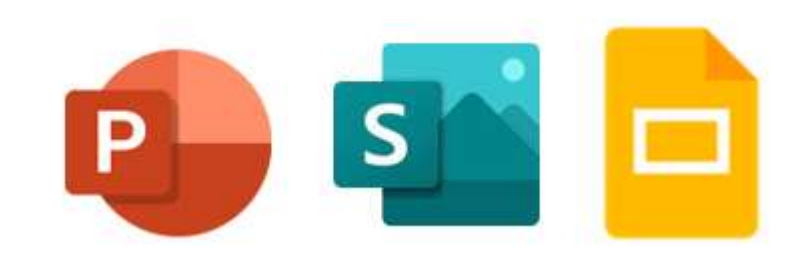

# Використання хмарних сервісів

- відправлення об'ємних вкладень та контроль доступу до них
- централізоване зберігання електронних документів команди та легке керування ними
- відстеження проєктів і графіку роботи колег, планування діяльностей, керування роботою
- ✓ робота офлайн
- редагування файлів MS Office з файлового сховища

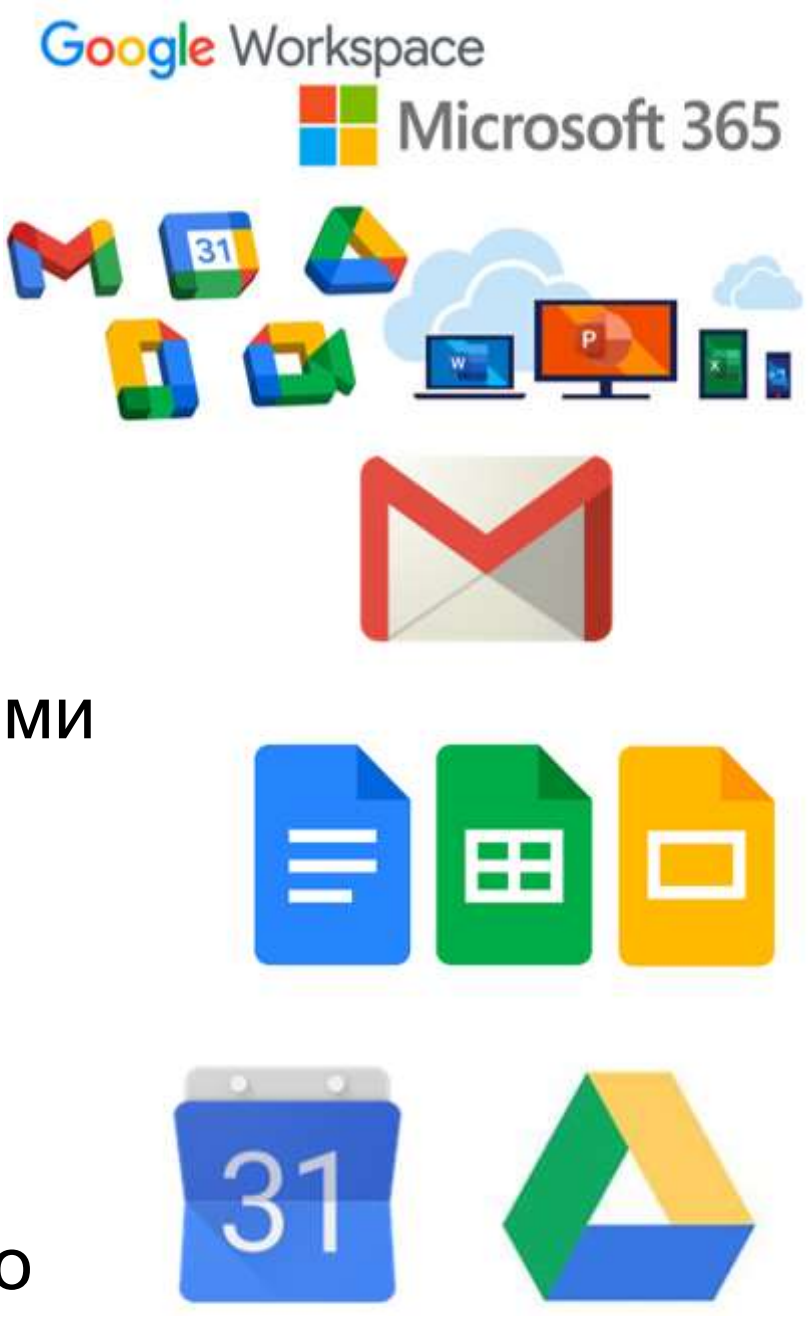

### Переваги для малого бізнесу

- S Gmail або Outlook: корпоративна пошта
- 🕉 Зберігання та спільний доступ до файлів (диск або Une Drive)

Google Workspace

Microsoft 365

w

Продуктивна робота всюди (робота з документами в режимі реального часу

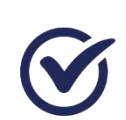

- Безпека корпоративного рівня (захист корпоративної інформації від наслідків збоїв, втрати обладнання та плинності кадрів)
- Просте IT-керування (оновлюється автоматично)

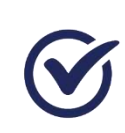

Робота з різними типами файлів (експорт, а також надання доступу до документів, які не використовують різні платформи)

# Сервіси Google Workspace – інструменти колективної взаємодії для бізнесу

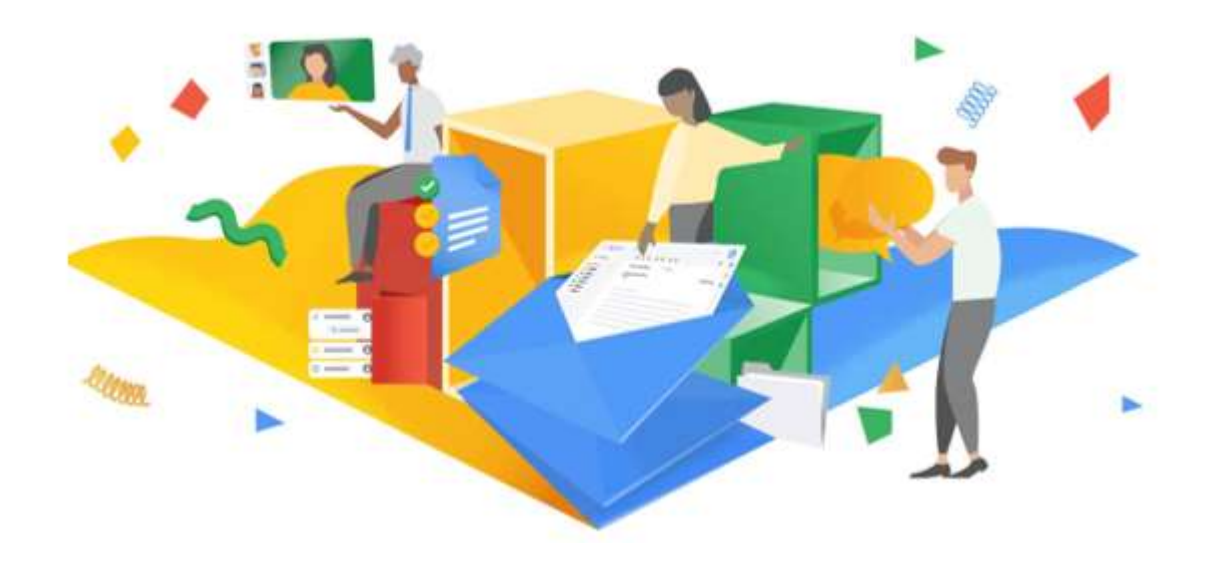

## **Сервіси Google Workspace**

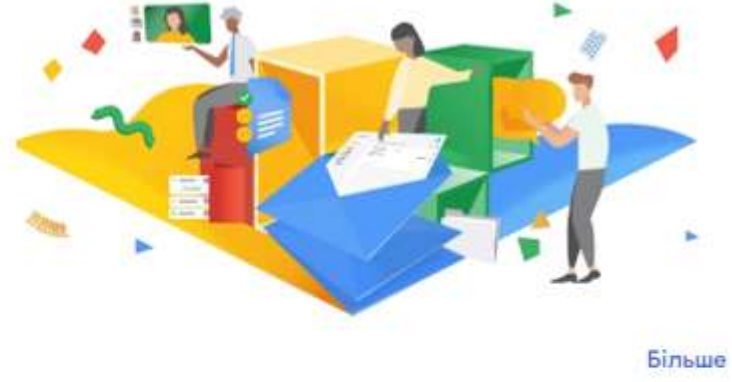

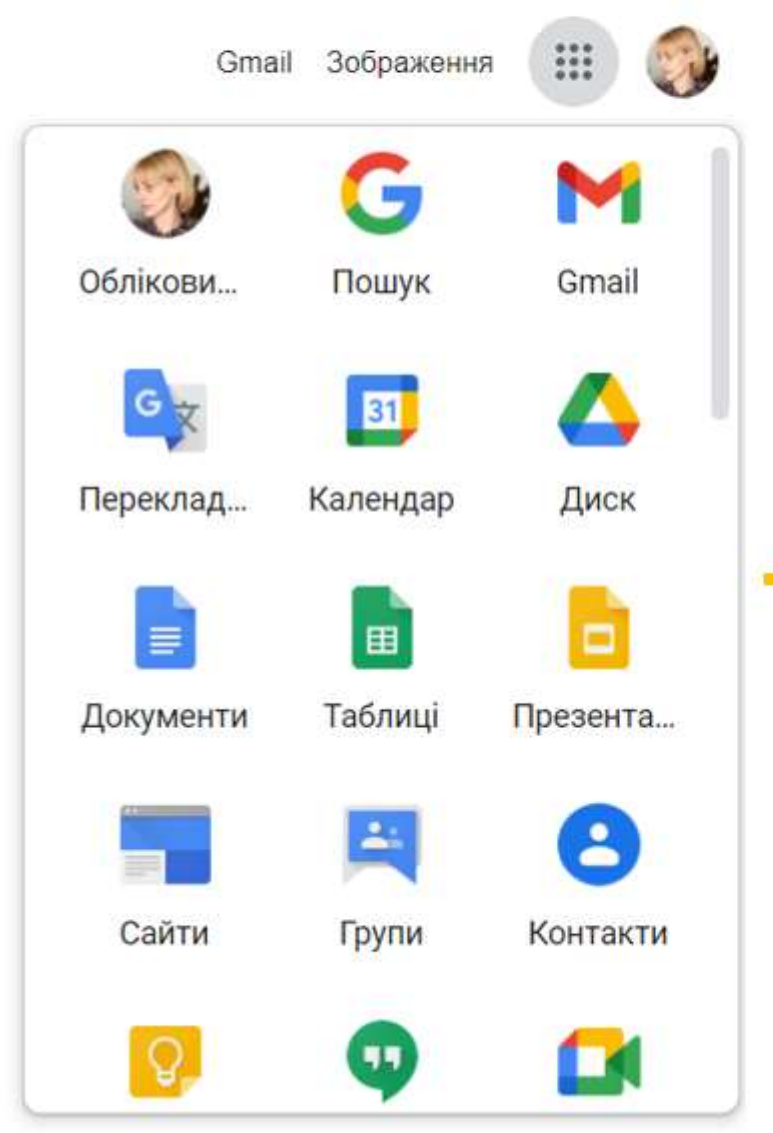

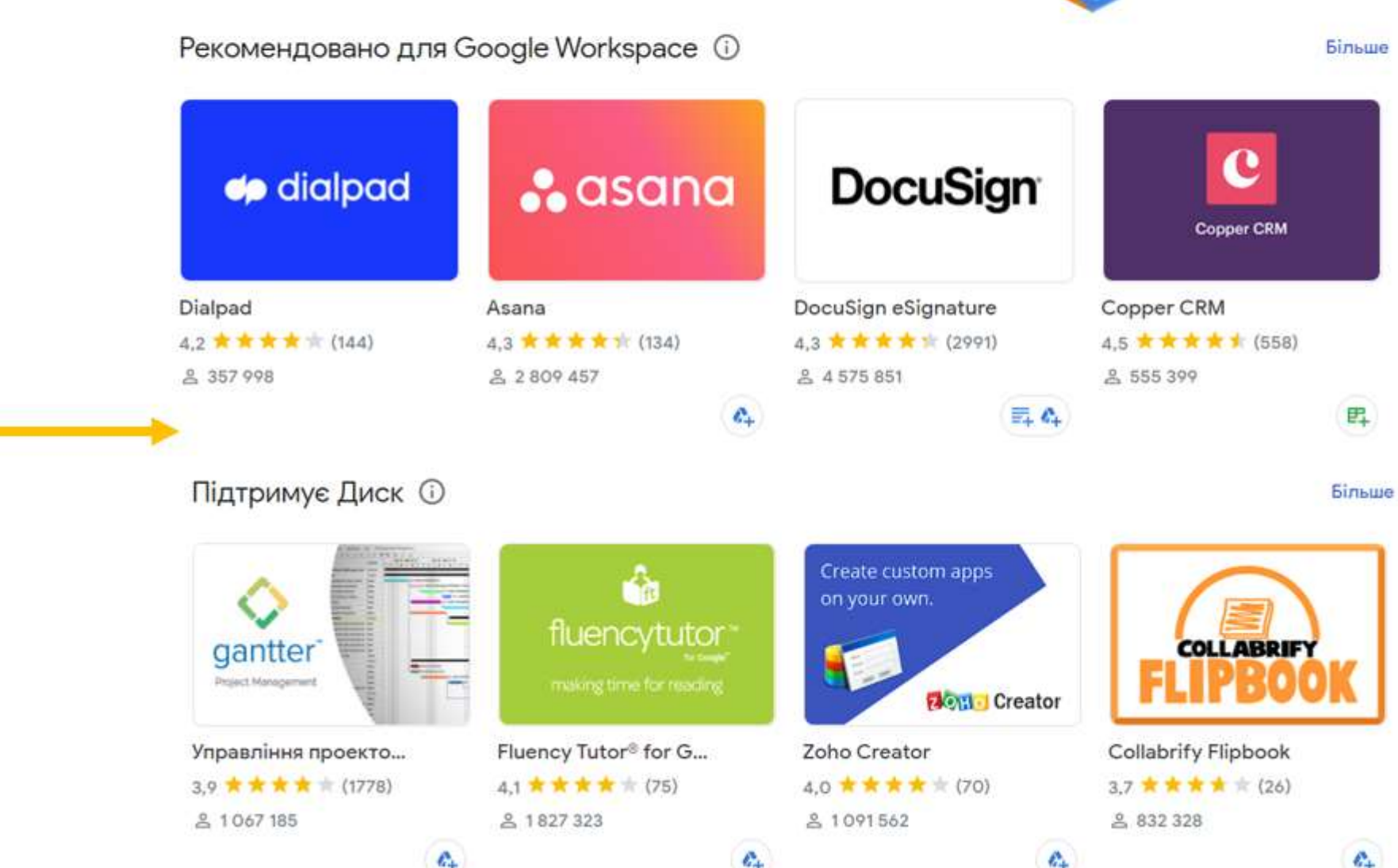

## **Сервіси Google Workspace**

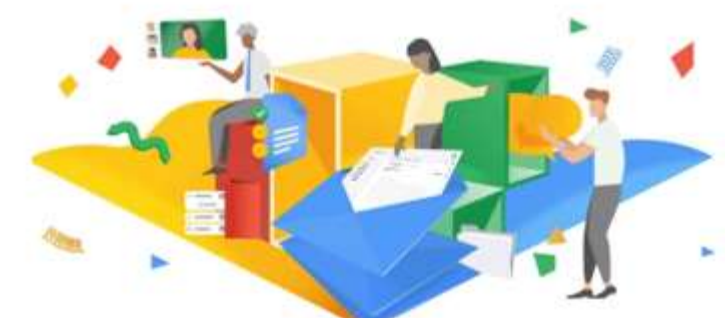

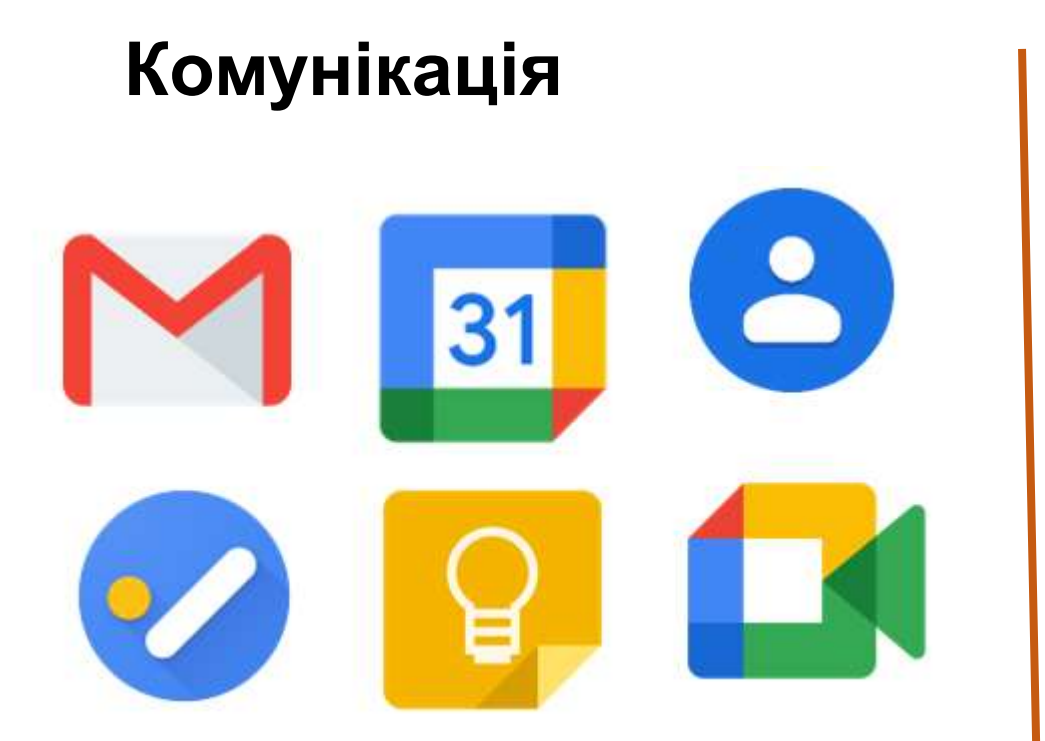

**Сервіси:** Пошта, Календар, Контакти, Завдання, Кеер, Meet

Колаборація 

**Сервіси:** Презентації Online, Таблиці Online, Документи Online, Google Диск, Форми, Currents, Jamboard

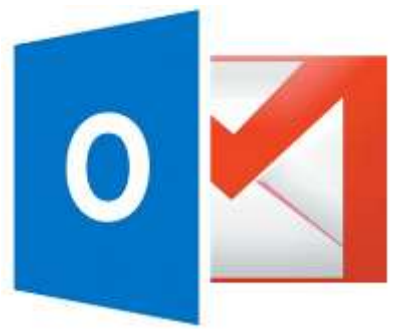

### Сервіс Пошта

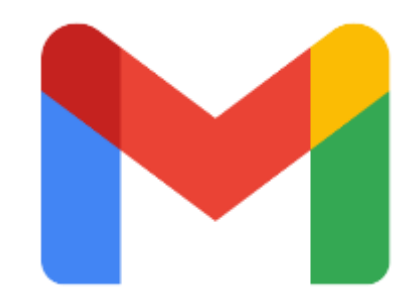

### ШВИДКІ НАЛАШТУВАННЯ -----Швидкі налаштування $\times$ Переглянути всі налаштування **ШІЛЬНІСТЬ** За умовчанням $\circ$ E Звичайний Компактний TEMA Переглянути все

У полі **Швидкі налаштування** можна визначити щільність, тему і тд

### 3 АВТОПІДПИС

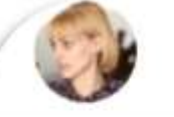

Ваше зображення профілю Google видно у всіх сервк Ви можете змінити своє зображення в розділі Про мен

 Коли я надсилаю повідомлення новим користувачам, вносити наступного разу.

Я додаватиму контакти самостійно

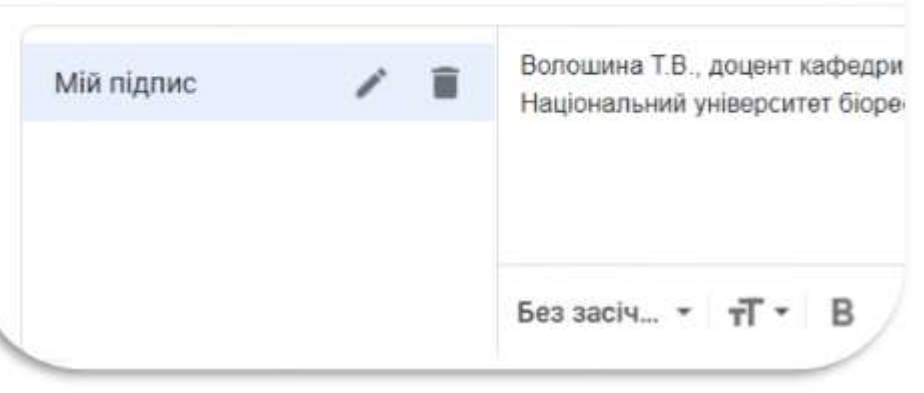

| 4       | Налаштування                           |
|---------|----------------------------------------|
| Ý       | Загальні Мітки Вхідні Обліков          |
| <b></b> | Мова:                                  |
| O       | Номери телефонів:                      |
| *       | Максимальний розмір сторінки:          |
|         | Скасувати надсилання:                  |
| •       | Відповідь за умовчанням:<br>Докладніше |
| a       | Дії наведенням курсора:                |

У полі **Переглянути всі налаштування** можна налаштувати весь функціонал

### Сервіс Календар

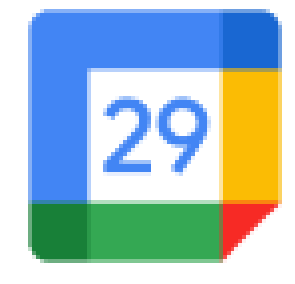

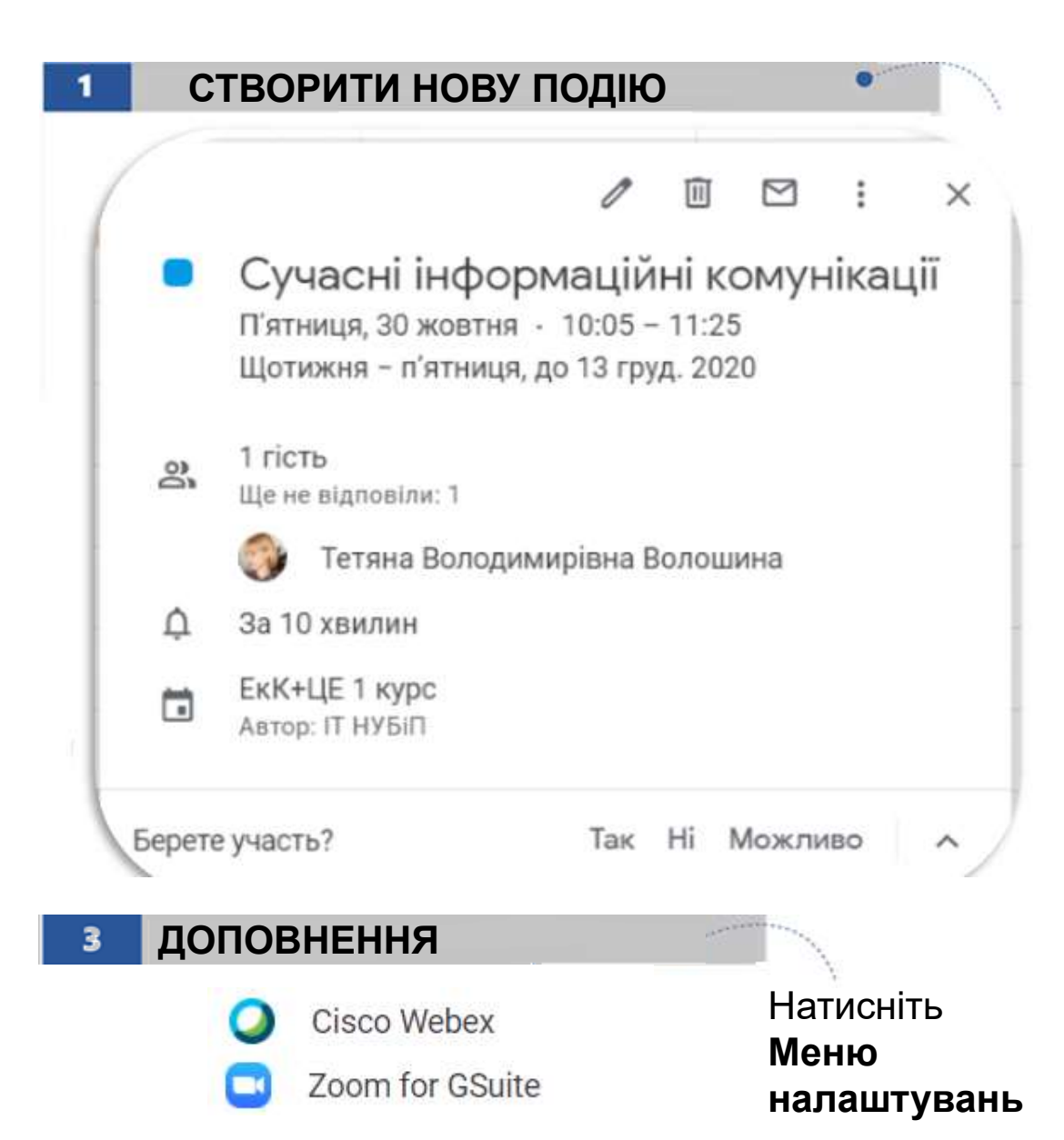

Натисніть кнопку Створити, щоб додати до календаря заплановану подію, вказати відомості і натиснути Зберегти

Можна створити календар і надати до нього доступ усім співробітникам організації (або лише певній групі користувачів). З груповим календарем зручно організовувати регулярні зустрічі або інші подібні події

Відомості про створену подію, що відображена вже в Календарі Ви можете доповнити натиснувши Редагувати

Додати **учасників** – у відповідних полях ввести е-пошту чи прізвище учасника

| × | Сучасні інформаційні комунікації                                              |
|---|-------------------------------------------------------------------------------|
|   | 30 монт. 2020 10.05 - 11.25 30 монт. 2020 (GMT+02.00) Зи свіднокаропийським ч |
|   | 🔲 Улись Длени Шоликона – П'яленца до 12 груд. 2020. –                         |
|   | Alexani magli - Sealette van                                                  |
| D | Дадате відновозформацію —                                                     |
| ۲ | Bagaière simpe                                                                |
| ۵ | Onoslagenes = 10 an = X                                                       |
|   | Додити сповіднини                                                             |
| ۵ | Тетпна Володимиртна Володина 👻 🧶 *                                            |
| ۵ | Зайнотней(н) * Педронсть за унайнаниям * 🔿                                    |
| Ŧ | 8 # I U ≡ ≡ ∞ T                                                               |
|   | Додайте other                                                                 |

РЕДАГУВАТИ ПОДІЮ

### Сервіс Кеер

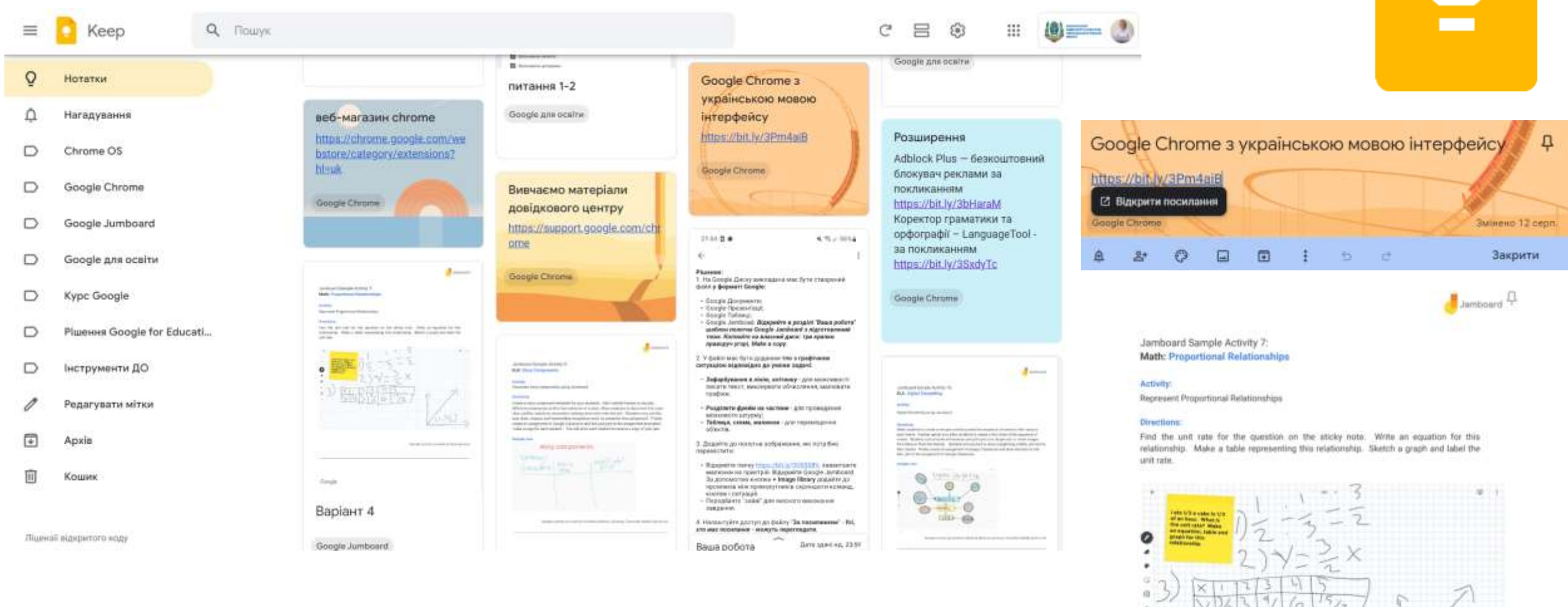

Крок 1. Створіть нотатку Крок 2. Редагуйте та форматуйте

### Крок 3. Діліться та спільно користуйтеся нотатками

### Сервіс Завдання

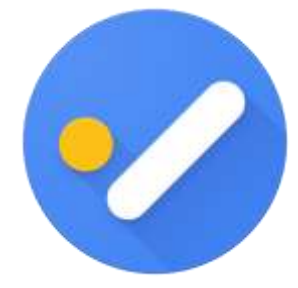

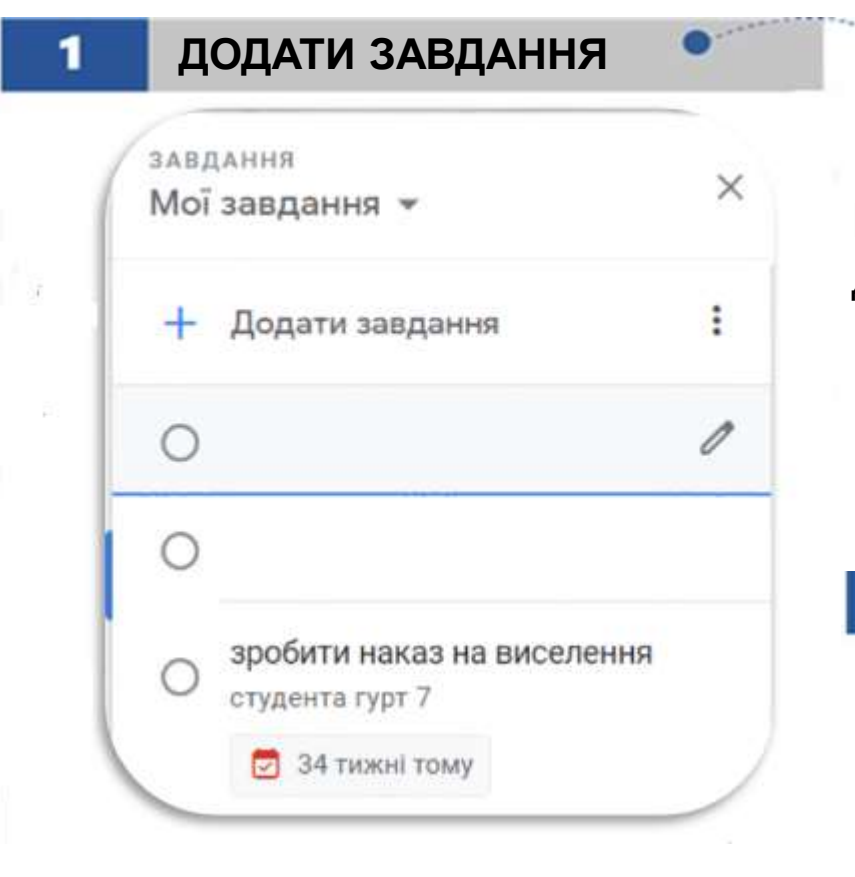

Натисніть **Додати дату і час**, щоб вказати термін виконання

Натисніть кнопку **Додати завдання** та вкажіть назву і **Додати**, а потім натисніть **Редагувати деталі** для деталізації завдання

Натисніть **Додати підзавдання,** щоб деталізувати визначене завдання

> Натисніть **Дата**, щоб переглянути завершені Вами завдання та відповідно сортувати

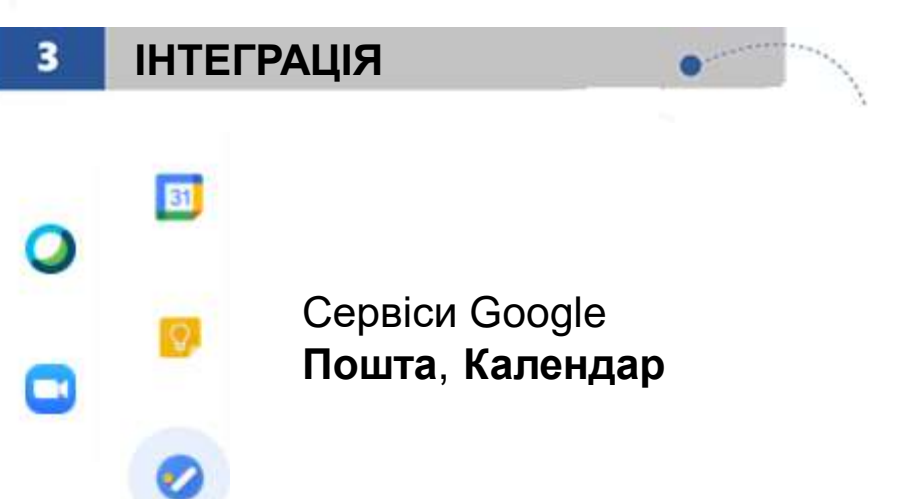

| 1 | мої завдання 👻 💙                       |
|---|----------------------------------------|
|   |                                        |
| Ш | Порядок сортування                     |
| Ш | Мій порядок 🗸                          |
|   | Дата                                   |
|   | Перейменувати список                   |
| Ш | Видалити список                        |
| Ш | Список за умовчанням не можна видалити |
| I | Видалити всі виконані завдання         |
| l | Комбінації клавіш                      |
| 1 | Копіювати нагадування в Завдання       |

### **Сервіс Meet**

Проводити відеозустріч з людьми зі своєї організації та зовнішніми користувачами (співпраця, комунікація)

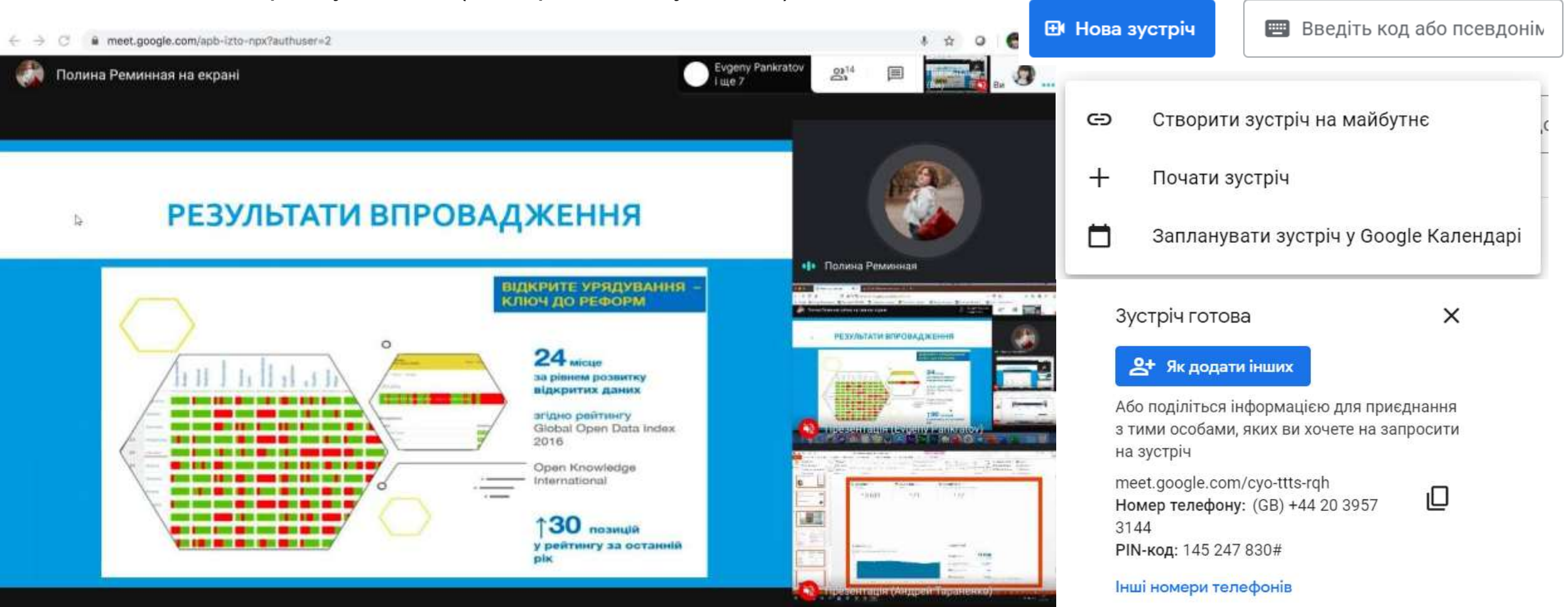

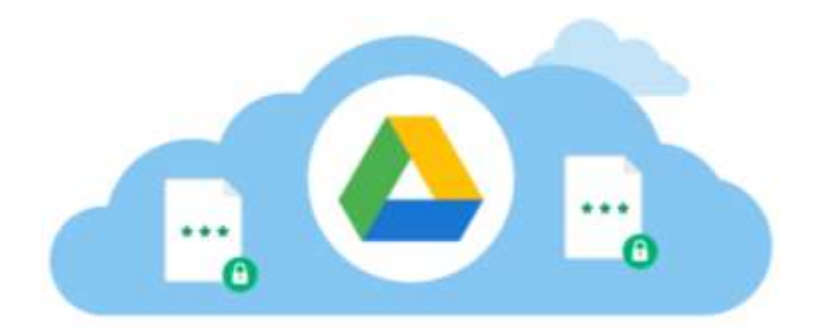

### Сервіс Диск

3

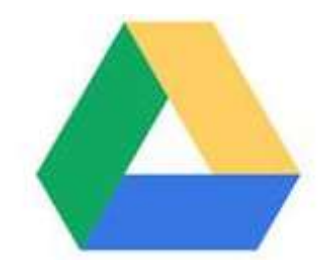

| 1 | СТВОРЕНН                              | я                                               |
|---|---------------------------------------|-------------------------------------------------|
| M | ій диск 👻                             | Натисніть кнопку Мі                             |
|   | 💽 Нова папка                          | додати до файловог                              |
|   | 🗿 Звантажити файли                    | неоохідний тип фаи<br>(документ таблицю         |
|   | <ul> <li>Завантажити папку</li> </ul> | презентацію, форму                              |
|   | 🗐 Google Документи                    | >                                               |
|   | 🚹 Google Таблиці                      | > 2 ДОСТУП                                      |
|   | 🗂 Google Презентації                  | >                                               |
|   | 📴 Google Форми                        | Э Надати доступ кори                            |
|   | Більше                                | <ul> <li>Додайте користувача і групи</li> </ul> |
|   |                                       |                                                 |

Натисніть кнопку Надати доступ, щоб надати доступ користувачам чи групам

й диск, щоб го сховища ілу ) чи **папку** 

| Надати доступ користувачам і                                   | групам            |
|----------------------------------------------------------------|-------------------|
| Додайте користува-ёв і гругія                                  |                   |
| Liza Brovar<br>Brabrovar/72@gmail.com                          | Dracker           |
| Тетяна Володимирівна Волошина (ви)<br>1-voloshina@nubip.edu.us | Може редатувати + |
| taalteerne slatter e Google                                    | Готово            |
| Отримати посилания                                             |                   |

#### **ДІЇ З ФАЙЛАМИ** Попередній перегляд O Відкрити за допомогою 8+ Надати доступ Отримати посилання e Додати в робочу область +Показати розташування файлу a Додати ярлик на Диск 2 4 Перемістити в Позначити зірочкою ☆ Перейменувати 0\_ F Зробити копію Œ Повідомити про порушення Завантажити 11 Вилучити

Пропозиція некорисна

Натисніть правою кнопкою, а потім оберіть необхідну дію. Ви можете надати прямий доступ (адресний)

### Доступні варіанти доступу:

- для користувачів з організації;
- для користувачів із доступом;
- для певних користувачів.
- Одержувачі зможуть:
- вносити зміни (редагувати); - переглядати.

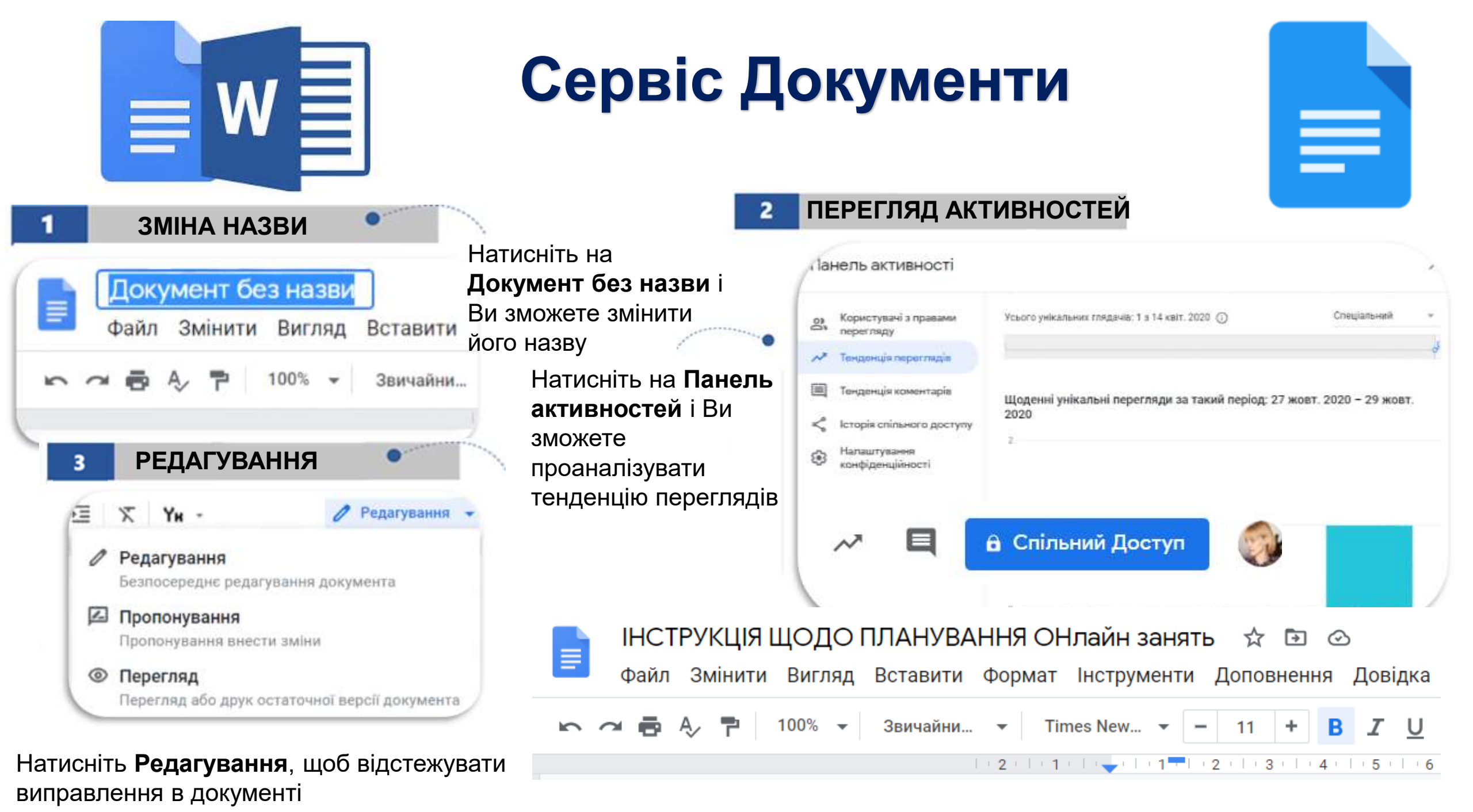

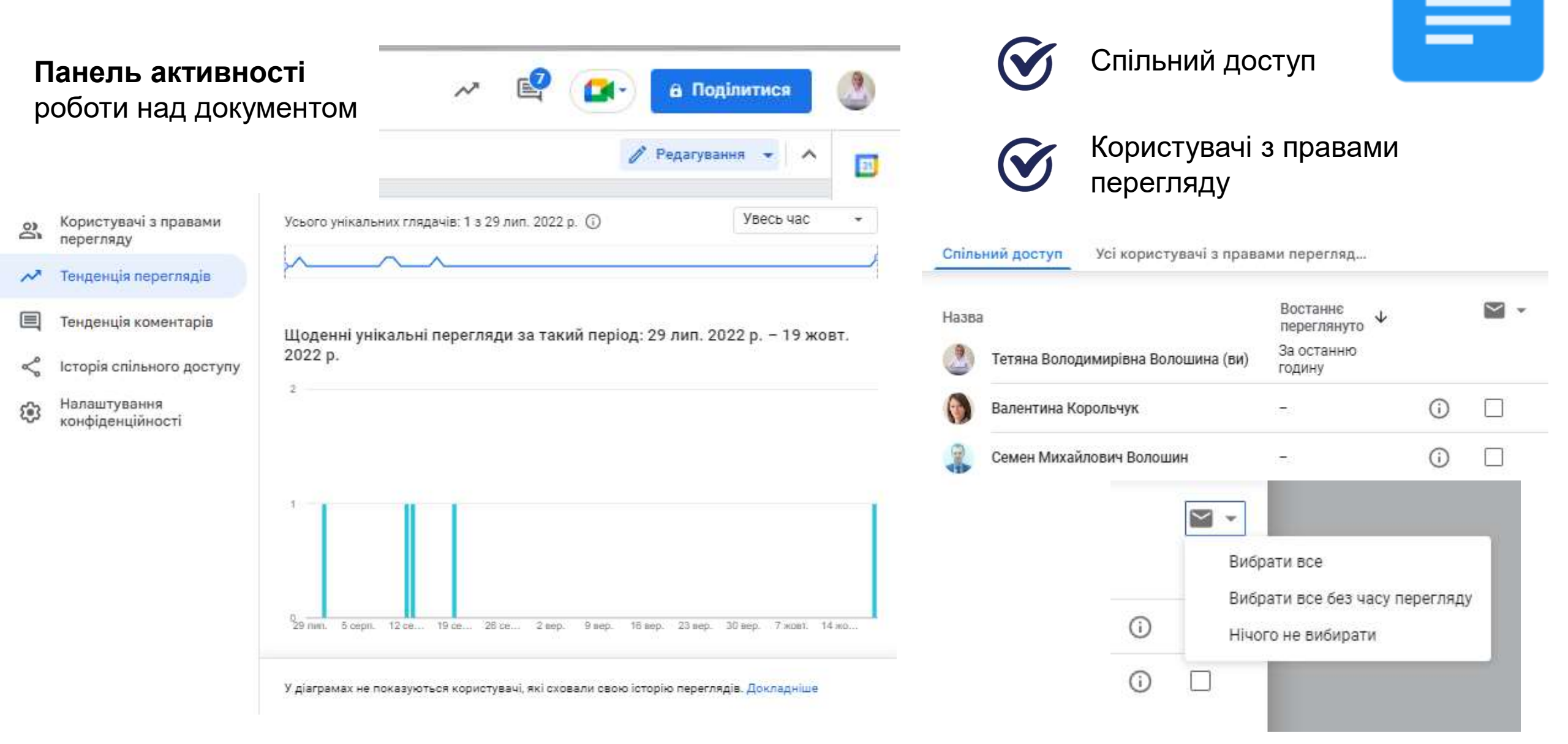

| > 여름 사 쿠   100% ·                                                          | Y Звичайни ▼ Times New ▼                                                                                                    | - 14 + B I U A A GD D □ - 1                                                                                                    |                                                                                                    | 💉 🗳 🚺 в Поділитися                                                                                                    |
|----------------------------------------------------------------------------|----------------------------------------------------------------------------------------------------|----------------------------------------------------------------------------------------------------|----------------------------------------------------------------------------------------------------|----------------------------------------------------------------------------------------------------|
| Порівняння документів "лекція Ми<br>Файл Змінити Вигляд Вставити Фор       | ронюк" і "лекція_кібербезпека" 🏠 🗇 🚳<br>иет Інструменти Розширення Дозідка Шойно                                                                                                    | 0 3MHHH0                                                                                                    |                                                                                                    | Коментарі Усі 🗸 Д                                                                                                    |
| 🕶 🤀 🎝 🏲   300% +   3annañan. +                                             | Ти Ау Граматика та правопис<br>Ш Кількість слів                                                                                                    | - 医苔道 ■ III 2011日 - 田田 マ Ym +<br>ChristmineC                                                                                                    | 7 - 18                                                                                                    | 💿 Тетяна Володимирівна Воло <sub>оу</sub> 🗙 🗄                                                                                                    |
| відловіді +<br>КЕТ<br>з'являтныўтыся заголовня, яні<br>додасте в дляджент. | <ul> <li>Д. Переглянути пропоновані зміни. Сіліній</li> <li>Ф. Порівняти документи</li> <li>Вібліографічні посклання</li> <li>Вів'язані об'єкти</li> <li>Ва'язані об'єкти</li> <li>Словник</li> <li>Кловник</li> <li>Коловник</li> <li>Коловник</li> <li>Коловник</li> <li>Коловник</li> <li>Коловник</li> <li>Коловник</li> <li>Коловник</li> <li>Коловник</li> <li>Коловник</li> </ul> | Айно Сын-Айн-Ш           Сын-Байл+У           Сын-Байл+У           < | Устана Володимирівна Волошина<br>21138 Скоторні         У Х           Замінити: "З чого почити у вебдизайну досяці вилускнико<br>факультету інформаційних технологій Олександара Маронок"<br>в "Міберазаніст під час айтик клачнове питаник наячальної<br>практики студентів факультету ГГ СОУЮ-19 га р"           З параничня         Цоб відпорісти користуранця або згадати його, вредіть ф | <ul> <li>21:39 Сьогодні •</li> <li>Замінити: "Під час навчальної практики з<br/>дисципліни Інформаційні технології у ролі<br/>спікера був запрошений Олекс" на "В<br/>рамках навчальних практик для студентів<br/>першого курсу спеціальностей «Інженерія<br/>програмного забезп"<br/>З поріаняння</li> <li>Щоб відповісти користувачу або<br/>згадати його, введіть @</li> <li>Тетяна Володимирівна Воло × :<br/>Зпоріанания</li> <li>Тетяна Володимирівна Воло × :</li> <li>Видалити зображення</li> </ul> |
| струменти –<br>орівняти до                                                 | сочи<br>кументи<br>Марія<br>випуск<br>ролі сп                                                                                                    | студентів факультету II<br>D-19 та війсьмові дії на території України докорінно змінили стиль<br>кожного з нас. Все більше зростає залежність від шифрових<br>ікацій, що робить вразливно процес обміну інформацією, захисту<br>мащі та персональних даних.<br>а Бутіна, юрист адвокатського об'єднання «Uniminds», яка є також<br>кницею юридичного факультету НУБІІІ України була запрошена у<br>пікера до студентів факультету інформаційних технологій.                                                                                                    | Тетана Володимиріана Волошина<br>21.39 Сылгані в<br>Форматувати: відступ першого рядке, заливна абзащу, межа<br>вікна, між межами (2 рази)                                                                                                    | Додати зображення<br>3 порівняння<br>Шоб відповісти користувачу або<br>згадати його, введіть @<br>Тетяна Володимирівна Воло ✓ × :<br>21:39 Сьогодні •<br>Додати: "«Prestige Software, система<br>бронювання, що підтримує Ехреdia,<br>Воокіпд.com та Hotels.com, розкрила ви…*<br>3 порівняння<br>∭об відповісти користувачу або                                                                                                    |

NUMBER OF STREET

\_ \_\_\_

11

11

11

111

Порівняння документів "лекція Миронюк" і "лекція\_кібербезпека" 🛭 🖄 🗠

Ξ Файл Змінити Вигляд Вставити Формат Інструменти Розширення Довідка Остання зміна: 2 хвилини то

|                                 | 🖃 Зображення 🕞 №                                           | BIUA & co                                                        |                               | Рананзант                                                                   | Статус                 | Примітич           |     |             |               |       |  |
|---------------------------------|------------------------------------------------------------|------------------------------------------------------------------|-------------------------------|-----------------------------------------------------------------------------|------------------------|--------------------|-----|-------------|---------------|-------|--|
|                                 | 📅 Таблиця 🕞 🕨                                              | 2 - 1 - 3 - 1 - 4 - 1 - 5 - 1 - 6 -                              | 1 1 7 1 1 8 1 1 9             | 1 ецензент                                                                  | Claryc                 | примпки            | 1   |             |               |       |  |
| ÷                               | 🖫 Малюнок 🕨                                                |                                                                  |                               | Волошина                                                                    | Виконує *              |                    |     |             |               |       |  |
| усі відповіді                   | 🗈 Діаграма 🕞                                               |                                                                  |                               | I/*                                                                         |                        |                    |     |             |               |       |  |
|                                 | — Горизонтальна лінія                                      |                                                                  |                               | Корольчук                                                                   | Перевіря *             |                    |     |             |               |       |  |
| MAKET                           | 🙂 Смайли                                                   | 2                                                                | ¶                             |                                                                             | Перевіря •             |                    |     |             |               |       |  |
| Тут з'являтимуться заголовки, я | 🔁 Розумні чипи 🕞 🕨                                         | э чого почати у веоди.<br>інформаційних те                       | хнологій Ол                   |                                                                             | incpendipint.          |                    |     |             |               |       |  |
| ви додасте в документ.          | 🛱 Дата                                                     |                                                                  |                               |                                                                             | Схвалено •             |                    |     |             |               |       |  |
|                                 | О Спадне меню                                              | танні кілька років вебді                                         | изайн пройшс                  |                                                                             | He personality         | -                  |     |             |               |       |  |
|                                 | ≡ Виноска Ctrl+Alt+F                                       | им розвитком информал                                            | циних технол<br>ютогій — явох | COVID-19 та військові ;                                                     | пе розночан<br>Ді      | 0                  | Паг | DaMor       |               | 050   |  |
|                                 | 🗈 Стандартні блоки 🕨                                       | <ul> <li>Нотатки зустрічі</li> </ul>                             |                               | життя кожного з нас.                                                        | Виконується            | Виконується        |     | меню        |               |       |  |
|                                 | Ω Спеціальні символи                                       | 🛱 Чернетка електронно                                            | ого листа <mark>які</mark>    | комунікацій, що робить                                                      | Теревряете             | ICA .              |     | Назва       | шаблону       |       |  |
|                                 | тт⁼ Формула                                                | пн<br>План розробки продукту<br>Д                                |                               | иформаци та персональни 🗸 Схвалено                                          |                        |                    |     | Стат        | ус перевірки  |       |  |
|                                 | 🗟 Водяний знак                                             | 🗊 Трекер перевірки                                               |                               | Марія Бутіна, юрист ад                                                      | <b>ц +</b> Додати/змін | ити парам          |     |             |               |       |  |
|                                 | <ul> <li>Верхні та нижні колонтитули</li> </ul>            | ☐ Об'єкти проекту                                                |                               | випускницею юридичног<br>ролі спікера до студентів факультету інформаційних |                        |                    | **  |             | Не розпочато  |       |  |
|                                 | # Номери сторінок 🕨                                        |                                                                  |                               |                                                                             |                        |                    |     | Виконується |               |       |  |
|                                 | 🕒 Розрив 🕞                                                 |                                                                  |                               |                                                                             |                        |                    |     |             |               |       |  |
|                                 | сэ Посилання Сtrl+К<br>Э Коментар Ctrl+Alt+M               | ьчук Пер                                                         | ревіря *                      | Crouroprui                                                                  | блани                  |                    | **  |             | Перевіряється | я     |  |
|                                 |                                                            | Перевіря •<br>Схвалено •<br>-19 та військові дії на території Ул |                               | стандартні олоки -<br>можливість додавання                                  |                        | ::                 |     | Сувалено    |               |       |  |
|                                 | <ul> <li>Реакція у вигляді смайла</li> <li>Нове</li> </ul> |                                                                  |                               |                                                                             |                        | + Новий<br>варіант |     |             |               |       |  |
|                                 | 🛛 Закладка                                                 |                                                                  |                               | власного варіанту до                                                        |                        |                    |     |             |               |       |  |
|                                 | ≡ Зміст ►                                                  | кожного з нас. Все<br>кацій, що робить враз                      | більше зро<br>ливим проце     | спадного ме                                                                 | НЮ                     |                    |     | (           | Скасувати     | Збере |  |

\_

| Паблиця<br>Канснок<br>Даграма<br>- Соризонтальна лінія<br>Сомайли<br>5 x 3<br>- Соризонтальна лінія<br>Сомайли<br>5 x 3<br>- Соризонтальна лінія<br>Сомайли<br>5 x 3<br>- Соризонтальна лінія<br>Сомайли<br>5 x 3<br>- Соризонтальна лінія<br>Совите сайл<br>Сомайли<br>- Соризонтальна лінія<br>С совичаста діаграма<br>- Соризонтальна лінія<br>С совичиста діаграма<br>- Соризонтальна лінія<br>С совичиста діаграма<br>- Соризонтальна лінія<br>- Соризонтальна лінія<br>- Соризонтальна лінія<br>- С смайли<br>- Соризонтальна лінія<br>- Соризонтальна лінія<br>- Соризонтальна лінія<br>- Соризонтальна лінія<br>- Соризонтальна лінія<br>- Соризонтальна лінія<br>- Соризонтальна лінія<br>- Соризонтальна лінія<br>- Соризонтальна лінія<br>- С смайли<br>- С смайли<br>- С с                                                                                                    | ∼ 🖶 Ą 🏲 100% →                                                                                                    | 🗔 Зображення                                                                                                    | E.                                  | в <i>ェ</i> <u></u> и <u></u> ≉ сэ⊞ Д                                                                                                    | аграми, з таол                                                                                                    | иць Google                 |                   |
|----------------------------------------------------------------------------------------------------|----------------------------------------------------------------------------------------------------|----------------------------------------------------------------------------------------------------|-------------------------------------|----------------------------------------------------------------------------------------------------|----------------------------------------------------------------------------------------------------|----------------------------|-------------------|
| с відповіді<br>с відповіді<br>АКЕТ<br>Формантальна лінія<br>Формантимуться заголовки, я<br>Порівняння документів "лекція Миронюк" і "лекція, кібербезпека" $\Rightarrow$<br>Порівняння документів "лекція Миронюк" і "лекція, кібербезпека" $\Rightarrow$<br>Файл Змінити Вигляд Вставити Формат Інструменти Розширеня Довідка Остання зміна б хвилин<br>Таблиця<br>Малюнок<br>Паграма<br>— Горизонтальна лінія<br>Формантичили<br>Тут з'являтимуться заголовки, я<br>Формантичили<br>Формантичили                                                                                                    |                                                                                                    | 🗇 Таблиця                                                                                                    | ٠                                   | Шаблони таблиць 🕨                                                                                                    | Електронні таблиці                                                                                                    |                            |                   |
| Стандповіді                                                                                                    |                                                                                                    | 🖪 Малюнок                                                                                                    |                                     |                                                                                                    |                                                                                                    |                            |                   |
| - Горизонтальна лінія<br>© Смайли<br>т з'являтимуться заголовки, я<br>Файл Змінити Вигляд Вставити Формат Інструменти Розширення Довідка <u>Остання зміна: 6 хвилин</u><br>таблиця<br>Усті відповіді<br>тут з'являтимуться заголовки, я<br>© Смайли<br>Тут з'являтимуться заголовки, я<br>© Розумні чили<br>Стання зміна: 6 хвилин<br>Порівняння документів "лекція Миронюк" і "лекція кібербезпека" $\Rightarrow$<br>$\bigcirc$ Славити Формат Інструменти Розширення Довідка <u>Остання зміна: 6 хвилин</u><br>$\bigcirc$ Славили<br>$\Rightarrow$<br>$\bigcirc$ Славили<br>$\Rightarrow$<br>$\bigcirc$ Славили<br>$\bigcirc$ Станчаста діаграма<br>$\bigcirc$ Славили<br>$\bigcirc$ Секторна діаграма<br>$\bigcirc$ Секторна діаграма                                                                                                    |                                                                                                    | ҧ Діаграма                                                                                                    | × .                                 |                                                                                                    |                                                                                                    |                            | ٩                 |
| ККЕТ<br>Та являтимуться заголовки, я<br>© Смайли<br>Та являтимуться заголовки, я<br>© Смайли<br>Порівняння документів "лекція, кібербезпека" ☆ © ©<br>оайл Змінити Вигляд Вставити Формат Інструменти Розширення Довідка Остання зміна: 6 хвилин<br>та б. 2 1 1 2 1 3 0 1 1 1 2 1 3 1 4 1<br>В Z U A  © © I I<br>Паблиця<br>Габлиця<br>Габлиця<br>Габлиця<br>Паблиця<br>Паблица<br>Паблиця<br>Паблица<br>Паблиця<br>Паблица<br>Паблиця<br>Паблица<br>Паблица<br>Пабарама<br>Паблица<br>Паблица<br>П | твідповіді                                                                                                    | — Горизонтальна лінія                                                                                                    |                                     |                                                                                                    | Файли                                                                                                    |                            |                   |
| т з'являтимуться заголовки, я Розумні чипи<br>т з'являтимуться заголовки, я Розумні чипи<br>т з'являтимуться заголовки, я Розумні чипи<br>т з'являтимуться заголовки, я Розумні чипи<br>т з'являтимуться заголовки, я Розумні чипи<br>т з'являтимуться заголовки, я Розумні чипи<br>т з'являтимуться заголовки, я Розумні чипи<br>т з'являтимуться заголовки, я Розумні чипи<br>т з'являтимуться заголовки, я Розумні чипи                                                                                                    | KET                                                                                                    | 🕲 Смайли                                                                                                    |                                     | 88888888888888888888888888888888888888                                                                                                    | (                                                                                                    |                            |                   |
| ізык<br>Порівняння документів "лекція Миронюк" і "лекція_кібербезпека" $\Rightarrow$ і с<br>Файл Змінити Вигляд Вставити Формат Інструменти Розширення Довідка <u>Остання зміна: 6 хвилин</u><br>із Зображення<br>Паблиця<br>Паблица<br>Паблица<br>Паблица                                                                                                    | г з'являтимуться заголовки, як                                                                                                    | 🔁 Розумні чипи                                                                                                    |                                     | 5×3 m                                                                                                    | And the second second s | an Photo in other in other | CREEKE CONTROL OF |
| і Таблиця<br>Малюнок<br>сі відповіді<br>АКЕТ<br>Г З'являтимуться заголовки, я<br>П Таблиця<br>П Таблица<br>П Таблиця<br>П Таблиця<br>П Таблица<br>П Таблица<br>П Та                                         | Порівняння докумен<br>Файл Змінити Вигляд                                                                                                    | нтів "лекція Миронюк" і "лекц<br>Вставити Формат Інструмента                                                                                                    | ція_кібербе<br>и Розширен           | зпека" 🛠 🖻 👁<br>ня Довідка <u>Остання зміна: 6 хвилин</u>                                                                                                    |                                                                                                    |                            |                   |
| <ul> <li>Малюнок</li> <li>Діаграма</li> <li>Гістограма</li> <li>Гістограма</li> <li>Гістограма</li> <li>Стовпчаста діаграма</li> <li>Стовпчаста діаграма</li> <li>Лінійна діаграма</li> <li>Лінійна діаграма</li> <li>Розумні чипи</li> <li>Секторна діаграма</li> </ul>                                                                                                    | Порівняння докумен<br>Файл Змінити Вигляд                                                                                                    | нтів "лекція Миронюк" і "лекц<br>Вставити Формат Інструменти<br>П Зображення                                                                                        | ція_кібербе<br>и Розширен<br>⊳      | зпека" 🖈 🗈 📀<br>ня Довідка <u>Остання зміна: 6 хвилин</u><br>В І <u>U А</u> 🖋 🖙 🖽 –                                                                                                    | еместр 1                                                                                                    | ФІТ_Облік роботи           | * Журнал педн     |
| иствідповіді<br>— Горизонтальна лінія<br>макет<br>Ф Смайли<br>Б Розумні чипи<br>Ф Секторна діаграма<br>Ф Секторна діаграма                                                                                                    | Порівняння докумен<br>Файл Змінити Вигляд<br>Стал Вал Вал Соловони Соловони Соловони Соловонии Соловонии Соловонии Соловони Соловони Соловони Соловони Солов<br>Стал Соловони Соловони Соловони Соловони Соловони Соловони Соловони Соловони Соловони Соловони Соловони Соловон<br>Стал Соловони Соловони Соловони Соловони Соловони Соловони Соловони Соловони Соловони Соловони Соловони Соловон<br>Соловони Соловони Соловони Соловони Соловони Соловони Соловони Соловони Соловони Соловони Соловони Соловони Сол<br>Соловони Соловони Соловони Соли Соли Соли Соли Соли Соли Соли Сол                                                                                                    | нтів "лекція Миронюк" і "лекц<br>Вставити Формат Інструменти<br>П Зображення<br>П Таблиця                                                                           | ція_кібербе<br>и Розширен<br>⊧      | зпека" ☆ ⊡ ⊙<br>ня Довідка <u>Остання зміна: 6 хвилин</u><br>В І <u>U</u> <u>А</u> № сэ ⊡                                                                                              | семестр 1                                                                                                    | ФІТ_Облік роботи           | * Журнал педн     |
| — Горизонтальна лінія<br>макет<br>ут з'являтимуться заголовки, яі<br>В Розумні чипи<br>В Розумні чипи<br>В Роскторна діаграма                                                                                                    | Порівняння докумен<br>Файл Змінити Вигляд                                                                                                    | нтів "лекція Миронюк" і "лекц<br>Вставити Формат Інструменти<br>П Зображення<br>П Таблиця<br>Малюнок                                                                | ція_кібербе<br>и Розширен<br>⊧<br>⊧ | зпека" ☆ ⊡ ⊙<br>ня Довідка <u>Остання зміна: 6 хвилин</u><br>В І <u>U</u> <u>A</u> I ⊂⊃ ⊡                                                                                              | семестр 1                                                                                                    | ФІТ_Облік роботи           | * Журнал педн     |
| акет © Смайли ⊠ Лінійна діаграма<br>ут з'являтимуться заголовки, яі ® Розумні чипи © Секторна діаграма                                                                                                    | Порівняння докумен<br>Файл Змінити Вигляд                                                                                                    | тів "лекція Миронюк" і "лекц<br>Вставити Формат Інструменти<br>П Зображення<br>П Таблиця<br>Малюнок<br>Діаграма                                                     | ція_кібербе<br>и Розширен<br>н<br>н | зпека" ☆ ⊡ ⊙<br>ня Довідка <u>Остання зміна: 6 хвилин</u><br>В І <u>U</u> <u>A</u> № сэ ⊡                                                                                              | семестр 1                                                                                                    | ФІТ_Облік роботи           | • Журнал педна    |
| ут з'являтимуться заголовки, як 🕒 Розумні чипи 🕑 Секторна діаграма                                                                                                    | Порівняння докумен<br>Файл Змінити Вигляд<br>Порівняни Вигляд<br>Порівня Сталові Сталові Ста<br>С с с с с с с с с с с с с с с с с с с с | тів "лекція Миронюк" і "лекц<br>Вставити Формат Інструменти<br>Эображення<br>Таблиця<br>Малюнок<br>Діаграма<br>— Горизонтальна лінія                                | ція_кібербе<br>и Розширен<br>н<br>н | зпека" ☆ ⊡ ⊙<br>ня Довідка <u>Остання зміна: 6 хвилин</u><br>В І <u>U</u> <u>A</u> № сэ ⊡                                                                                              | семестр 1                                                                                                    | ФІТ_Облік роботи           | • Журнал педна    |
|                                                                                                    | Порівняння докумен<br>Файл Змінити Вигляд<br>С Відповіді<br>ИАКЕТ                                                                                                    | тів "лекція Миронюк" і "лекц<br>Вставити Формат Інструменти<br>Эображення<br>Таблиця<br>Малюнок<br>Діаграма<br>— Горизонтальна лінія<br>© Смайли                    | ція_кібербе<br>и Розширен<br>н<br>н | зпека" ☆ ⊡ ⊙<br>ня Довідка <u>Остання зміна: 6 хвилин</u><br>В І <u>U</u> <u>A</u> ♪ сэ ⊡                                                                                              | Cemecrp 1                                                                                                    | ФІТ_Облік роботи           | * Журнал педна    |
| ай додасте в документ.                                                                                                    | Порівняння докумен<br>Файл Змінити Вигляд<br>С Пора Пора Пора Пора Пора<br>С Пора Пора Пора<br>Какет<br>Пут з'являтимуться заголовки, я                                                                                                    | тів "лекція Миронюк" і "лекц<br>Вставити Формат Інструменти<br>Эзображення<br>Таблиця<br>Малюнок<br>Діаграма<br>— Горизонтальна лінія<br>© Смайли<br>В Розумні чипи | ція_кібербе<br>и Розширен<br>н<br>н | зпека" ☆ ⊡ ⊙<br>ня Довідка <u>Остання зміна: 6 хвилин</u><br>В І <u>U</u> <u>A</u> № с ⊡ ⊡ -  <br>2 5 5 стограма<br>⊡ Стовпчаста діаграма<br>⊡ Лінійна діаграма<br>⊕ Секторна діаграма | Cemecrp 1                                                                                                    | ФІТ_Облік роботи           | * Журнал педна    |

### Додавання водяного знаку у вигляді: зображення або тексту

| Порананна документа "лекция Миронок" і "<br>Файл Змінити Вигляд Вставити Формат Інстру | екцея_кюероезпека" 🕫 С<br>иенти Розширення Довідка                                | Co<br>Wolins Internet                                                                                                    | В овйд Змінити дилучестна посци инфолнов т локци люорованска на са са<br>Файд Змінити Виглад Еставити Формат Інструменти Розширення Довідка Шойно знанено |                                                                                                    |                                                                                                    |  |  |  |
|----------------------------------------------------------------------------------------|-----------------------------------------------------------------------------------|----------------------------------------------------------------------------------------------------|----------------------------------------------------------------------------------------------------|----------------------------------------------------------------------------------------------------|----------------------------------------------------------------------------------------------------|--|--|--|
| に つ 台 友 节   103% ・ Stansalon, ・   Times New.<br>- 1                                    | 14 + B I U A                                                                      | X 即至•司•司□ = ■ 王 = = = = = = <u>→</u> X                                                                                                    | ※ つ 西 人 予 102% ・ 3mendion、 ・ And ・                                                                                                    | - 11 + B J U A                                                                                                    | * co回回・ まるる 目 に に 日・日・日 日                                                                                                    |  |  |  |
| 🗟 Водяний знак 🛛 🗙                                                                     |                                                                                   |                                                                                                    | Водяний знак ×                                                                                                    |                                                                                                    |                                                                                                    |  |  |  |
| Зображення                                                                             | <del>3-чого почат</del><br>інформа                                                | ¶<br>и у вебдизайні: досвід випускника факультету-<br>ційних технологій Олександра Миронока¶                                                                                    | Зображення Текст                                                                                                    | я<br>Зчого почати у веблизайні: досвіл випускинка факультету-<br>інформаційних технологій Олександия Мироонова <sup>6</sup> |                                                                                                    |  |  |  |
| ІТ НУБІП                                                                               | 4<br>За осталні кілька у                                                          | жил вобдимён пройшов величений шлях у за'язку зі-                                                                                                    | УНВЕРСИТЕТ БЮРЕСУРСІВ<br>І природокористування україни                                                                                                    | ¶<br>За останні кілька ро                                                                                                   | на вобдилайн пройшов величенний шлях у зв'язму зг                                                                                                    |  |  |  |
| Форматування                                                                           | стріянны розвитної<br>саме на стину твор'ї<br>розвиваються                        | г інформаційних технологій. Практика <u>вебдизайну</u> існус<br>юсті і технологій — двок найбілька шандали галузей, що-<br>у світі, тожу не дивно, що в веб-дизайні постійно-   | 2 000 5                                                                                                    | стрыкные розвитном и<br>саме на стику творче<br>розвиваються у                                                              | пформаційния технологій. Приятика вебдиналич існуе-<br>сті і технологій — дрох найбатын шиндаан талузей, шо-<br>тевгі, цоку не дивно, що в деб-дазайні постийно       |  |  |  |
| Arial -                                                                                | P REALDOTECH HODE                                                                 | тренци. Сильний <u>воблизайнер</u> потрібен завади, адже-                                                                                                    |                                                                                                    | з'являються нові ту<br>кожна свогодні на                                                                                    | оенди. Салыный <u>вебсизайнер</u> потрібен зависци, адис-<br>совлания зача: магні якісний ти актуальний <u>вебсайт</u>                                                |  |  |  |
| - Автоматиче + В Г А                                                                   | Кіберзахист під                                                                   | час війни: ключове питання навчальної практики<br>студентів факультету IT                                                                                                    | нувіп                                                                                                    | Kifepsaxuer nin 43                                                                                                    | іс війни: ключове питання навчальної практики<br>студентів факультоту II                                                                                              |  |  |  |
| Прозорість                                                                             | Рецензент                                                                         | Статус Примітка                                                                                                    |                                                                                                    | Рецензент                                                                                                    | Статус Примітка                                                                                                    |  |  |  |
|                                                                                        | Волошина                                                                          | Binionye *                                                                                                    |                                                                                                    | Beaumun                                                                                                    | Виконуе_•                                                                                                    |  |  |  |
| По діагоналі                                                                           | Корольнук                                                                         | Перевіря                                                                                                    |                                                                                                    | Королинул                                                                                                    | Перезіра                                                                                                    |  |  |  |
|                                                                                        |                                                                                   | Перевіря                                                                                                    | Форматування                                                                                                    |                                                                                                    | Перенра                                                                                                    |  |  |  |
| О торизонтально                                                                        |                                                                                   | Схвалено *                                                                                                    | Масштаб 50%                                                                                                    |                                                                                                    | Схавлено *                                                                                                    |  |  |  |
| Місце розташування                                                                     | COVID-19 та лійсы<br>життя кожного з<br>комунизаций, що ро<br>інформацій та персо | кові дії на території України докорінно зміннан стиль<br>нас. Все більше зростає залежність від шфрових<br>обить вразливны процес обмниу информацією, захисту<br>нальних даних. | Бляклість 50%<br>100% (Автоматично)                                                                                                    | COVID 19 та нійсько<br>життя кожного з и<br>комунизацій, по робі<br>інформації та персона                                   | он да на територи України докоршию змингли стиль<br>ас. Все більше зростие залежність від шифрових<br>ить врагищим процес обхину шформальсю, захисту<br>альних даних. |  |  |  |
| За текстом Перед<br>текстом                                                            | Марія Бутіна, юри<br>випуськинско юрид<br>ролі спімера до студ                    | ест адвоватсьмого об'єднання «Uniminds», яка є також<br>ичного факультету НУБіП України була запрошена у<br>ентів факультету інформаційних технологій.                          | Додаткові п<br>150%<br>Скі                                                                                                    | Марія Бутіна, юрист<br>випускивлею юрисли-<br>ролі спікера до студек                                                        | т адвокатського об'єднання «Uniminda», яка є також<br>чного факультету НУБіП України була запрошена у<br>гів факультету інформаційних технологій.                     |  |  |  |
| Скасувати Готово                                                                       |                                                                                   |                                                                                                    | 500%                                                                                                    |                                                                                                    | 00000                                                                                                    |  |  |  |

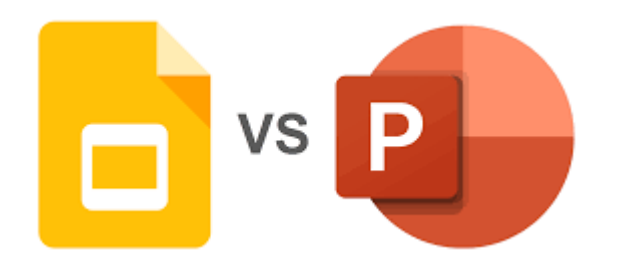

Ð. -

K 171

### Сервіс Презентації

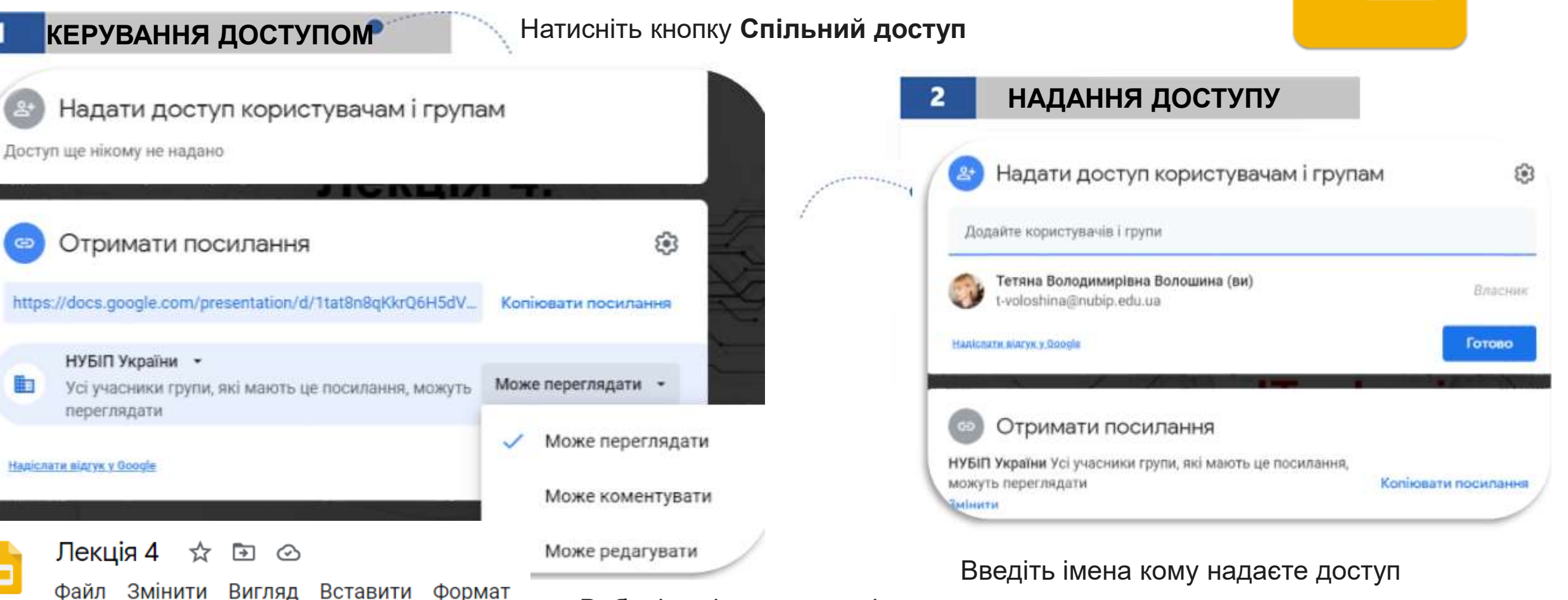

Виберіть рівень дозволів Натисніть кнопку Готово

Доступ можна надіслати використовуючи Пошту

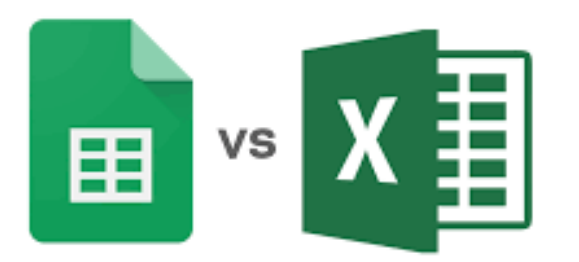

### Сервіс Таблиці

Можливість швидко отримувати потрібну статистику на основі технології штучного інтелекту від Google

| 1    | ФУНКЦ                        | ІОНАЛ                             | •                  |                   |                         |                               |                                         |                                         |
|------|------------------------------|-----------------------------------|--------------------|-------------------|-------------------------|-------------------------------|-----------------------------------------|-----------------------------------------|
|      |                              | Де                                | які функці         | ï Excel не в      | ідображан               | оться в с.                    | Натисніть ДОДАВАНН                      | ЯКОМЕНТАРЯ                              |
| ŧ    | горай 170016<br>Файл Змінити | блаб7 🗴 🖈 🖻<br>Вигляд Вставити Фо | ) ⊘<br>рмат Да     | ні Інстр          | ументи ,                | Довідка <u>О</u>              | кнопку Коментувати 35984                | Тетяна Володимирівна Воло               |
| fx - | ~ 合 戸   10                   | 0% т грн. % .0 .00 1              | 23 <del>•</del> 3a | умовча            | • 11                    | • B I                         | Щоб адресувати 53558,16 @Ко             | ро                                      |
|      | A                            | В                                 | C                  | D                 | E                       | F                             | коментар вкажіть                        |                                         |
| 1    | Спазиено                     | (Bco)                             |                    |                   |                         |                               | @Прізвище 62119.07                      | р                                       |
| 3    | Назва виробу                 | (Bce)                             |                    |                   |                         |                               | користувача 598                         | валентина корольчук<br>dfkz90@gmail.com |
| *    |                              | Названия столбнов                 |                    |                   |                         |                               |                                         |                                         |
| 6    | Названия строк               | Васильєв                          | Іванов             | Петров            | Сидоров                 | Общий итог                    | 81990                                   | Валентина Корольчук                     |
| 7    | 2013                         |                                   |                    | 91.9.2.047******* | and a start of the same | ana seste se antra canalan na | 90                                      | korolchuk@nubip.edu.ua                  |
| 8    | Кв.1                         |                                   |                    |                   |                         |                               | 222651.22                               | D                                       |
| 9    | Сума з Податок               |                                   | 8660               |                   | 27324                   | 35984                         | 233031,23 B                             | володимир вікторович Кор                |
| 10   | Сума з Кількість             |                                   | 85                 |                   | 36                      | 121                           | 1135                                    | korobskyy@nubip.edu.ua                  |
| 11   | Кв.2                         |                                   |                    |                   |                         |                               |                                         |                                         |
| 12   | Сума з Податок               | 7366                              |                    | 18913,86          | 27278,3                 | 53558,16                      |                                         |                                         |
| 13   | Сума з Кількість             | 145                               |                    | 126               | 55                      | 32F                           | У Таблицях перелбачено всі інструме     | нти, необхілні лля                      |
| K.   | Кв.3                         |                                   |                    |                   |                         |                               |                                         |                                         |
| -    | Сума з Податок               | 32170,18                          | 6955,65            | 12185,32          | 10807,92                | 62.*                          | аналізу даних, іх візуалізації та генер | ування статистик                        |

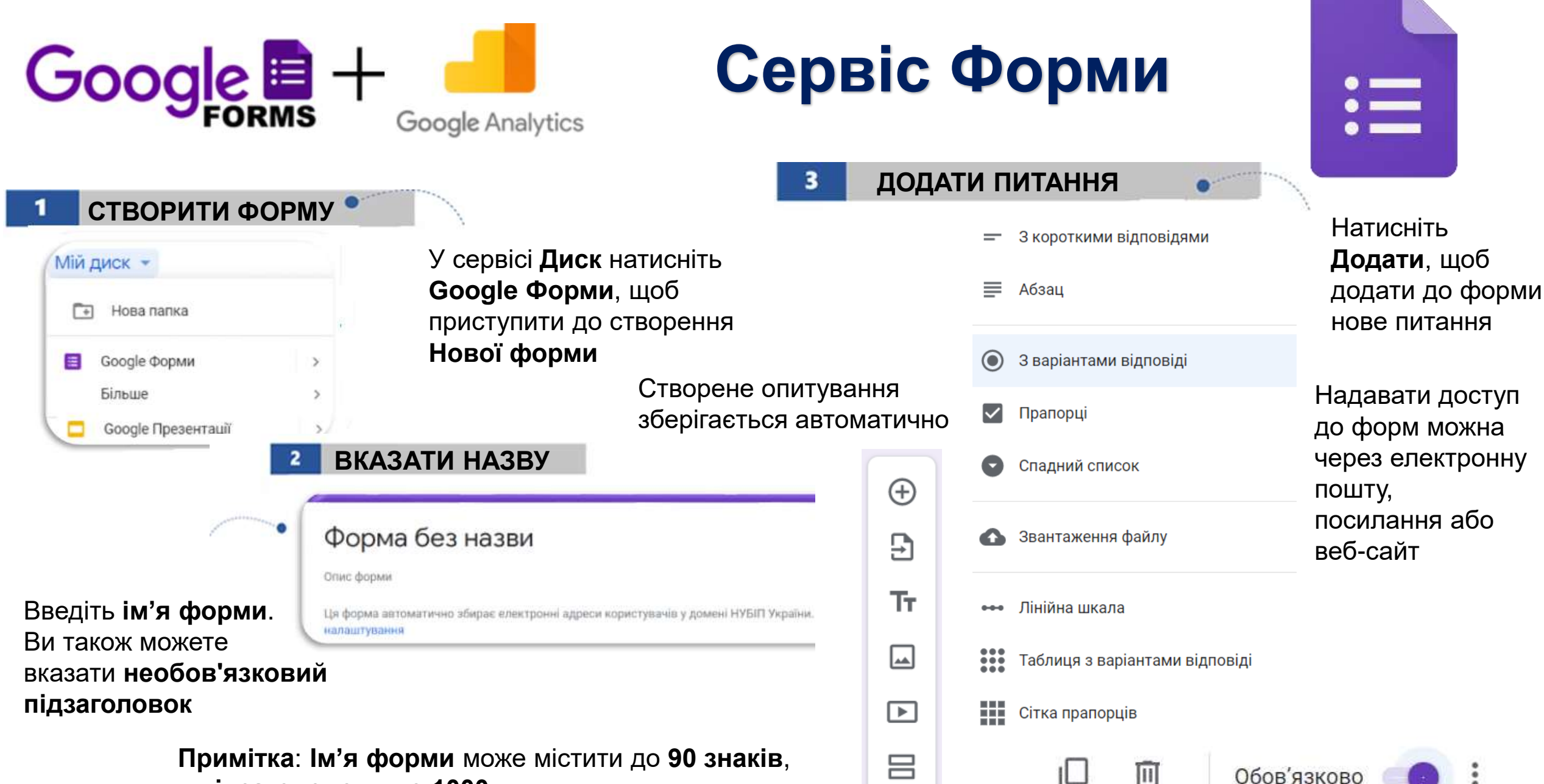

а підзаголовок - до 1000

### **Cepsic Currents**

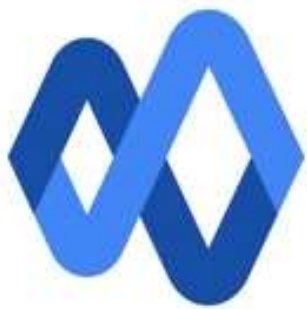

#

෧

20

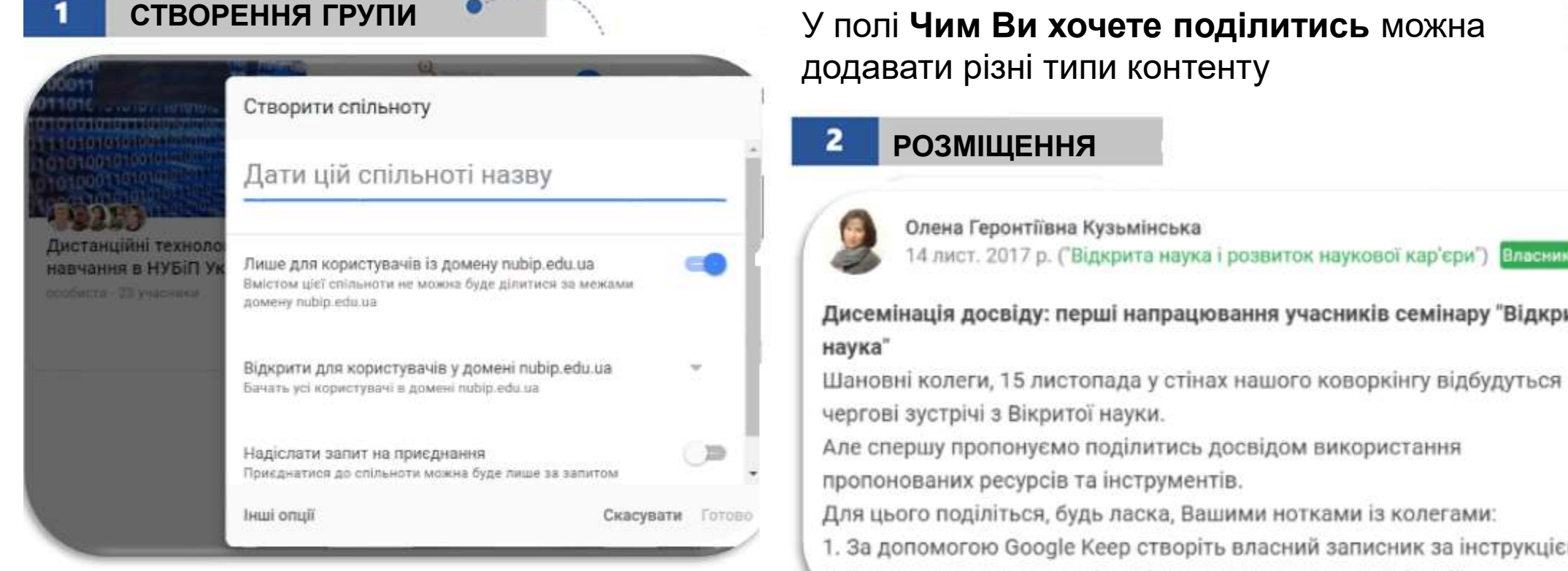

Заповніть поле Дати цій спільноті назву, додайте її учасників і встановіть параметри доступу

Дисемінація досвіду: перші напрацювання учасників семінару "Відкрита

1. За допомогою Google Keep створіть власний записник за інструкцією

Перегляньте презентацію Відкритий доступ до публікацій.

Для публікації нових відомостей виберіть Допис, **@згадайте** людейдля яких ця інформація може бути корисною

### **Сервіс Jamboard**

цифрова дошка для спільної роботи, можливість презентувати, зберігати та ділітися своїми ідеями

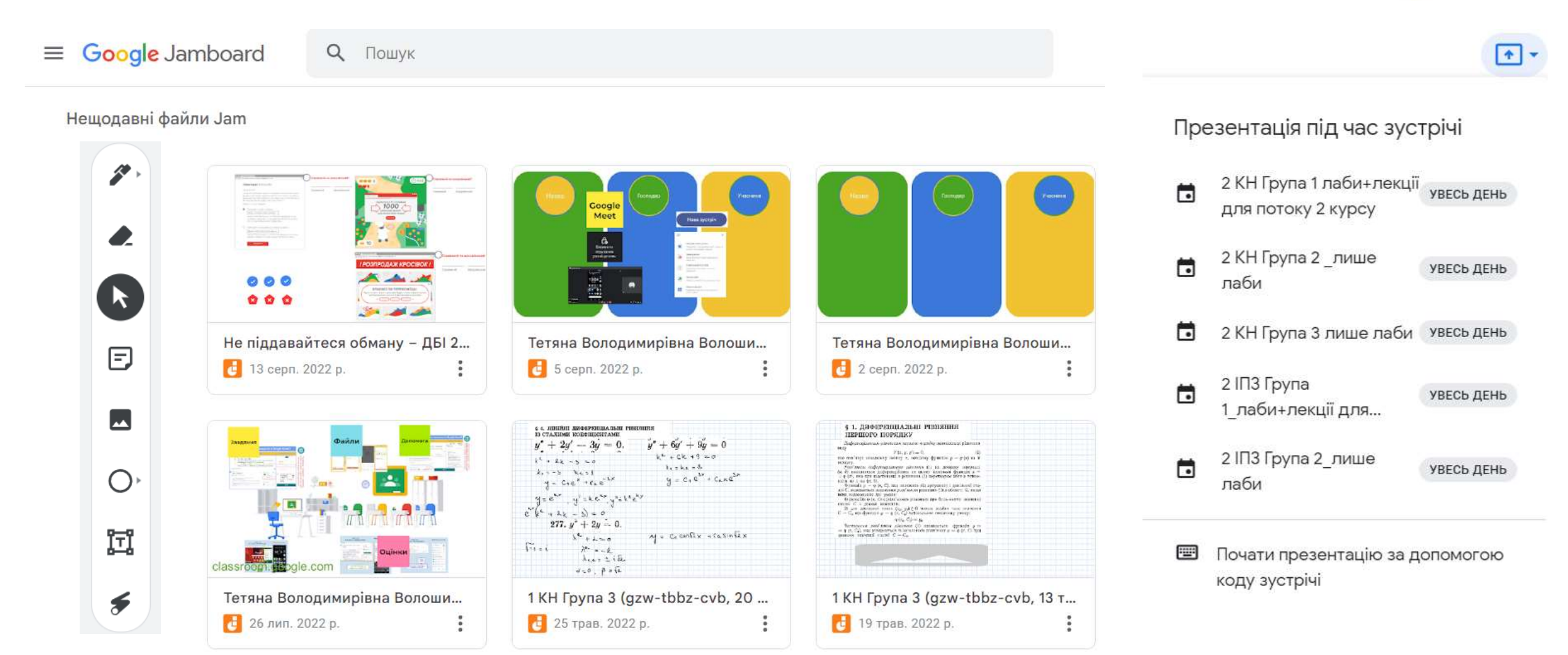

### **Cepsic Sites**

### Створення нового сайту (використовуючи шаблон)

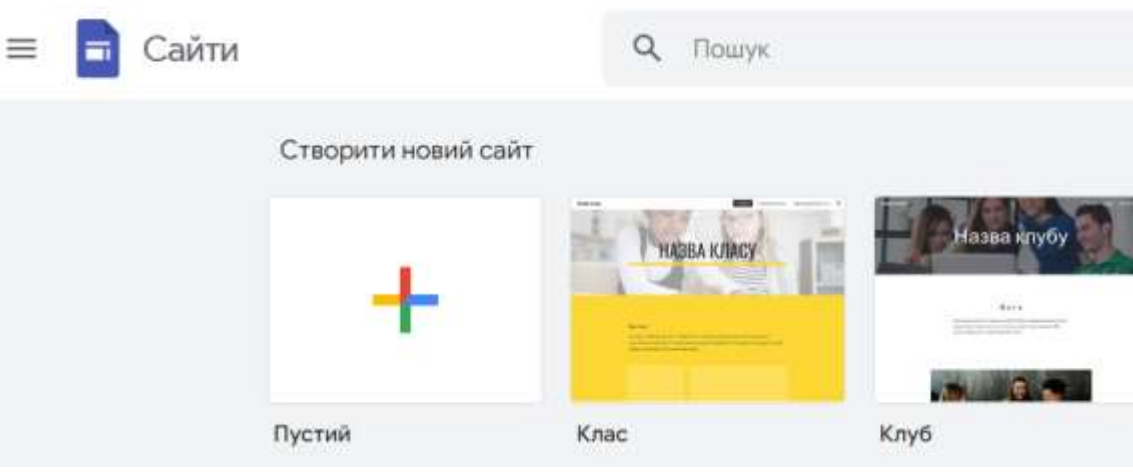

### Приклад створеного сайту в сервісі (вбудування різнотипного контенту)

Скриншоти успішних робіт, ситуації з використанням цифрових інструментів яких візьму до використання в професійній діяльності

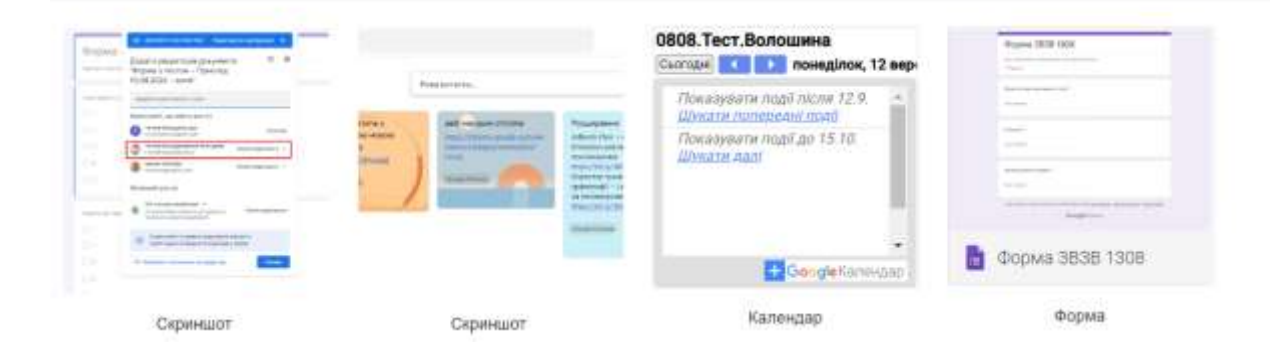

### Налаштування та керування доступом

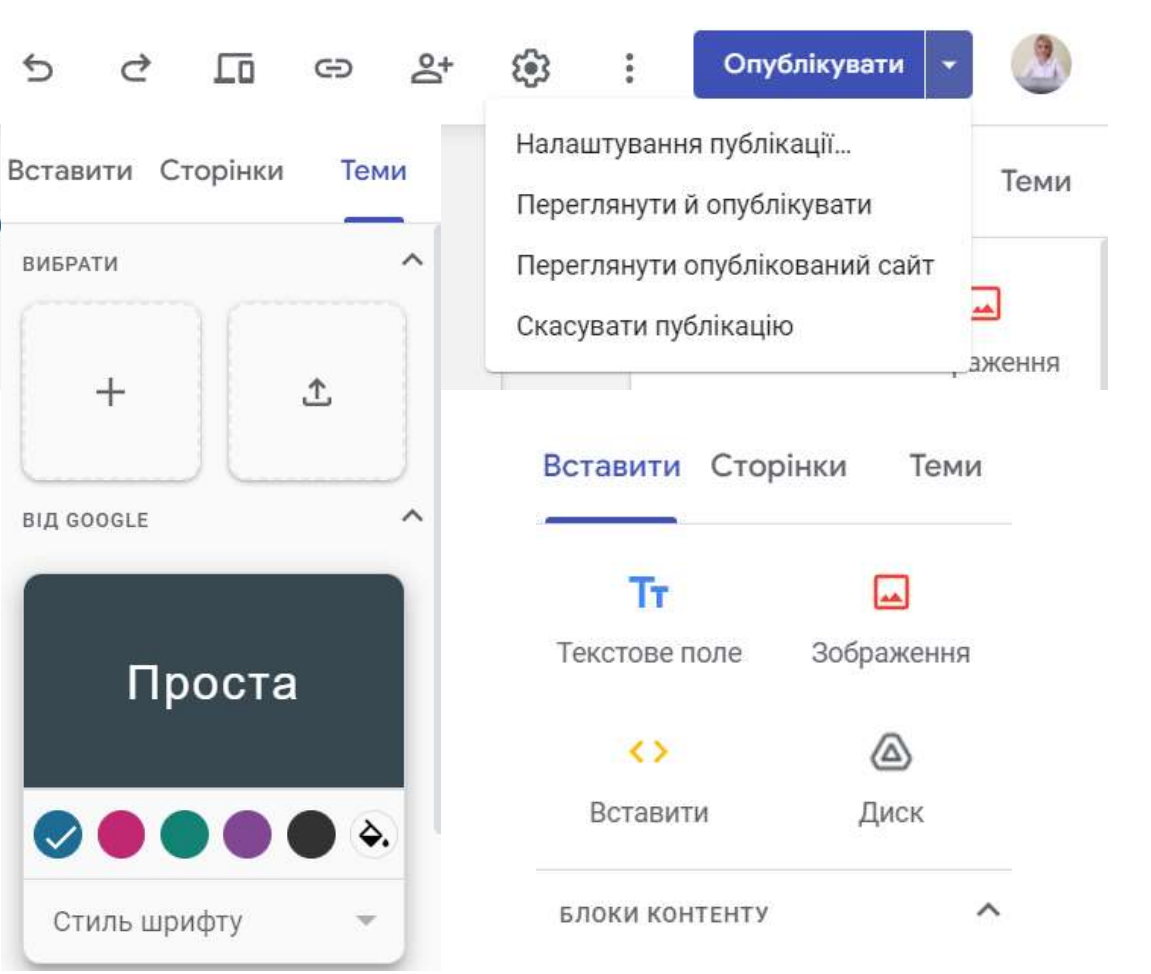

## Інформаційний пошук, що це?

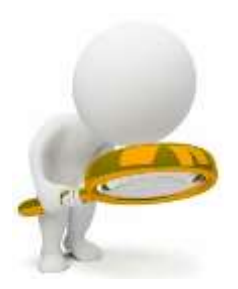

процес віднаходження неструктурованих задокументованих даних та наука про цей процес

### Етапи пошуку

- S визначення (уточнення) інформаційної потреби та формулювання інформаційного запиту
- визначення сукупності можливих власників інформаційних масивів (джерел)
- 🔗 вибір даних з виявлених інформаційних масивів

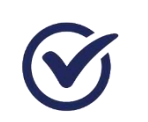

ознайомлення з отриманими відомостями або даними й оцінка результатів пошуку

### Поради щодо пошуку

### Часові рамки

### Лише найважливіше (inurl: та intitle:)

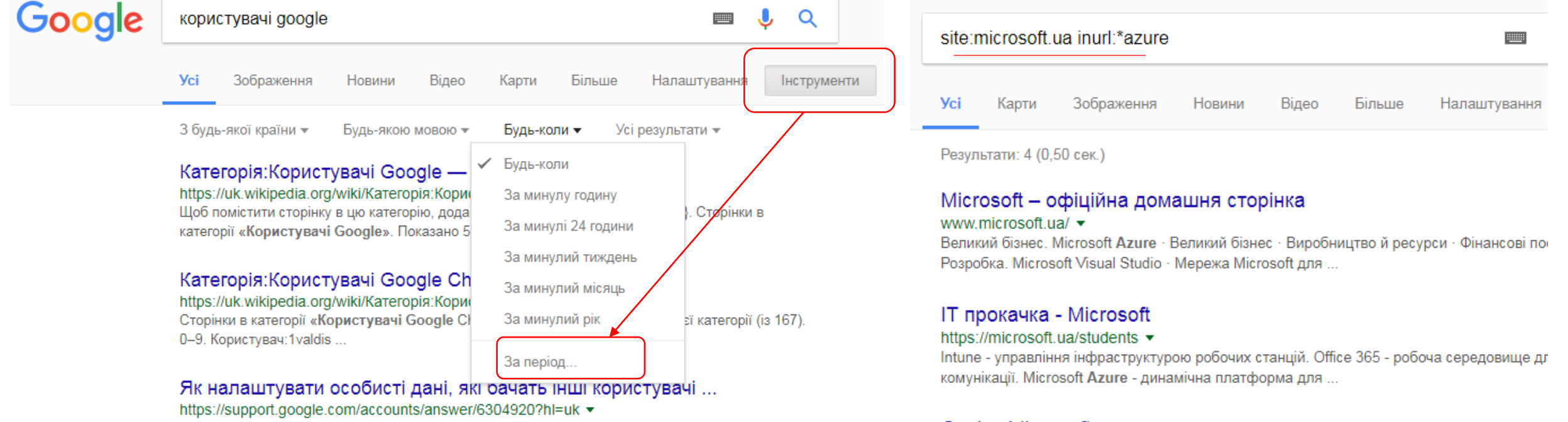

Ви можете вибирати, які ваші дані бачитимуть інші користувачі продуктів Google. Наприклад, коли ви спілкуєтеся в.

#### Освіта Microsoft

#### microsoft.ua/education -

Оживіть навчання й підготовте учнів до майбутнього з Windows та Office у класі. Ресурси вчителів, шкільних керівників і працівників.

### Поради щодо пошуку

## Пошук за сайтами, країнами та регіонами (site:)

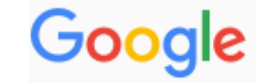

site: microsoft | site:ua microsoft

Усі Новини Зображення Відео Карти Більше На.

Приблизна кількість результатів: 406 000 000 (0,60 сек.)

Порада. Шукати результати лише українською мовою. Мову пошуку можна Налаштування

#### Microsoft – офіційна домашня сторінка blogfest.com.ua/ •

Мета й головна цінність корпорації Майкрософт – допомогти окремим корис підприємствам у всьому світі повністю реалізувати свій ...

#### Microsoft.com Site Map

#### https://www.microsoft.com/ru-ru/sitemap.aspx • Перекласти цю сторінку

Сообщения об ошибках · Microsoft Update и Пакеты обновления · Установк активация (Windows) · Ключи продуктов (поиск или замена) ...

# Знайти документ або презентацію (filetype:)

| azure | filetype:ppt |        |       |       |        |              | Ļ | ۹         |     |
|-------|--------------|--------|-------|-------|--------|--------------|---|-----------|-----|
| Усі   | Зображення   | Новини | Карти | Відео | Більше | Налаштування |   | Інструмен | нти |
|       |              |        |       |       |        |              |   |           |     |

Приблизна кількість результатів: 3 840 (0,38 сек.)

#### [PPT] Windows Azure Platform

https://www.cse.buffalo.edu/~bina/cse487/.../azureNov3.ppt ▼ Перекласти цю сторінку Reference: Cloud Computing with Windows Azure Platform by Roger Jennings. PRIMARY USES OF AZURE. Build, modify and distribute applications to the ...

#### [PPT] Windows Azure Overview - Queaso Systems nv

#### www.queaso.be/wp-content/.../windowsazureoverview.pps 🔻 Перекласти цю сторінку

Windows **Azure** Overview. An approach to computing that's about internet scale and connecting to a variety of devices and endpoints. Cloud Computing Patterns.

#### <sup>[PPT]</sup> Building a social networking portal on Windows Azure in 1 hour

download.microsoft.com/.../Building\_a\_social\_networking\_... ▼ Перекласти цю сторінку Building a social networking portal on Windows Azure in 1 hour. Saranya Sriram. Developer Evangelist. Microsoft, India. Over the next 60 mins. We will build ...

### Поради щодо пошуку

## фото без порушення авторських прав

### пошук Youtube-відео за датою

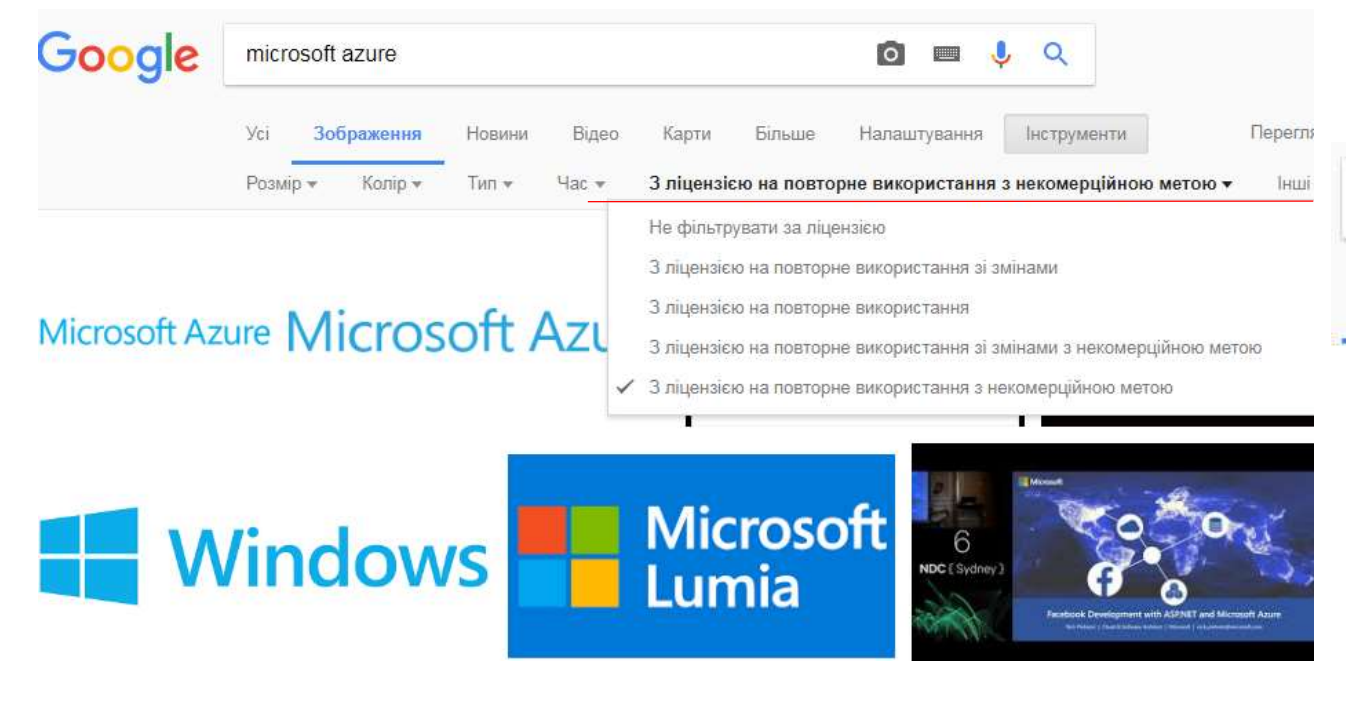

| micro | <b>Q</b>         |          |              |       |             |              |             |
|-------|------------------|----------|--------------|-------|-------------|--------------|-------------|
| Усі   | Зображення       | Новини   | Відео        | Карти | Більше      | Налаштування | Інструменти |
| Будь- | яка тривалість 🔻 | 3 будь-я | кої країни 🔻 | Будь- | -якою мовою |              | місяць 👻 За |

#### Introduction to the cloud - Do more with Microsoft Azure - YouTube

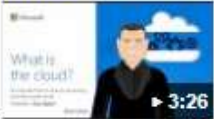

https://www.youtube.com/watch?v=eZLcyTxi8ZI 6 днів тому - Автор відео Microsoft UK Get more out of cloud computing with Microsoft Azure: Whether you're a cloud novice or a cloud expert, you ...

#### Sitecore Cloud on Microsoft Azure - YouTube

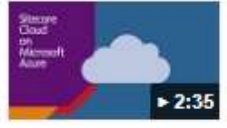

https://www.youtube.com/watch?v=pAkY3CzT8dE 25 серп. 2017 р. - Автор відео Sitecore Sitecore Cloud on Microsoft Azure enables organizations to create relevant, meaningful customer experiences ...

## **Сервіси Microsoft 365**

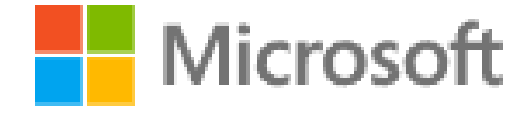

### Робочий обліковий запис

Національний університет біоресурсі... Вихід

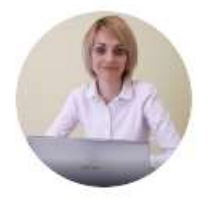

Волошина Тетяна ... t-voloshina@it.nubip.edu.ua Переглянути обліковий запис Профіль "Мій Office"

Tetiana Voloshyna 380987830129

### Особистий обліковий запис

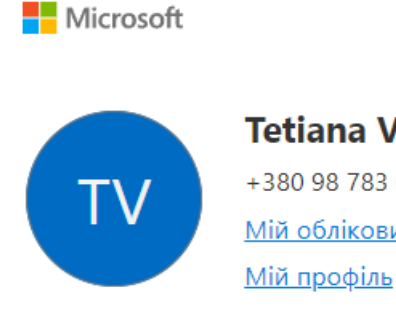

Вихід Tetiana Voloshyna +380 98 783 0129 Мій обліковий запис Micros...

. . .

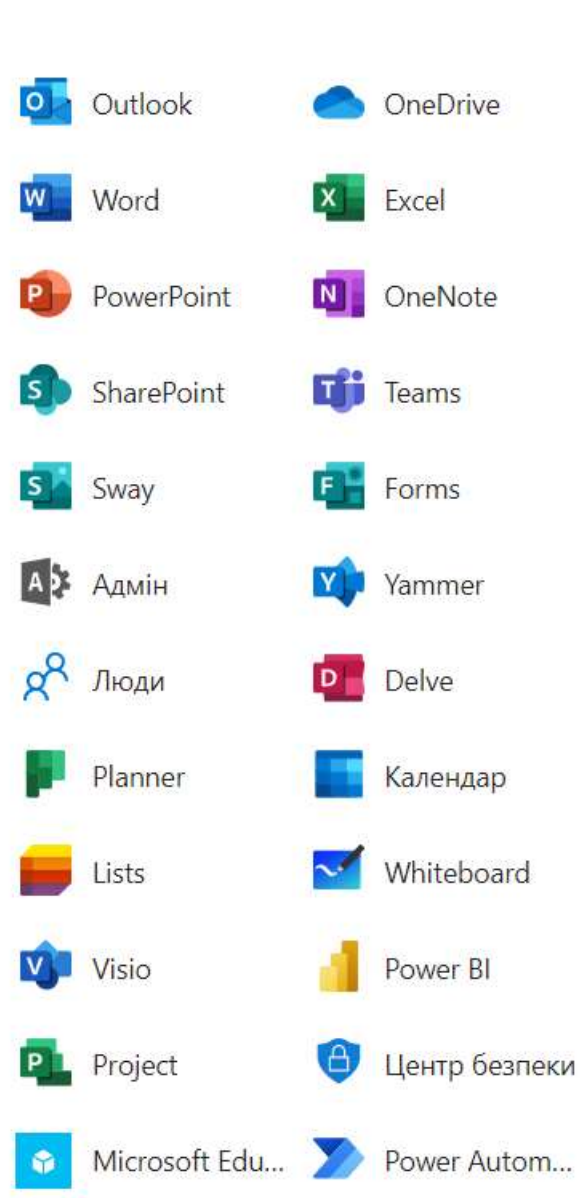

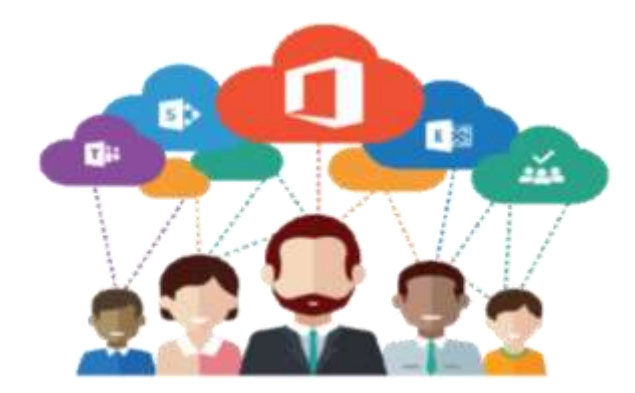

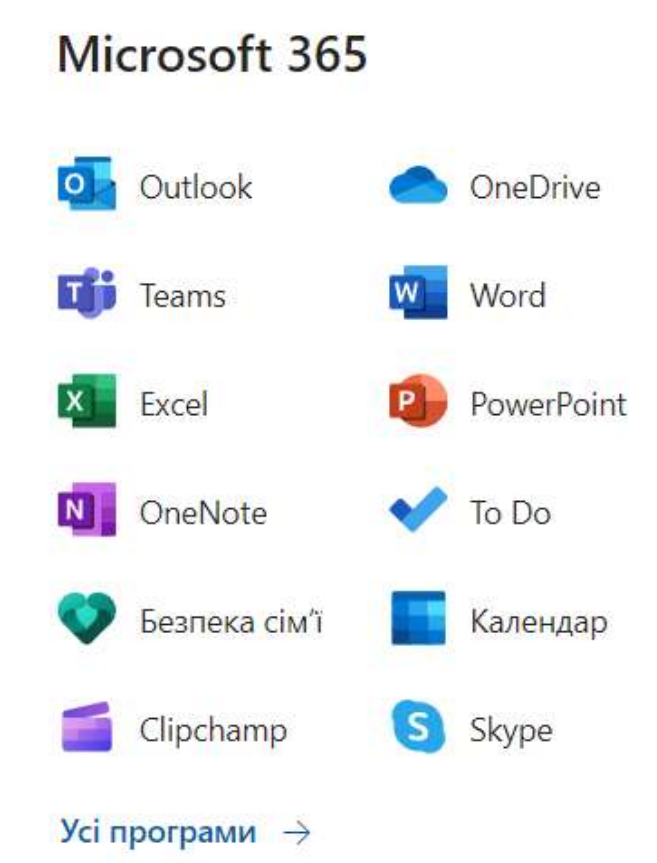

## Сервіси Microsoft 365

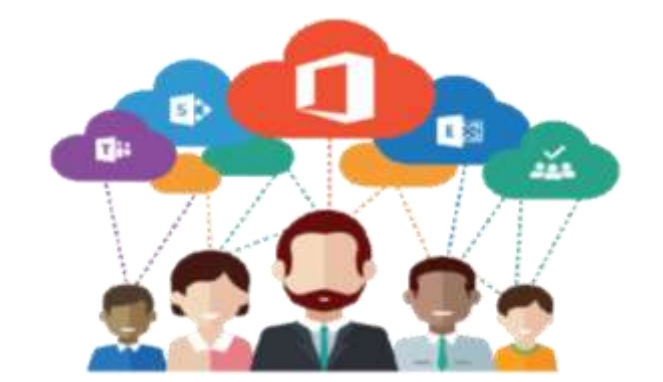

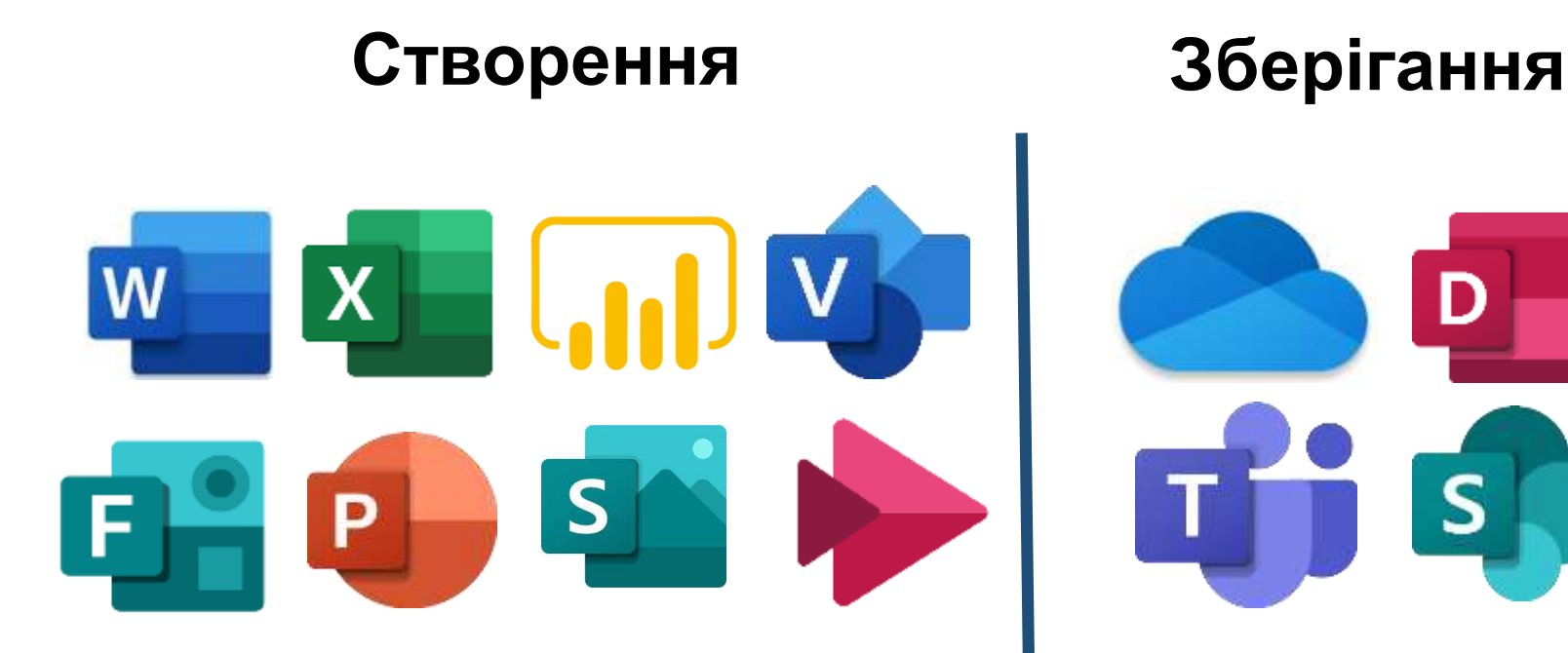

Сервіси: Word, Excel, Power BI, Visio, Forms, PowerPoint, Sway, Stream

**Сервіси:** OneDrive, Delve, Teams, SharePoint Взаємодія

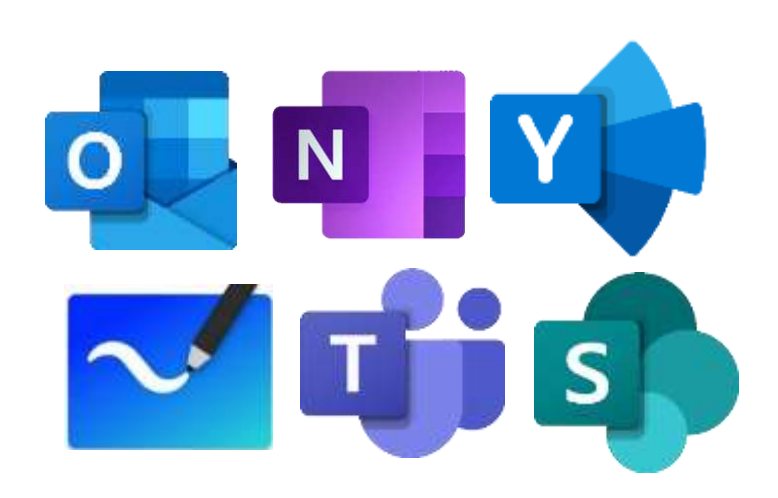

**Сервіси:** Outlook, OneNote, Yammer, Whiteboard, Teams, SharePoint

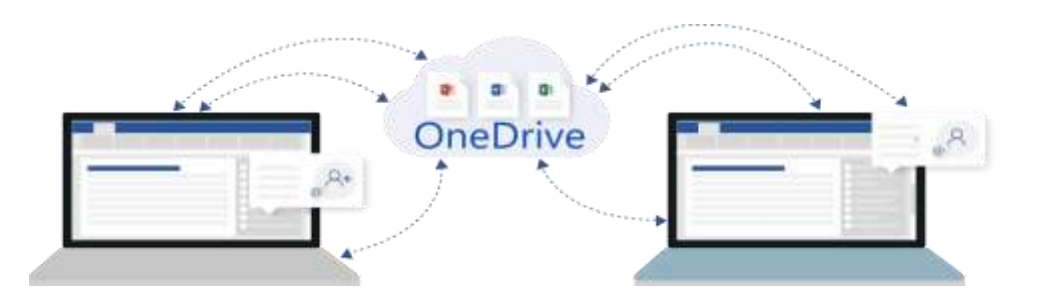

# **Cepsic OneDrive**

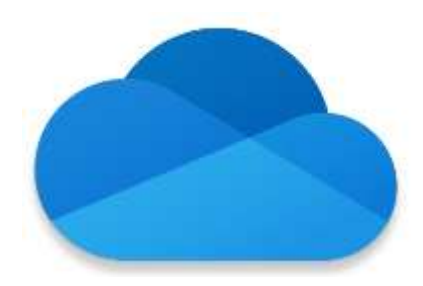

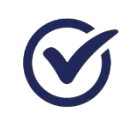

Створення та збереження різного цифрового контенту, документації та звітності при веденні бізнесу

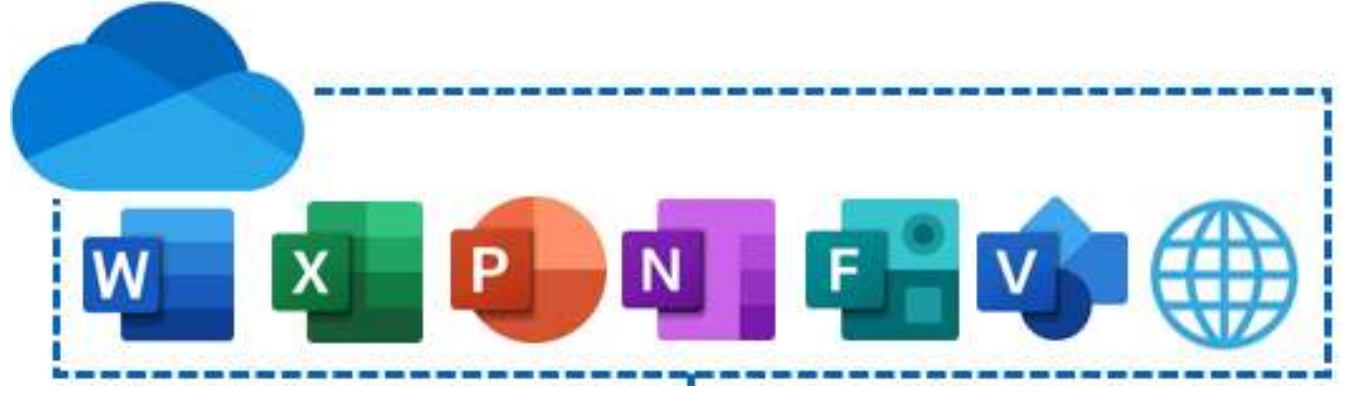

### Взаємодія онлайн:

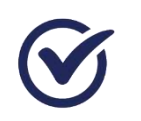

Спільне редагування в реальному часі

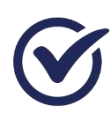

Колективна робота з обраними користувачами

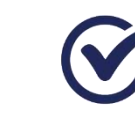

Спільна робота з документами в сховищі з конкретними людьми

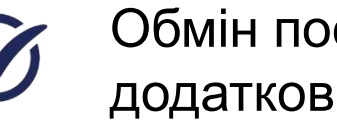

Обмін посиланнями на додаткові зовнішні ресурси

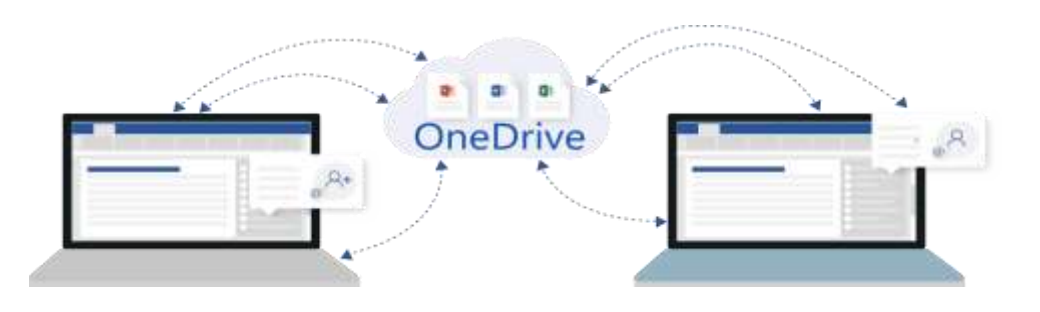

## **Сервіс OneDrive**

3

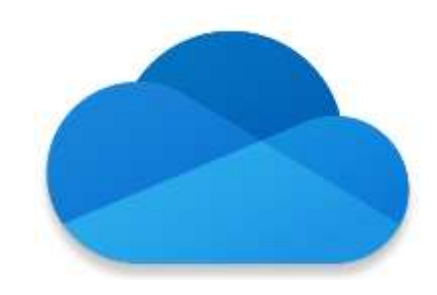

### 

Натисніть кнопку **Створити**, щоб додати до файлового сховища необхідний **тип файлу** (документ, книгу, блокнот, посилання, презентацію, форму) чи **папку** 

Натисніть кнопку **Передати**, щоб завантажити до файлового сховища необхідні **типи файлів** (документ, книгу, блокнот, посилання, презентацію, форму) чи **папки** 

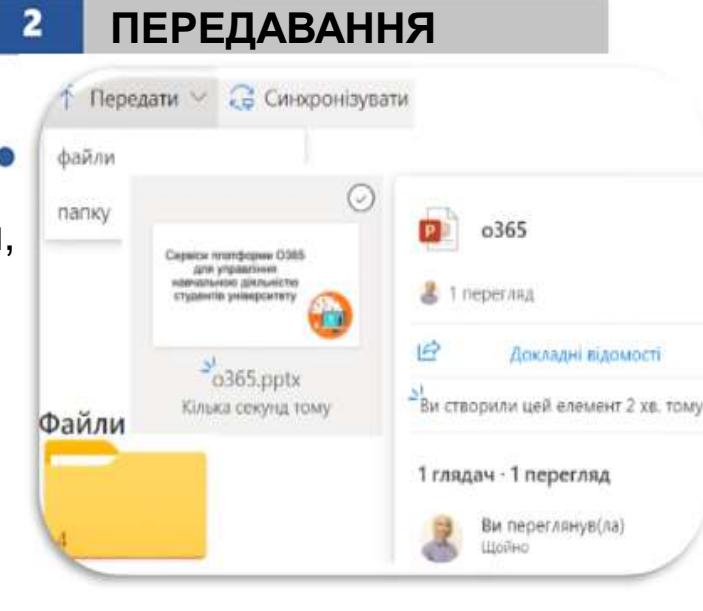

#### КЕРУВАННЯ ДОСТУПОМ 0365.pptx Керування доступом Посилання для доступу ① Поділитися Для цього елемента немає посилань для спільного доступу. № Прямий доступ ① Надати доступ × o365.pptx Корольчук Валентина Ігорівна Додати ще Можна редагувати Можна редагувати Одержувачі можуть вносити зміни. Можна переглядати 6 Одержувачі можуть тільки читати або друкувати. Сповістити користувачів

Надати доступ

Відкрийте файл або виберіть папку, а потім оберіть **Поділитися**. Ви можете надати прямий доступ (адресний)

### Доступні варіанти доступу:

- для користувачів з організації;
- для користувачів із доступом;
- для певних користувачів. Одержувачі зможуть:
- вносити зміни (редагувати);
- переглядати.

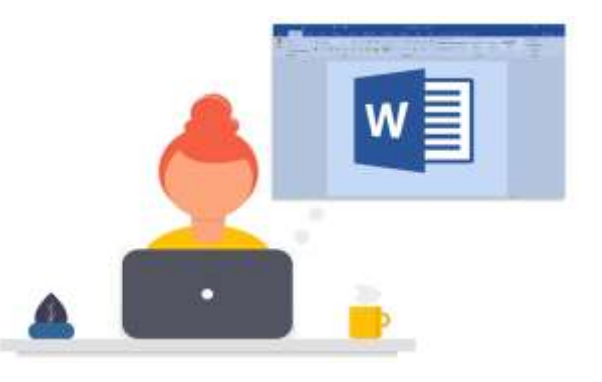

## **Cepsic Word Online**

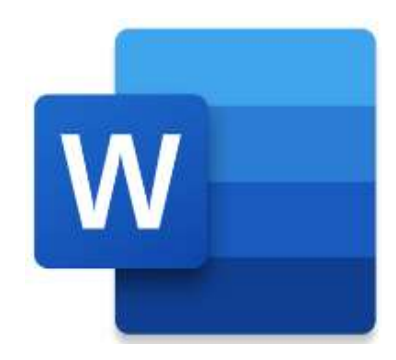

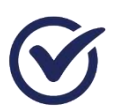

Спільно працювати над документом

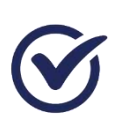

Дотримуватись єдиного стилю документу оформлення роботи

| Word Можлиевскі Містовоїт 365 гг <sup>4</sup> - Зберскимо -                                                                        | P. Douge (M(+R)                                                                    |                                                                                               | ۲                                                                                                    |
|----------------------------------------------------------------------------------------------------|------------------------------------------------------------------------------------|-----------------------------------------------------------------------------------------------|----------------------------------------------------------------------------------------------------|
| <ul> <li>Основне Вставления Макет Рекомендаци</li> <li>Порявірка доступності В 18</li> </ul>                                       | Рецензурання Подання Долідля 2 ре<br>Перекласти - СП СП- СП СП СП Пока             | алунаны v 🛞 🚺<br>аль примітки 🕃 Виправлення v                                                 | Спільний доступі — Ф Принаїтані — Маус<br>В В В В                                                                                                    |
| Вавички створення та використания музыци<br>Дані сервіси надають студентам можливості<br>них навички створення та використания муз | едія в освітньому процеса.<br>для навчання та формулоть у<br>иписдіїного контенту! | http://www.succestitizery/uk-<br>uamicrosoft-bd5<br>domans.s66 samicida<br>Koponi-Hyk Basente | Перекладач<br>Виділеннії фрагиент Документ<br>Вилідна мова:<br>Англійська (визначено) -<br>Quickly create a form/quiz for<br>your daily workflow<br>1<br>Цільова мова: Українська -<br>Швидко створіть форму/<br>вікторину для щоденного<br>робочого процесу |

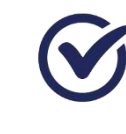

Рецензувати в онлайн режимі, робити переклад тексту в режимі реального часу

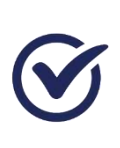

Додати відгук, запитання або ідеї безпосередньо в файл використовуючи примітку

### Створення е-контенту

договори, розпорядження і тд

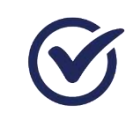

збір матеріалів для опрацювання

інструктивний матеріал

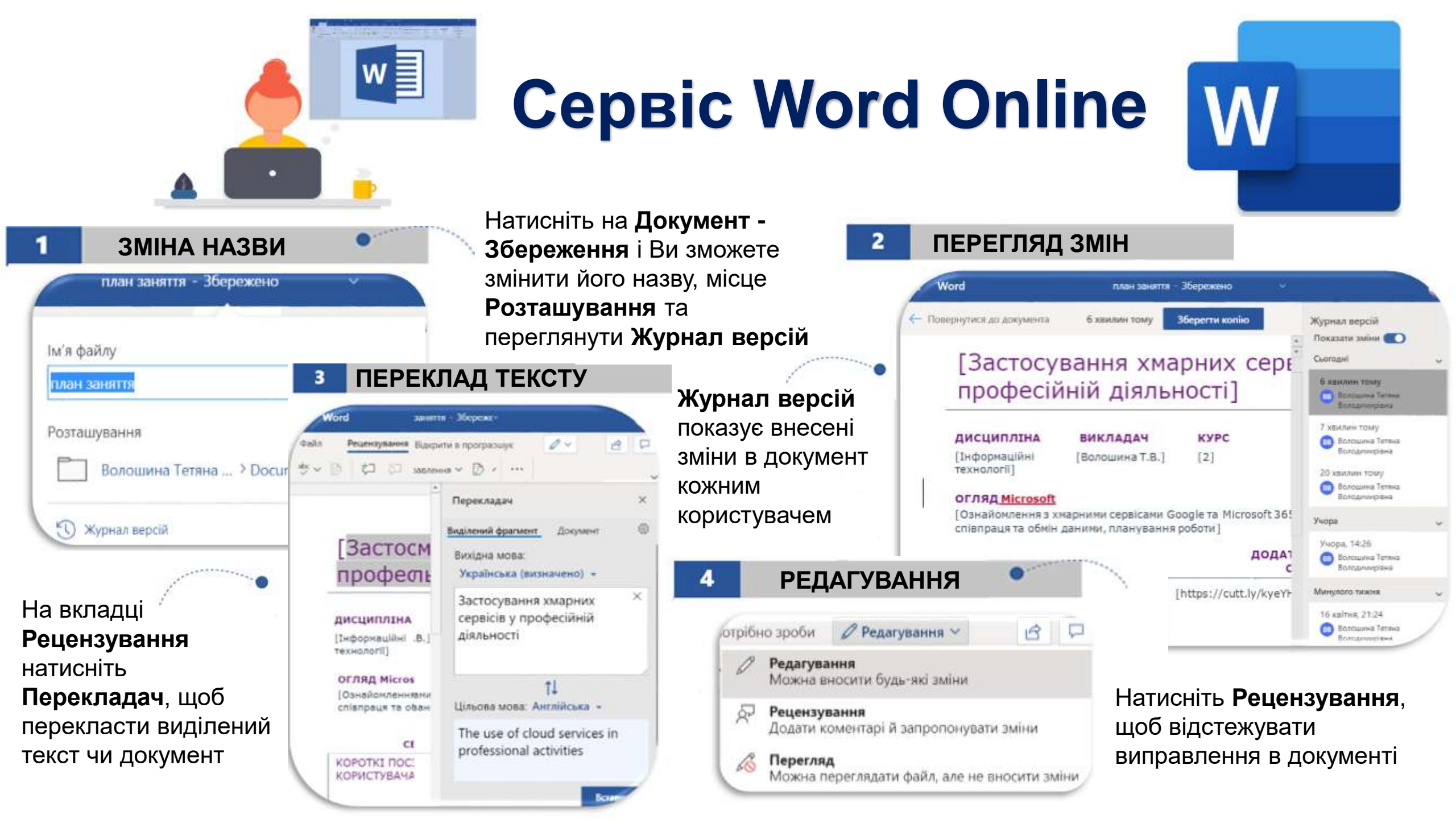

## **Cepsic Word Online**

 $\checkmark$ 

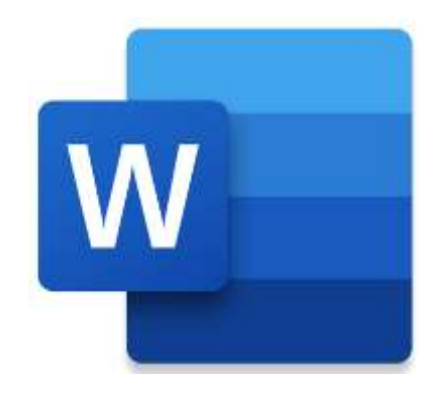

Диктування дає змогу використовувати синтез мовлення для створення вмісту в Word за допомогою мікрофона та надійного підключення до Інтернету

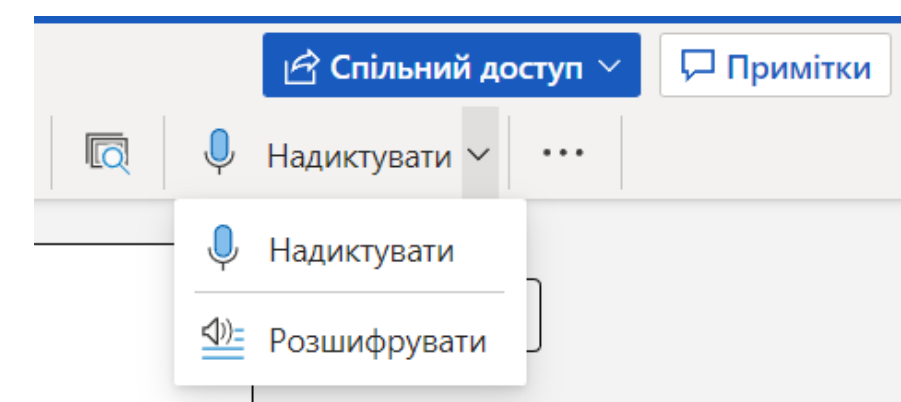

Зачекайте, поки кнопка «Надиктувати" ввімкнеться

Почніть говорити, щоб текст відображався на екрані

#### Розшифровка

Створіть розшифровку аудіофайлу, передавши його (у форматі WAV, M4A, MP4 або MP3) або розпочавши записування.

 $\times$ 

Передати аудіофайл

#### Почати записування

створювати чернетки

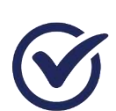

записувати нотатки

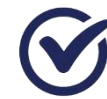

обмінюватись ідеями

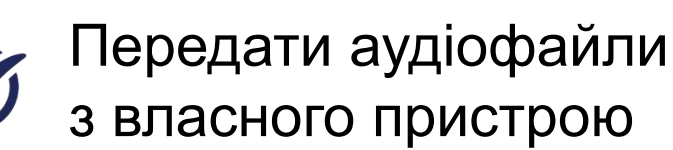

Іочати записувати

## **Сервіс Word Online**

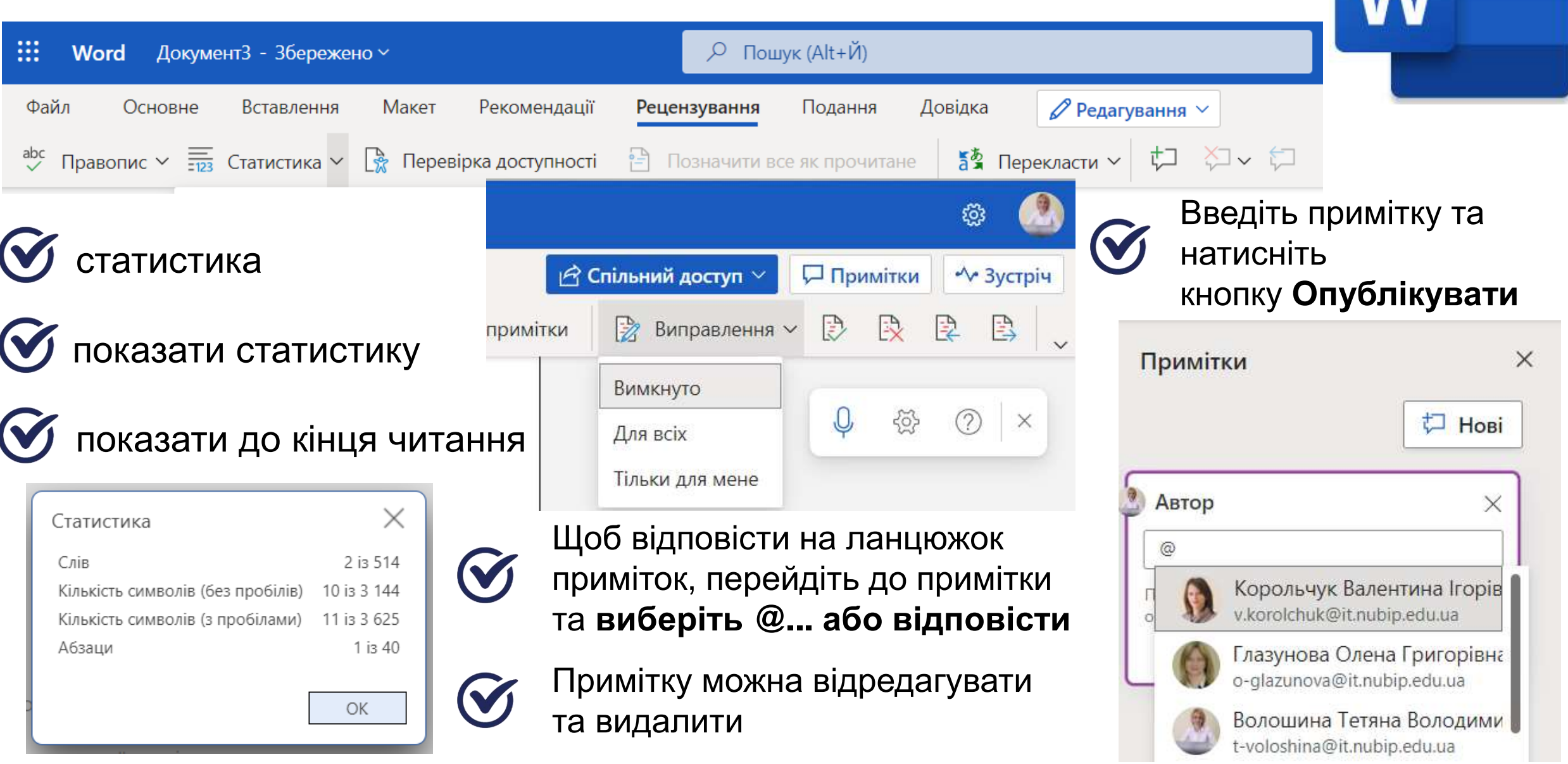

## **Cepsic Word Online**

|                          | Інтегрований <b>перекладач</b> : 🕥 виділений                                                                                                  | фраг     | мент 🧭 докуме                                                                                                    | ;ΗΤ       |     |                               |
|--------------------------|----------------------------------------------------------------------------------------------------|----------|----------------------------------------------------------------------------------------------------|-----------|-----|-------------------------------|
| Файл<br><sup>abc</sup> ~ | Основне Вставлення Макет Рекомендації <b>Рецензування</b> Подання Довідка                                                                     | Редагува | зання V Спільний доступ V                                                                                                    | Ģ         | ••• |                               |
|                          | Заголовок рядка Дані в таблиці Дані в таблиці Дані в таблиці                                                                                  |          | Перекладач                                                                                                    | ×         |     | Пар                           |
|                          | Джерело: [До цього тексту джерела застосовано стиль "Джерело до                                                                               |          | Виділений фрагмент<br>Вихідна мова:                                                                                                    | <u>نې</u> | a a | пер                           |
|                          | таблиці", доступний на вкладці "Основне" в колекції стилів.]                                                                                  |          | Українська (визначено) 👻                                                                                                    |           | _   | Перекладач                    |
|                          | а. [До цього тексту нотатки застосовано стиль "Нотатка до таблиці", 📁<br>доступний на вкладці "Основне" в колекції стилів. Нотатки до таблиці |          | [До цього тексту нотатки застосовано<br>стиль "Нотатка до таблиці", доступний на<br>вкладці "Основне" в колекції стилів.<br>Нотатки до таблиці позначають ся | ж<br>а    |     | ← Параметр<br>Пропонувати г   |
|                          | позначаються буквами в нижньому регістрі, а не арабськими цифрами, що                                                                         |          | буквами в нижньому регістрі, а не<br>арабськими цифрами, що відрізняє їх від<br>нотаток до основного вмісту документа.                                       | д<br>]    | 1   | иовою, відмінн                |
|                          | відрізняє їх від нотаток до основного вмісту документа.]<br>Назва діаграми                                                                    | 2<br>Bet |                                                                                                    | 11        | ł   | -le пропонуйтє<br>на ці мови: |
|                          | 6<br>5                                                                                                    |          | <b>↑↓</b><br>Цільова мова: Англійська ⊸                                                                                                    |           |     | + Додати и<br>Українська      |

[This note text uses the Note To Table style, available on the Home tab of the style gallery. Table notes are indicated by lowercase letters rather than Arabic 100% 🔲 За шириною Надіслати відгук до Майкрософт

### Параметри перекладача

 $\times$ 

Параметри

юнувати перекладати документи та вміст ю, відмінною від моєї мови читання

#### Так

ропонуйте перекласти документи або вміст мови:

#### 🖣 Цодати мову 👻

Українська

Сторінка 2 із 3 Статистика: приховано українська Завбачливий ввід тексту: Увімкнуто

## **Сервіс Word Online**

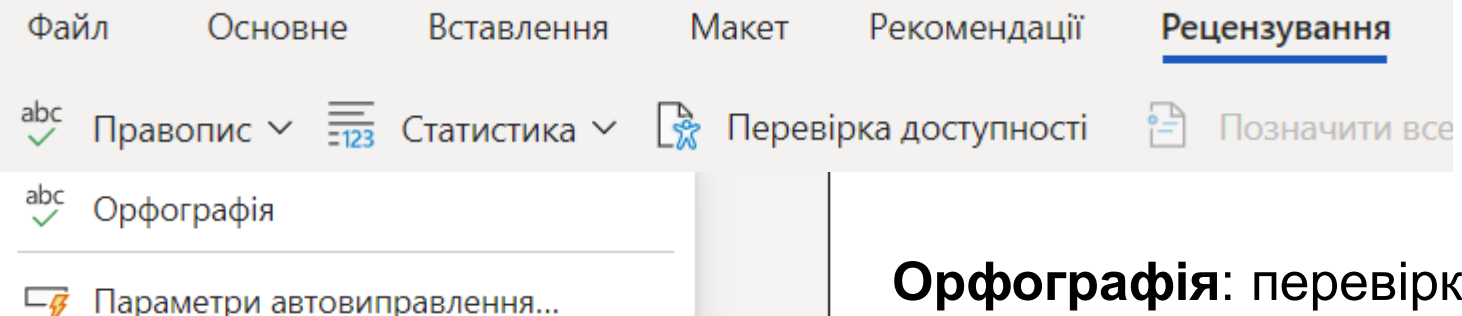

АЬс Завбачливий ввід тексту...

🚰 Вибрати мову перевірки правопису...

### Авс Завбачливий ввід тексту...

### Прогнозування тексту в Редакторі

Щоб допомогти вам швидше набирати текст, Редактор прогнозує ваші наступні слова та пропонує ці слова або фрази. <u>Надіслати</u> <u>відгук</u> про нещодавні пропозиції чид<u>окладніше.</u>

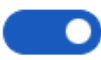

Пропонувати слова чи фрази під час введення

OK

### Орфографія: перевірка орфографії та граматика

×

Вибрати мову перевірки правопису...

Змінення мови перевірки правопису:

• для виділеного тексту Одля поточного документа

### Параметри автовиправлення

#### Виправити та заміняти букви на великі

- Заміняти текст під час введення
- Ζ Робити перші букви речень великими

#### Автоформат

Заміняти англійські порядкові числівники (1st) на надрядкові символи

українська

- Ζ Заміняти дефіси (--) на тире (—)
- 🗹 Заміняти дроби (1/2) на символи дробів (1⁄2)
- 🕗 "Прямі лапки" та "закруглені лапки"

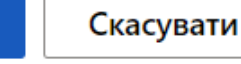

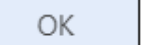

## **Сервіс Word Online**

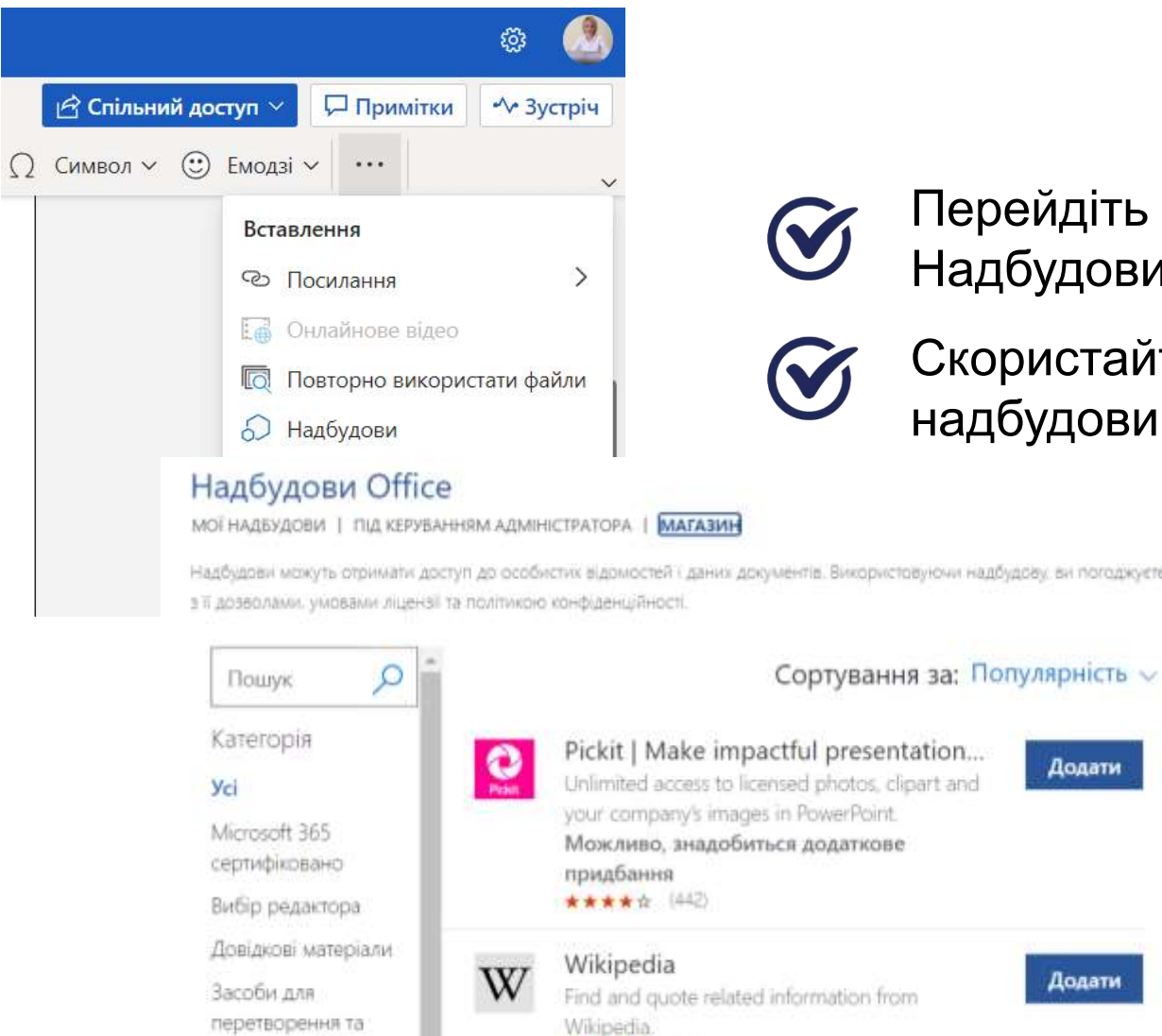

★★★★☆ [149]

перегляду файлів

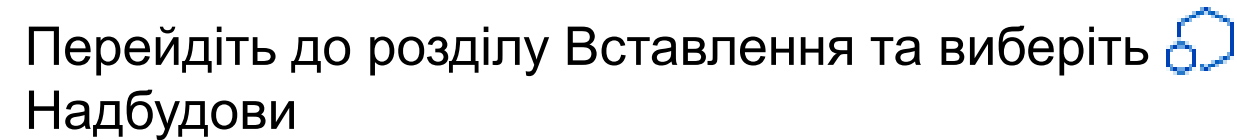

Скористайтеся полем P пошуку, щоб знайти

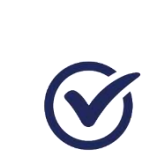

(:)

Емодзі 🗸

Натисніть кнопку **Додати** поруч із надбудовою, яку потрібно інсталювати, і дотримуйтеся вказівок

officeatwork

draw.io

С.

Contents

C Update All

Update Selected

Edit Selected

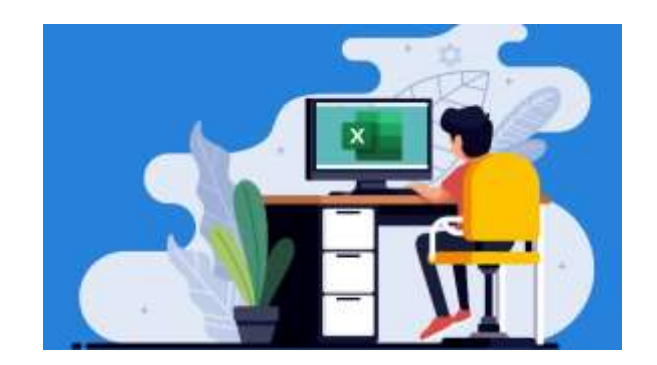

## **Cepsic Excel Online**

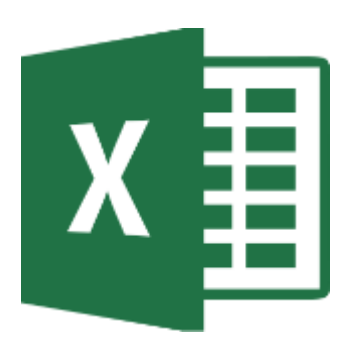

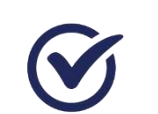

Спільно працювати над таблицею

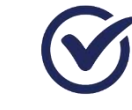

Динамічна співпраця в режимі реального часу

| 4 C 5                          | × ~ 5               | ć             | 0                           |                                                                                                   | Ŧ                                      |                            | -           |                              | ×.                                                                                                    |
|--------------------------------|---------------------|---------------|-----------------------------|---------------------------------------------------------------------------------------------------|----------------------------------------|----------------------------|-------------|------------------------------|----------------------------------------------------------------------------------------------------|
| Тип ноутбук                    | а Рівень надійності | Виробник      | Модаль                      | Процесор                                                                                          | Жарстинй<br>днок                       | Оператизна<br>пам'ять (ГБ) | Bara        | Цна                          | Посилання на магазин                                                                                                    |
| ередній                        | надійний            | Lenovo        | Lenovo ideapad<br>L340-15   | 2.4 FF u                                                                                          | HHD 1000                               | 16                         | 2,2 #       | 28 999 грн                   | DARSG/SCHARGEAUUSA UNZA DOADADADDOUTUUTUWOOLDASGARDINSVERTZIITU<br>WIRE-OP DIANX6RPOHHZDIAWAQOQXEBAJCEAE                                                                                                    |
| лтний                          | не надійний         | Acer          | Acer Predator<br>Helios 500 | AMD Ryzen 7<br>2700U (Zen)                                                                        | SSD 2x 1024                            | 32                         | 3,9 m       | 109 999 rp+                  | Figs induities automption contrast instances or prediction before sub-pit 1: 52 and<br>Crasher-Clock Columnik (UNIC) ARBAGKWAITUP (styr) WHITE BPT11TKU/OWIAF m7H<br>N1ahtt25VFh2me/KgRP/aaAv2ZEALw wt0                                                                                                    |
| юджетний                       | надзіний            | Lenovo        | Lenovo IdeaPad 3<br>14ITL6  | Intel Core IS-11xxx                                                                               | SSD 256                                | 8 - 12                     | 1,41 кг     | 12 881 - 24 687              | rtps://matike.up/computer.value/interversite/apage/site/computers/site/<br>coge/meta/site/site/site/computers/site/site/site/site/site/site/<br>coge/meta/site/site/site/site/site/site/site/site                                                                                                    |
| літний                         | нейтральний         | Delt          | Dell Allemvare M17<br>R4    | Intel Core 8-10xxx                                                                                | SSD 1000                               | 16                         | 2,51 - 3    | 60 999 - 137 743             | eKUBIC 3AR SAC ws BynN2 OryddrwW4BulbG6olWw2Vpc pa T3Ydm24K9P11ASh<br>OP4caAssxEALwrwefB                                                                                                    |
| <b>К</b> интпп                 | нейтральний         | Apple         | Apple MacBook<br>Pro 2021   | Apple M1 Max                                                                                      | SSD 2000                               | 16                         | 1,6         | 72 150 - 3 811 1             | Edge, inhibitine valicomputerionauticule netboliciz/94007/9-production-CpRC Unremote<br>InclARBACOwsBhDybOBGpgSAeF2XBohBuTMeV5PKNTHNFH4QExPd_bbQVeiu<br>InaAv48EALii: wcB                                                                                                    |
| літний                         | нейтральний         | Asus          | ASUS ROG Stels<br>SCAR 17   | AMD Ryzen 9 5xxx                                                                                  | SSD 1000                               | 64                         | 2,7         | 106 986 - 130 68             | https://notine.ua/computer-boutbuk/setbuk/set |
| 60<br>50<br>20<br>10<br>0<br>1 | 23456789            | 1011 12 13 14 | Onepatrie<br>next Http://   | ц<br>94<br>1<br>1<br>1<br>1<br>1<br>1<br>1<br>1<br>1<br>1<br>1<br>1<br>1<br>1<br>1<br>1<br>1<br>1 | 60<br>50<br>530<br>20<br>10<br>1 2 3 4 | 5.6.7.8.9.10               | 11 12131415 | е Опаратиана<br>пам'ять (ГБ) | 0 20 40 60 80<br>0 20 40 60 80<br>0 0 0 0 0 0 0 0 0 0 0 0 0 0 0 0 0 0                                                                                                     |

### Створення е-контенту

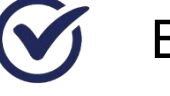

Візуалізація даних

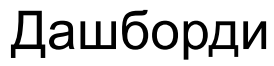

Тренди та прогнози

## **Сервіс Power Bl**

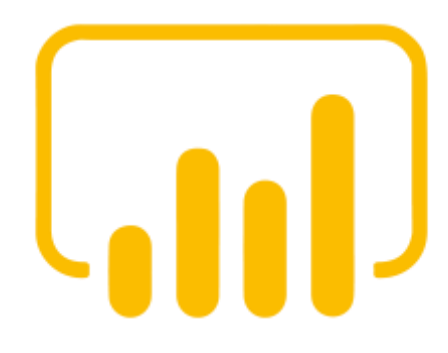

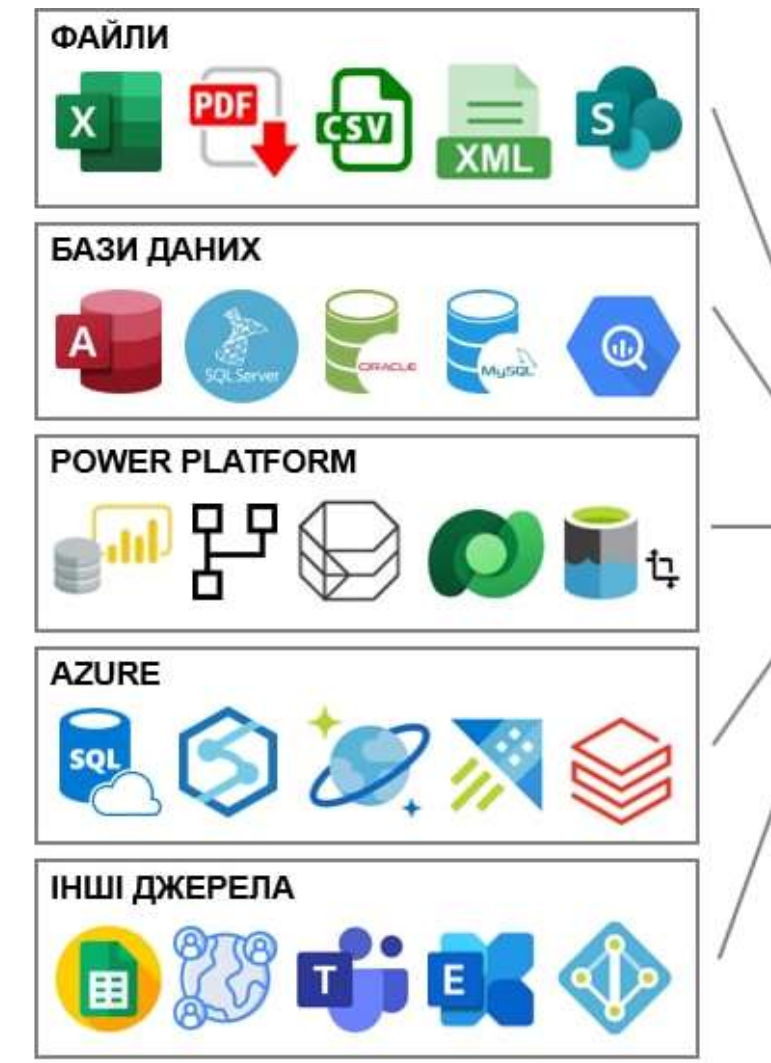

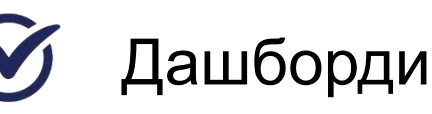

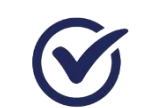

### Інтерактивні візуальні панелі

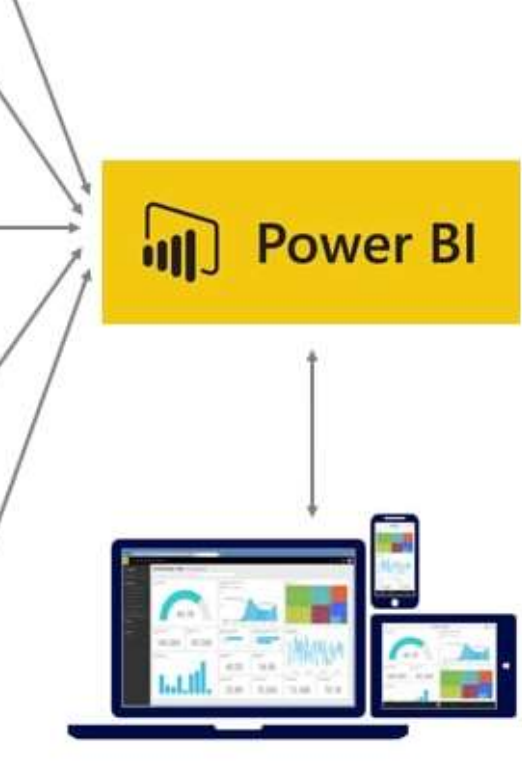

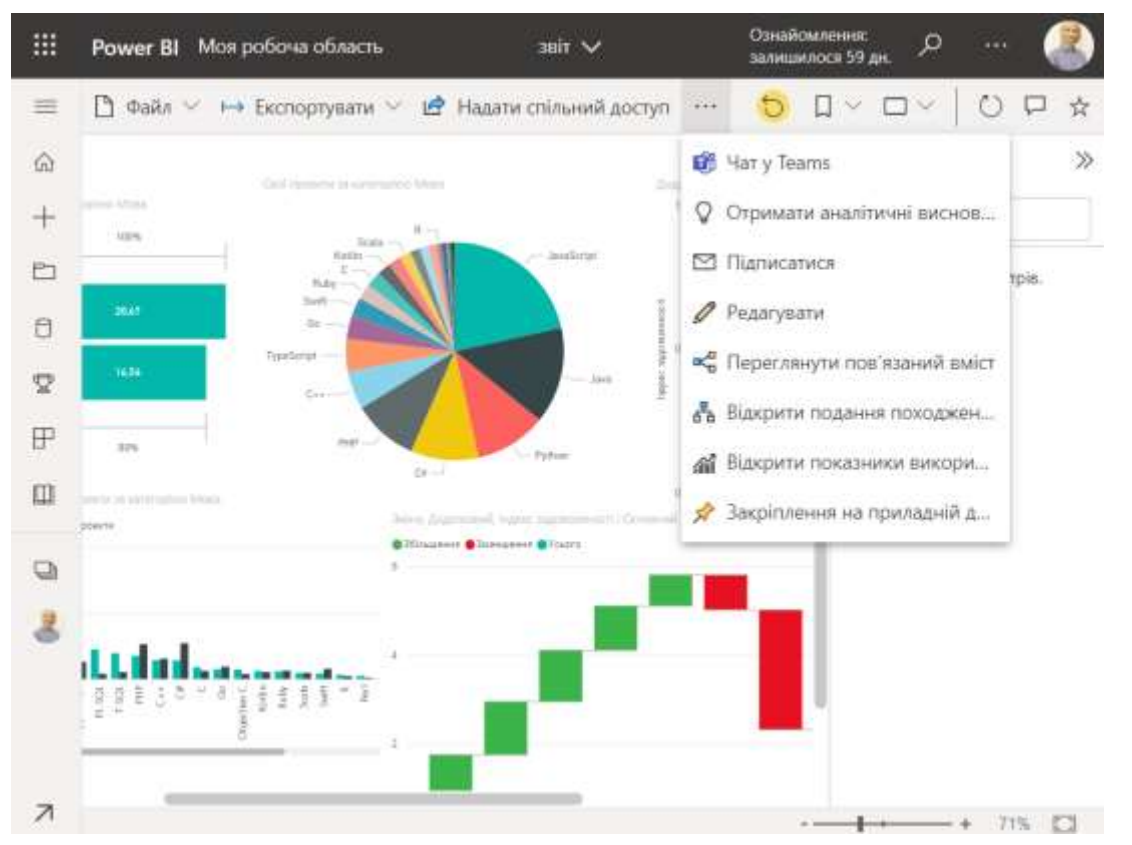

## **Сервіс Visio Online**

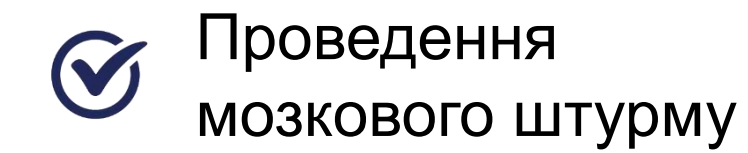

Планування етапів, завдань та подій

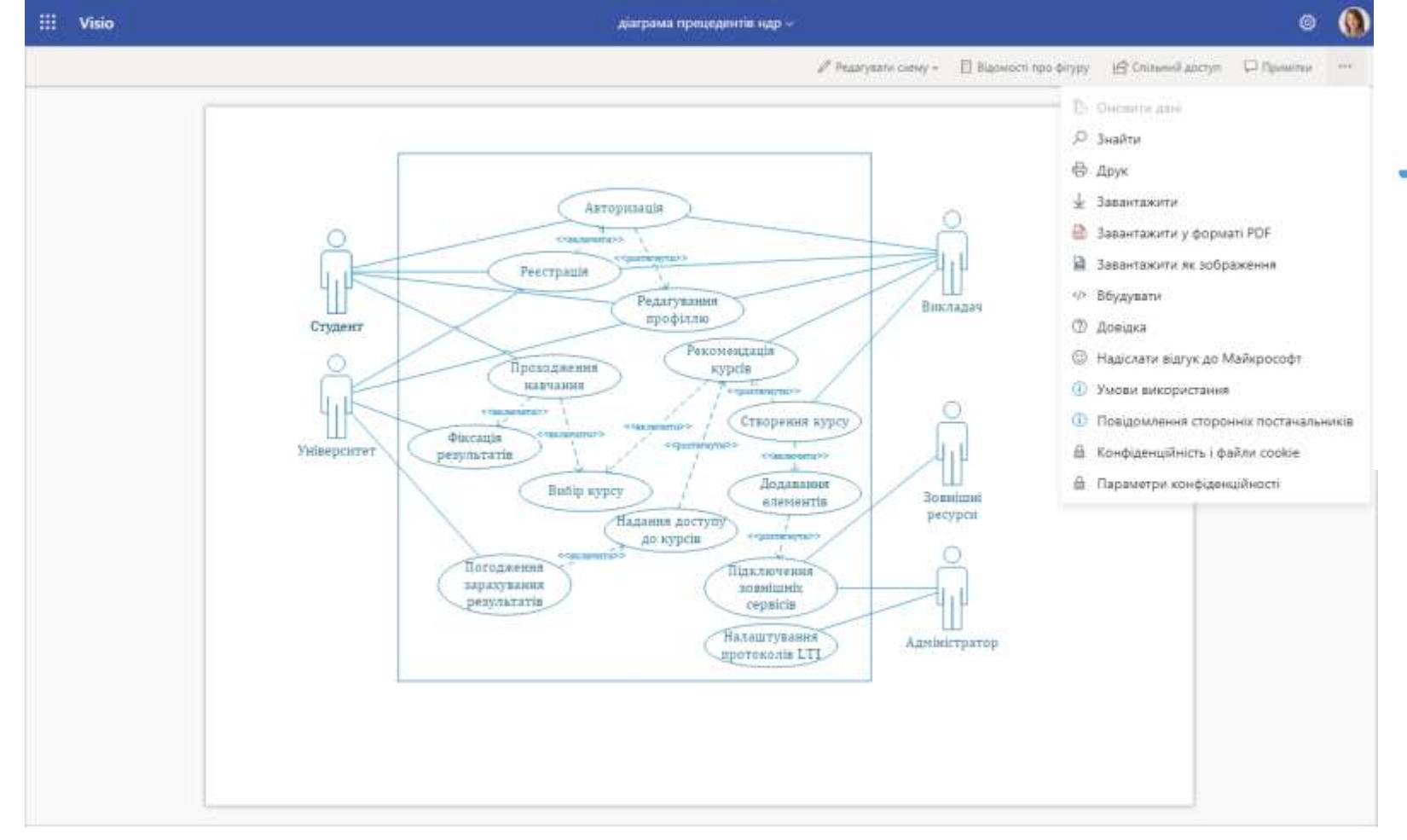

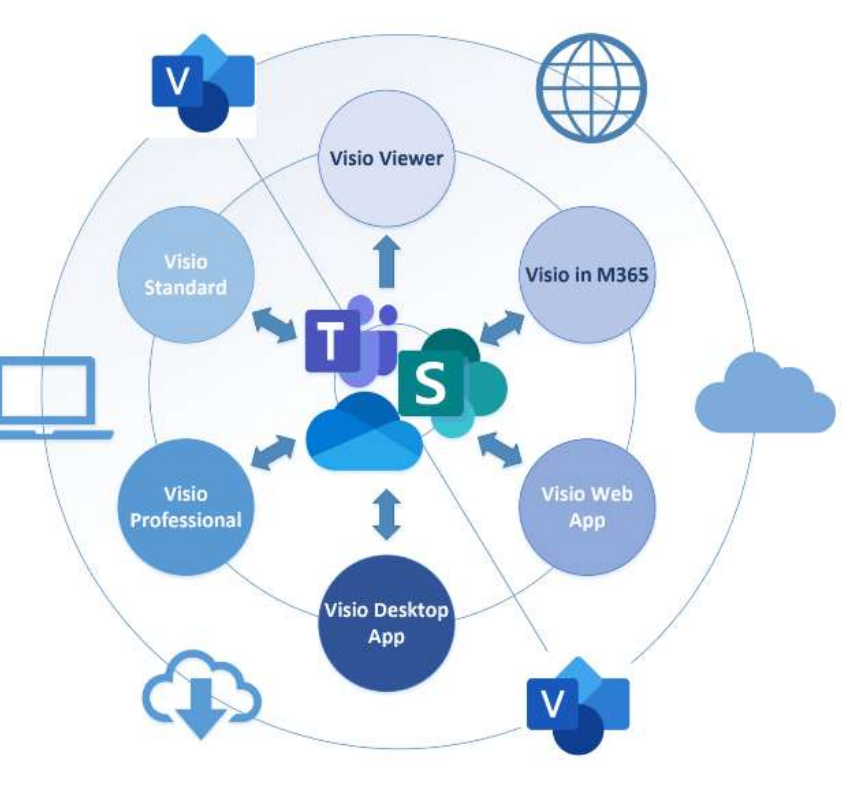

Створення е-контенту

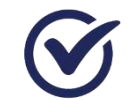

Графічні схеми

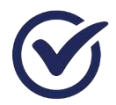

Візуальне планування

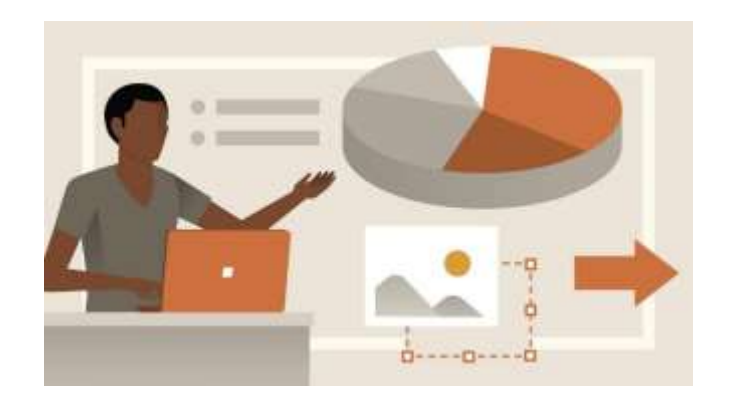

## Сервіс Power Point Online

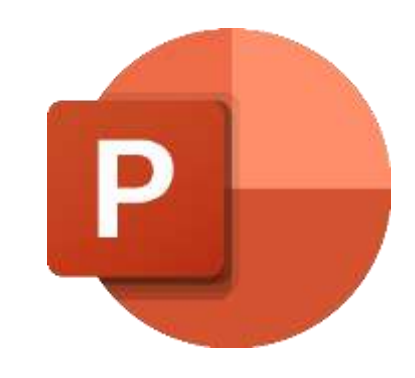

Додати вміст в PowerPoint і отримати рекомендації щодо її оформлення

Спільно працювати над презентацією

Маркувати зауваження колегам (якщо результатом роботи є її створення)

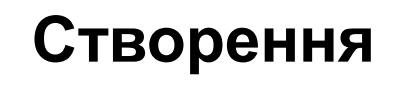

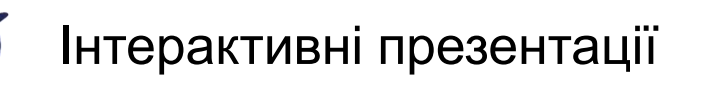

Відеопрезентації

Інструктивні матеріали

Звітні матеріали

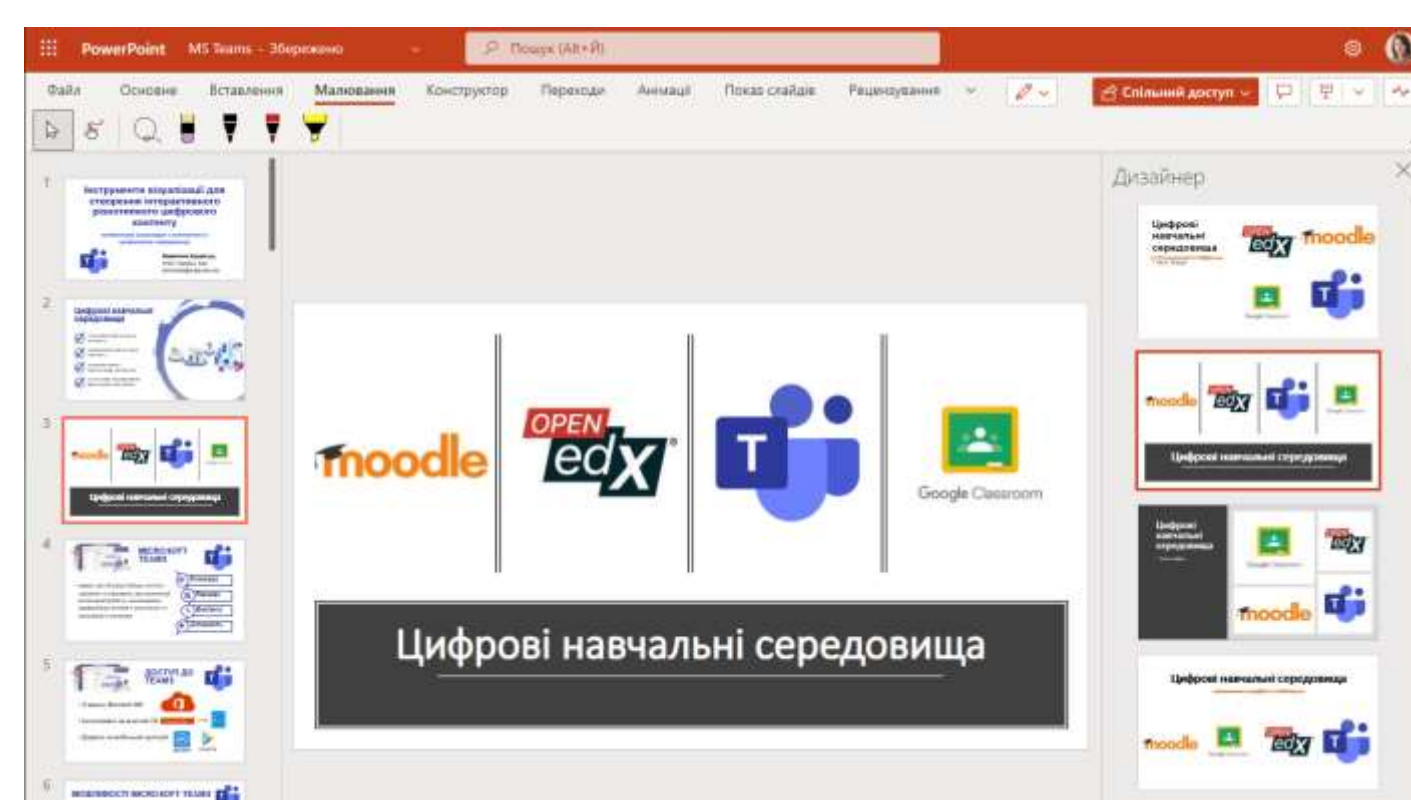

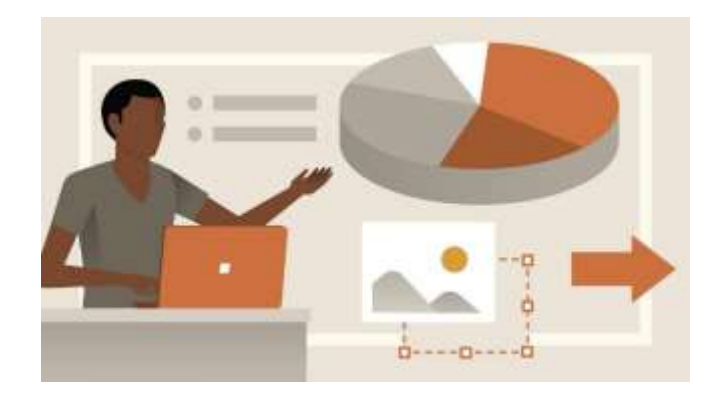

## **Cepsic Power Point** Online

Доступ можна надіслати

використовуючи Outlook

Виберіть рівень дозволів

Малювання

Волошина Тетяна Володимир

Вставлення

Натисніть кнопку Зберегти

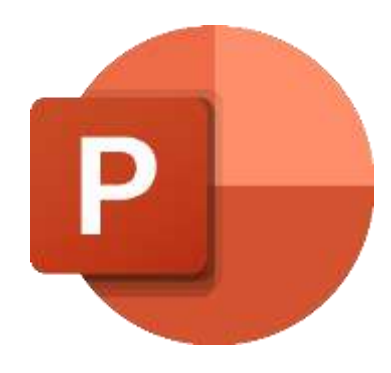

КЕРУВАННЯ ДОСТУПОМ

Коліювати

Власник

Керувати доступом

Користувачі з організації "Національний

Волошина Тетяна Волод...

природокористування України" з посиланням

Посилання для доступу

https://nubip-m...

університет біоресурсів

можуть редагувати

<sup>8</sup> Прямий доступ

1

пера, щоб вибрати його, змінити

колір або ж очистити маркування

### Натисніть кнопку Спільний доступ

Введіть імена кому надаєте доступ

На вкладці

торкніться

Малювання

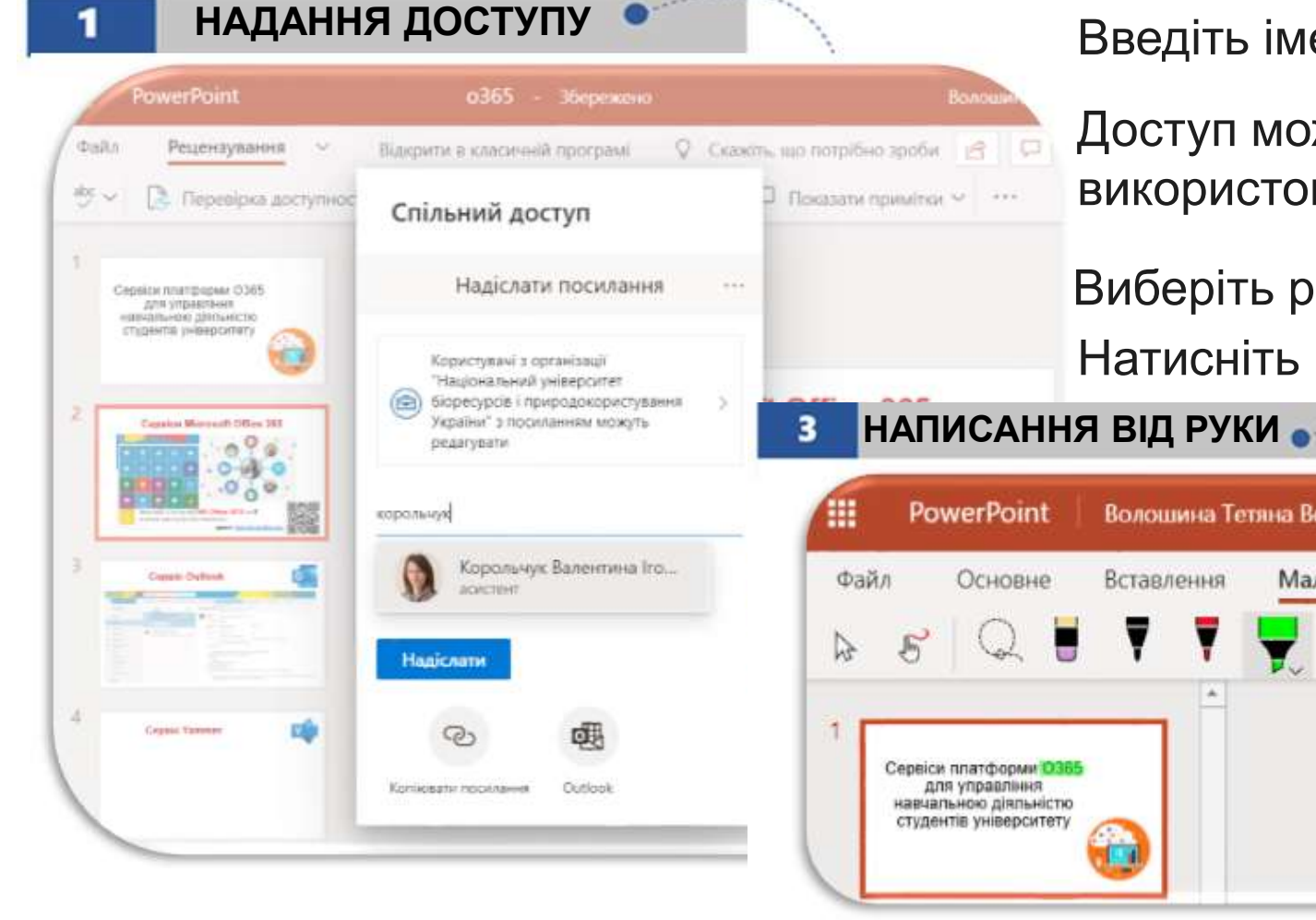

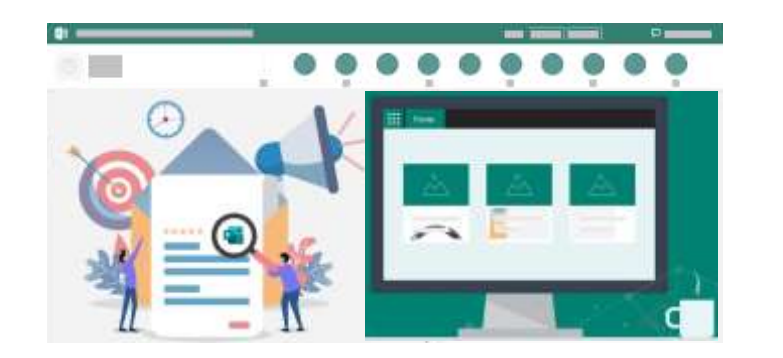

## **Сервіс Forms**

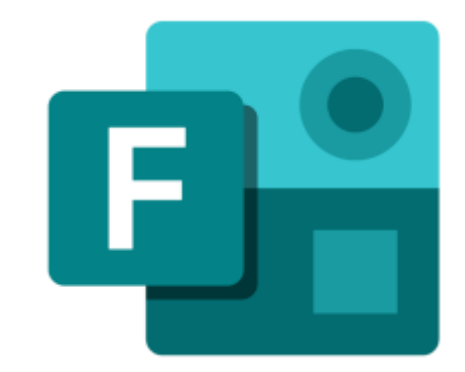

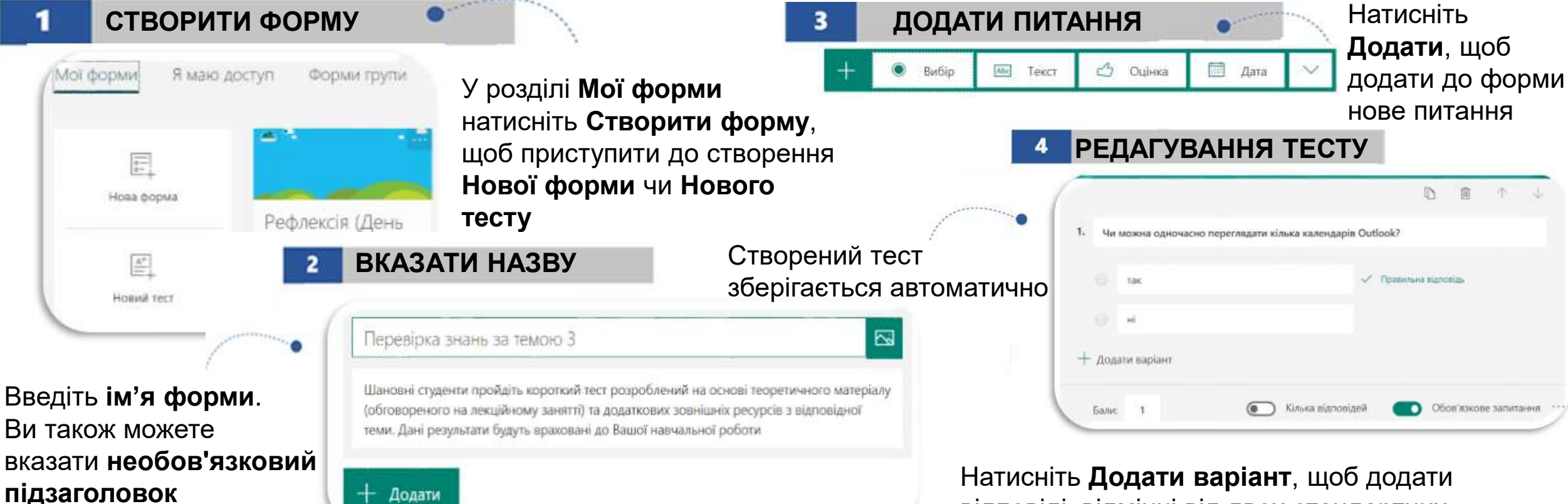

Примітка: Ім'я форми може містити до 90 знаків, а підзаголовок - до 1000 Натисніть **Додати варіант**, щоб додати відповіді, відмінні від двох стандартних варіантів. Встановіть прапорець **Правильна відповідь** поруч з правильним варіантом

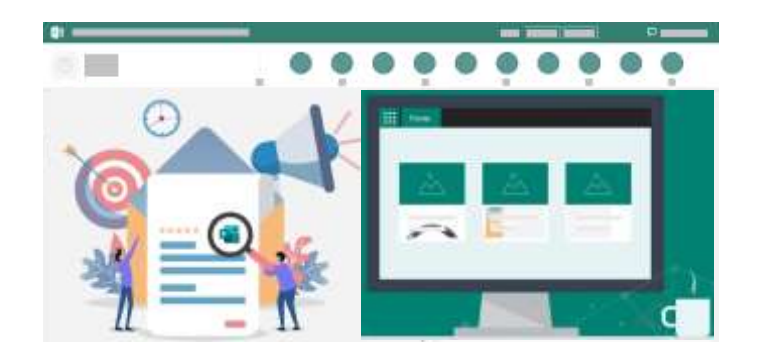

## **Сервіс Forms**

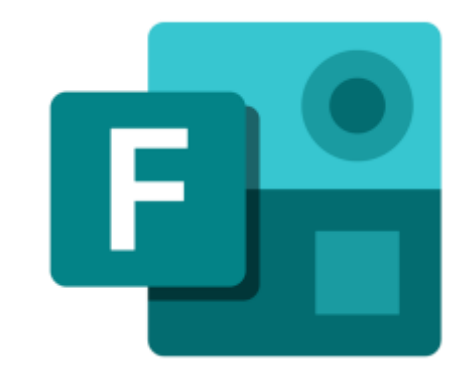

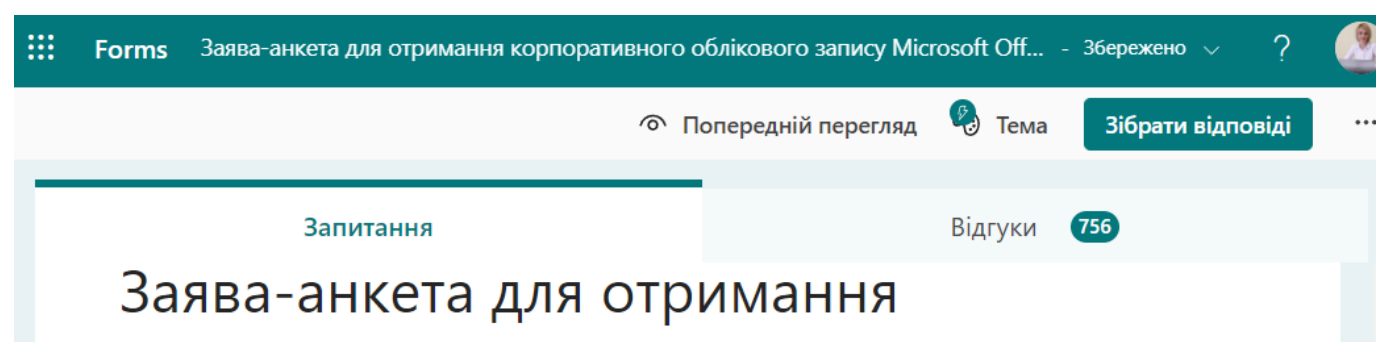

### корпоративного облікового запису Microsoft Office 365

При необхідності реєстрації, скасуванні, поновленні корпоративного облікового запису Університету @it.nubip.edu.ua заповніть заявку-анкету. Заявки опрацьовуються протягом 3-5 робчих днів.

Дана анкета не призначена для зв'язку з адміністратором порталу <u>elearn.nubip.edu.ua</u> та домену <u>nubip.edu.ua</u>!

Транслітерація імен та прізвищ здійснюється за Постановою Кабінету Міністрів України "Про впорядкування транслітерації українського алфавіту латиницею" від 27 січня 2010 р. N 55.

1. Оберіть необхідну процедуру \*

реєстрація облікового запису

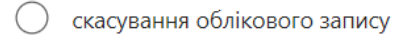

Створювати оцінювання (продукту чи послуги)

Створювати опитування
 (рефлексія)

Створювати форми реєстрації (вебінари, мітапи)

- Аналізувати відповіді респондентів
- Візуалізація відповідей респондентів

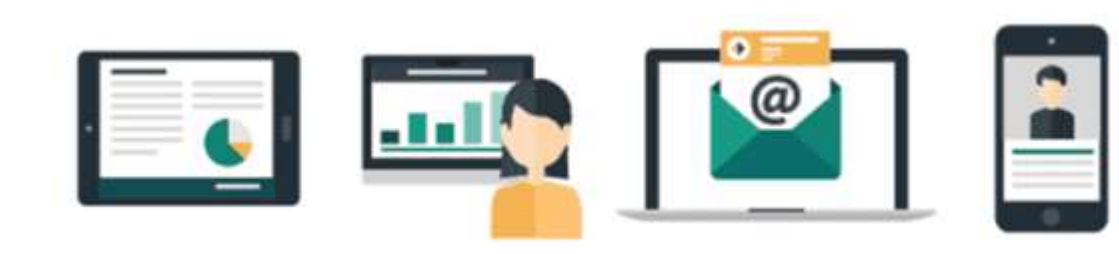

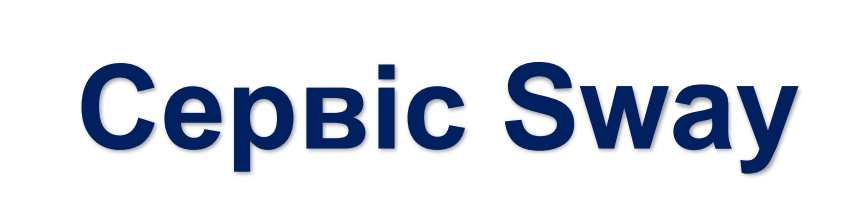

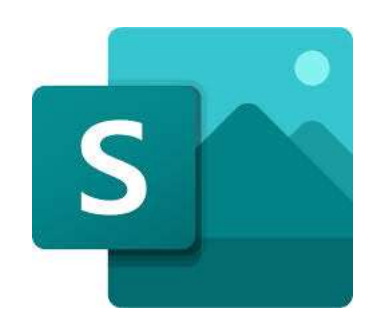

Організовувати спільну роботу з розробки контенту Представлення результатів роботи

Проведення інтерактивної взаємодії

| КАРТК                      | И:               |                       |         |                     |    |    | 3 докум               | енту             |           |
|----------------------------|------------------|-----------------------|---------|---------------------|----|----|-----------------------|------------------|-----------|
| Текст:                     | 🚍<br>Заголовок 1 | <u></u><br>Текст      |         |                     | -* | w  | x                     | <b>9 P</b>       |           |
| Медіа:<br>ба<br>Зображення | Е] Відео         | <b>(</b> ј))<br>Аудіо |         | Передати            | +  |    | Вбудува               | ання             |           |
| Група:<br>Э<br>Автоматична | Ш<br>Сітка Г     | [ў]<br>Торівняння     | Стіс По | (т)<br>оказ слайдів |    | Д» | керела г<br>Б<br>Bing | ошуку<br>Р YouTu | be<br>kit |

### ворення

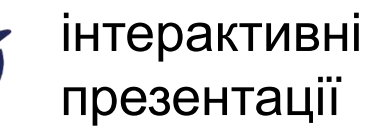

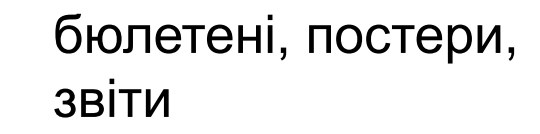

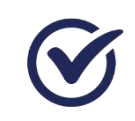

контент з різнотипних файлів

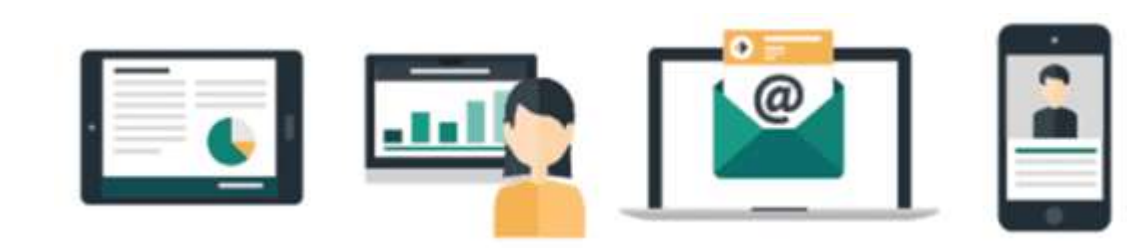

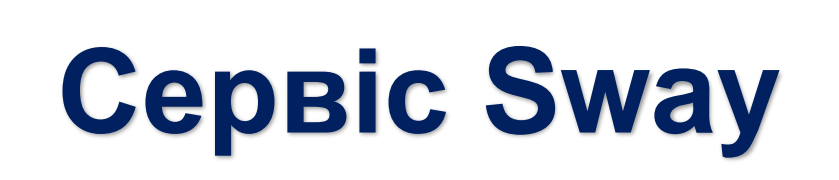

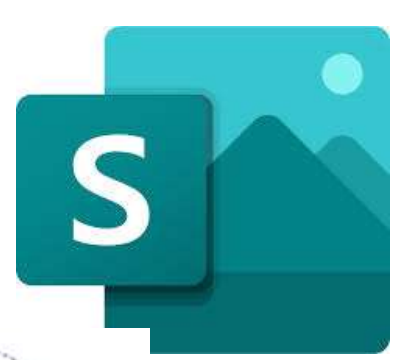

Слайди

ල

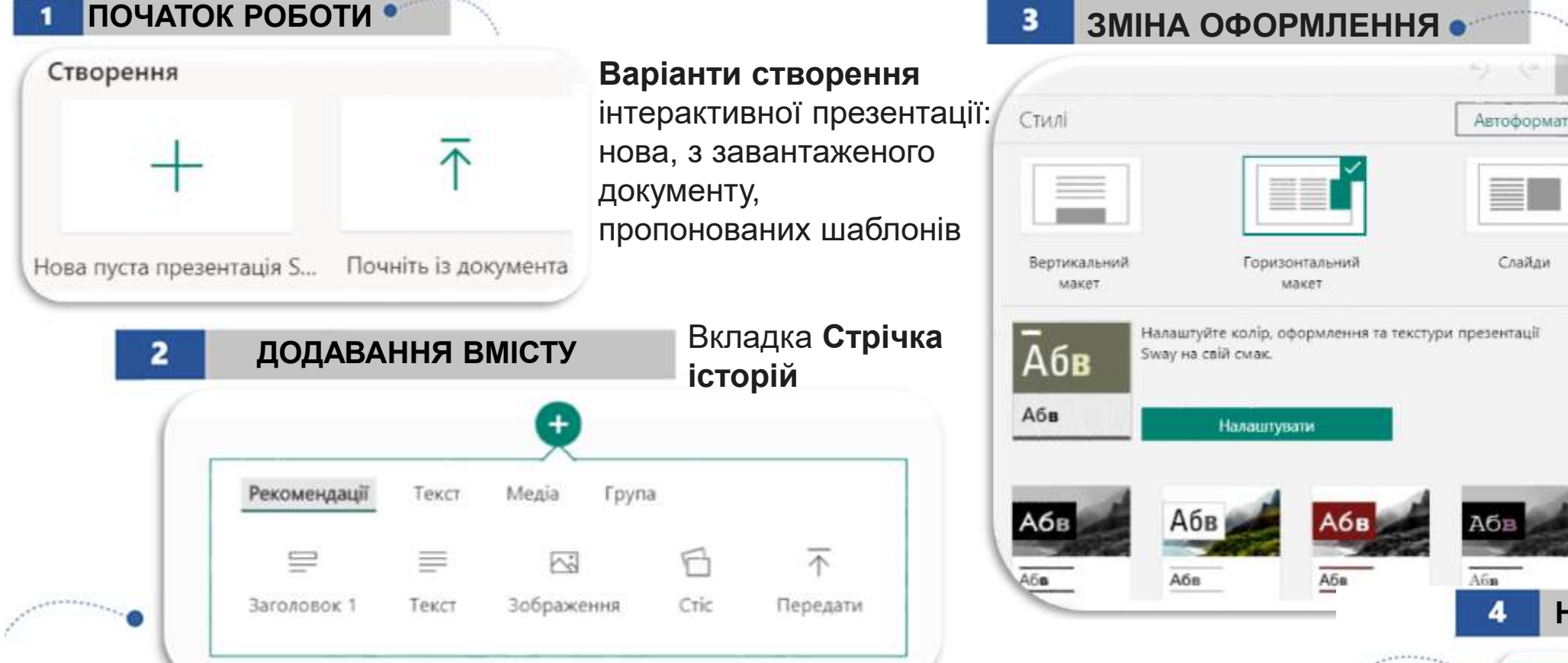

У рядку меню виберіть вкладку Конструктор і натисніть Стилі

В області Стилі виберіть Налаштувати, щоб налаштувати певну складову застосованої теми

НАДАННЯ ДОСТУПУ

Отримати візуальне посилання

</> Отримати код вбудовування

Натисніть піктограму + у нижній частині картки, після якої необхідно додати вміст

Виберіть текст, зображення, відео або інші типи вмісту

У верхньому рядку меню натисніть Спільний доступ Виберіть параметри спільного доступу до презентації Sway

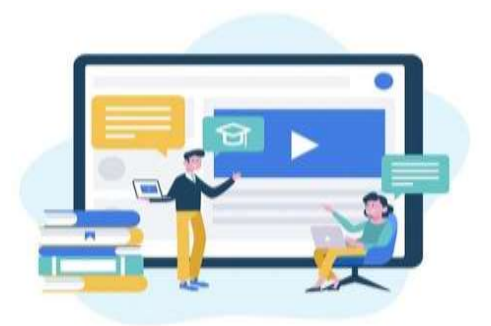

## **Сервіс Delve**

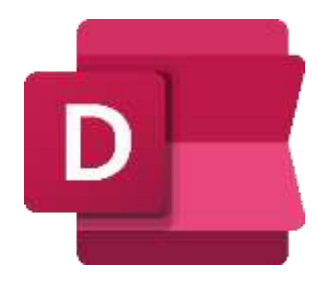

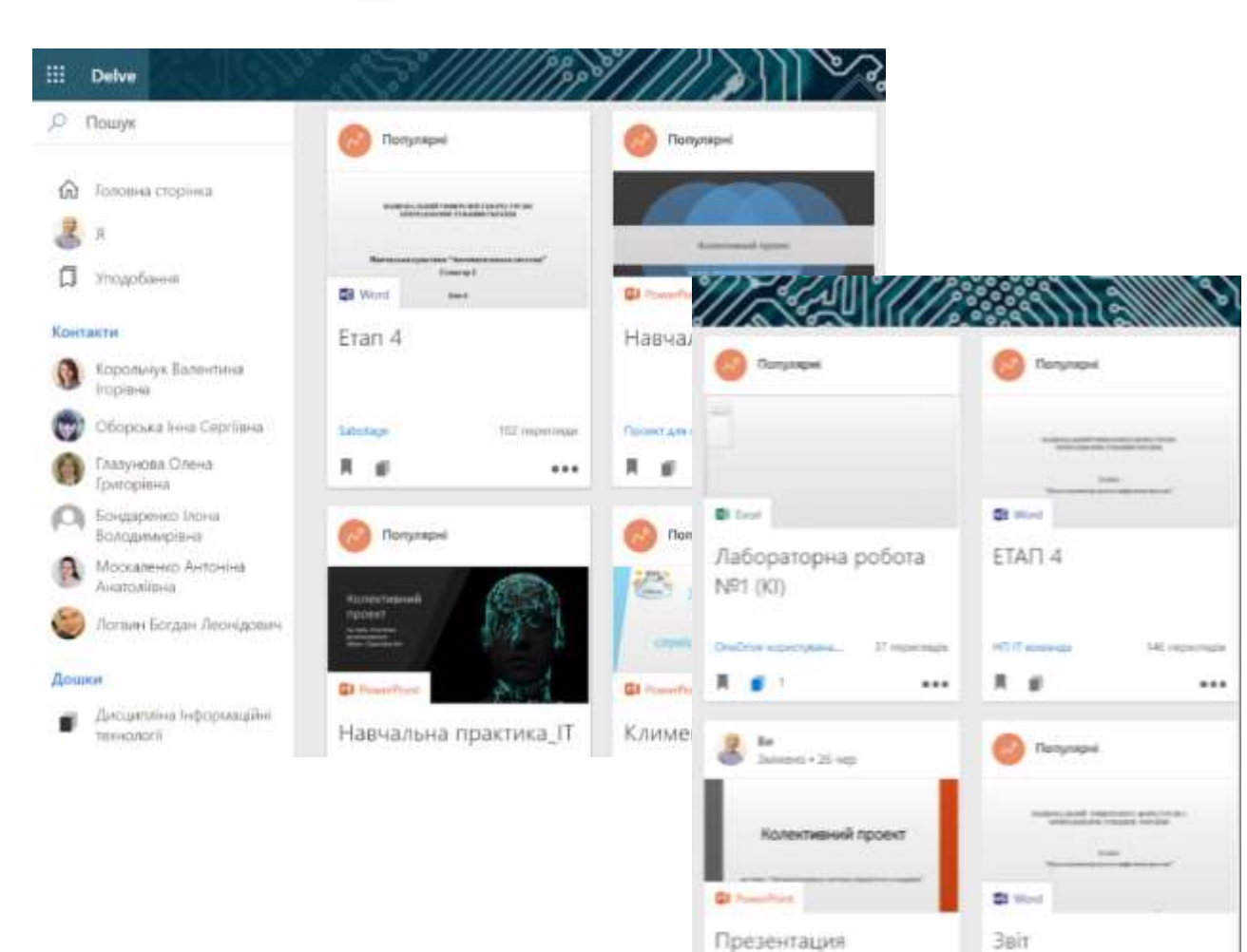

Знайомство з користувачами

У Комунікація з колегами

Отримувати відомості над яким файлом працює користувач (аналізувати)

### Зберігання

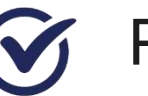

Різнотипний контент

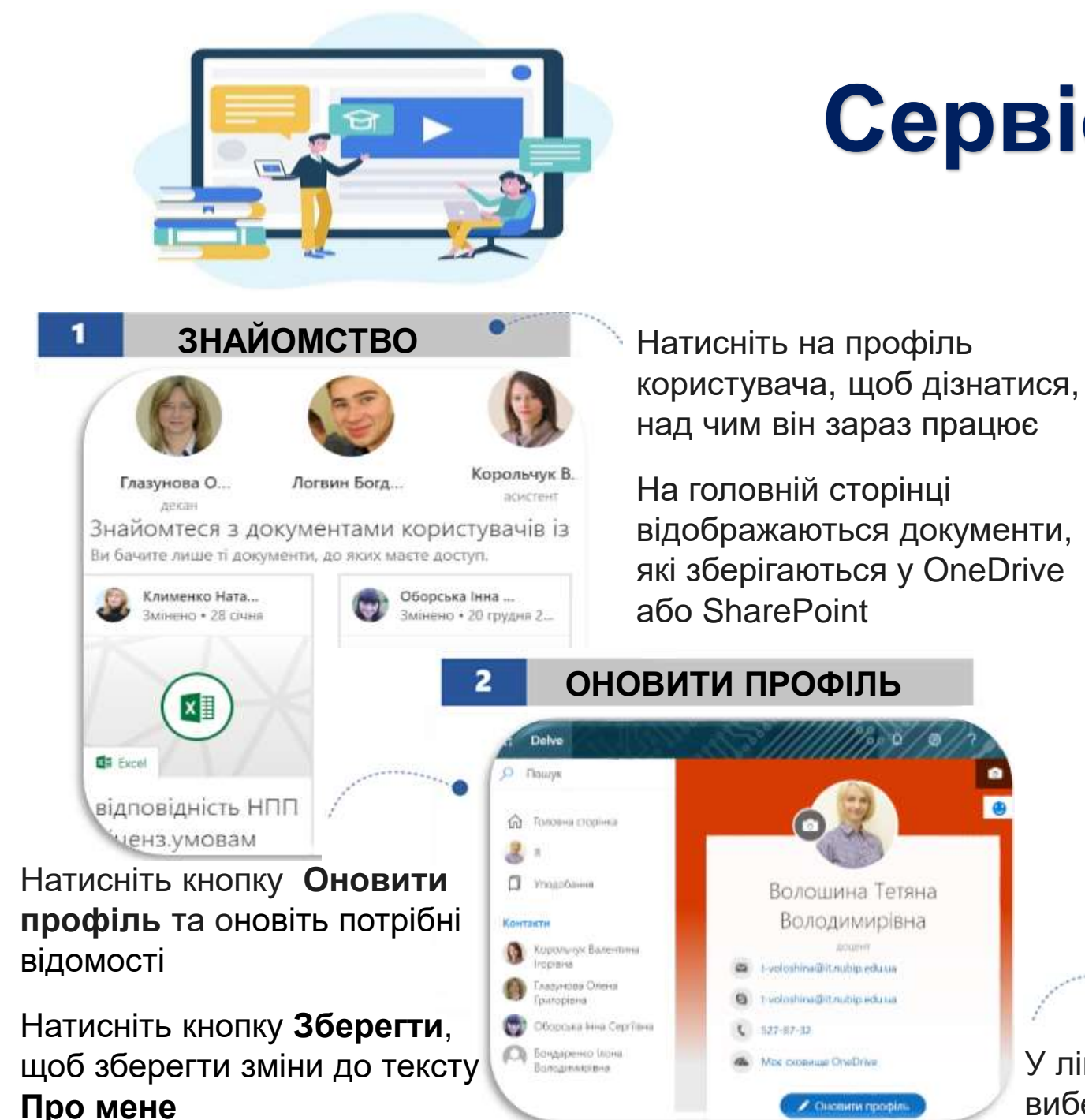

## **Cepsic Delve**

Оновити профіл

### НАДАННЯ ДОСТУПУ

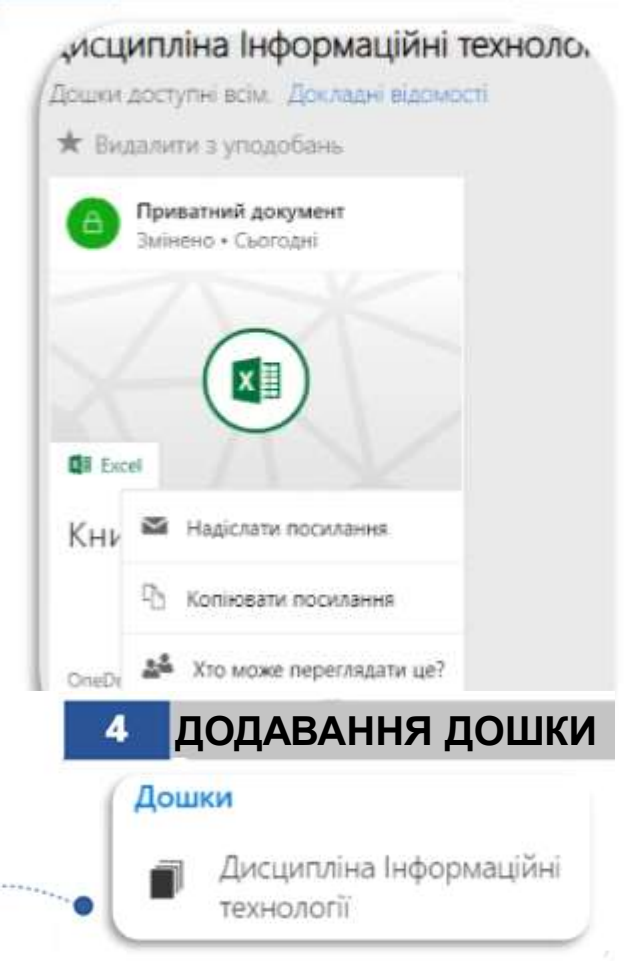

У правому нижньому куті картки вмісту виберіть ... (Додаткові параметри)

Виберіть пункт Хто може переглядати це?

В області Спільний доступ виберіть Надати доступ

Введіть імена або адреси електронної пошти людей, яким необхідно надати спільний доступ до документа

У лівому нижньому куті картки, яку потрібно додати до дошки, виберіть піктограму Керування дошками

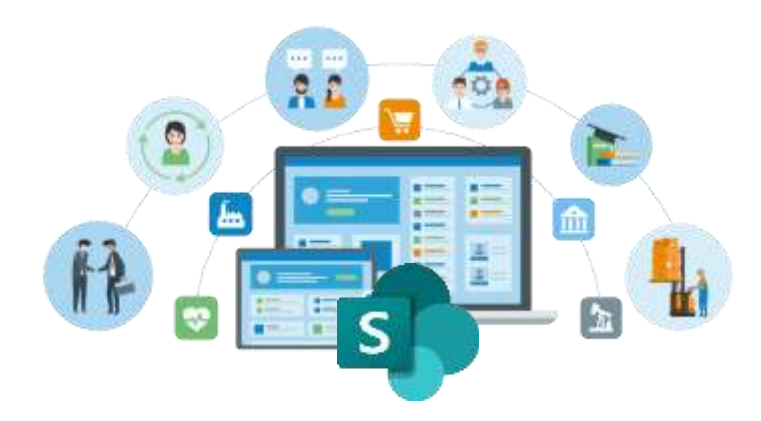

## **Сервіс SharePoint**

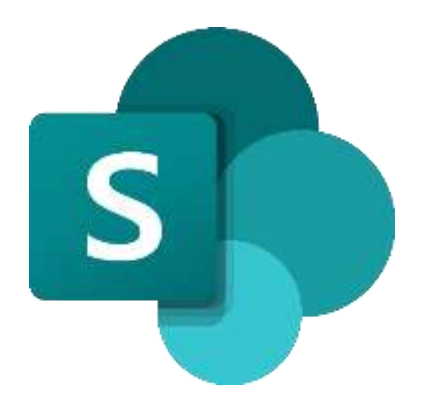

Організовувати
 колективну роботу

Створювати портфоліо

ideas, files, and important dated

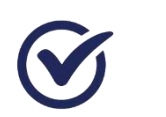

Організовувати електронний документообіг

#### SharePoint Участь у групі + Створити сайт + Створити допис із новинамі б учасників С Додати учасник Часті сайти Підписки Волошина Тетяна Володимирівна MYRK 12 Власник Екк-1603б n НП IТ команда Sabotage Ben Team Іубар Людмила Іванівна Forma Група **F**pyna Леканат IT кафелом відліли часник Lucius Яровенко Іван Андрійович Ви перегланули "Презентація Ви переглянули Ви переглянули "Етап 4" 14.07.2022 $\oplus$ проекту" 26.06.2022 Представлення проєкту" RIG BANG Пронішина Катерина Олександрівн НП IТ команда 🕫 Переглянути все **LUSCHIE** + Creopyry 🕄 Відомості про сторінку 🖾 Аналітика Домашня сторіня Лободенко Варвара Олегівна Нешодавні + Додати Postante VUATHUR Y Тримайте свою команду в курсі пс кафедра інформаційних і д., 🏠 Accesses Корольчук Валентина Ігорівна за допомогою новин на сайті груп IT Junior Блакної VURCHING la домашній сторінці сайту ви зможете шви ити допис із новинами: нові відомості пр Cropina Ben Team Документи Bulet calin — Усі докум НП П команда 17 KOLNE Sabotage \$ D. Ista Pearysen Дii General O The new HE IT команла group is ready Welcome to the HTT IT environment group. Live the group to share

Представления проокт

ETAD 4

### Доставка е-контенту

Створення сайту для надання спільного доступу до документів і інформації

Створення та наповнення бібліотеки вмісту різнотипними матеріалами

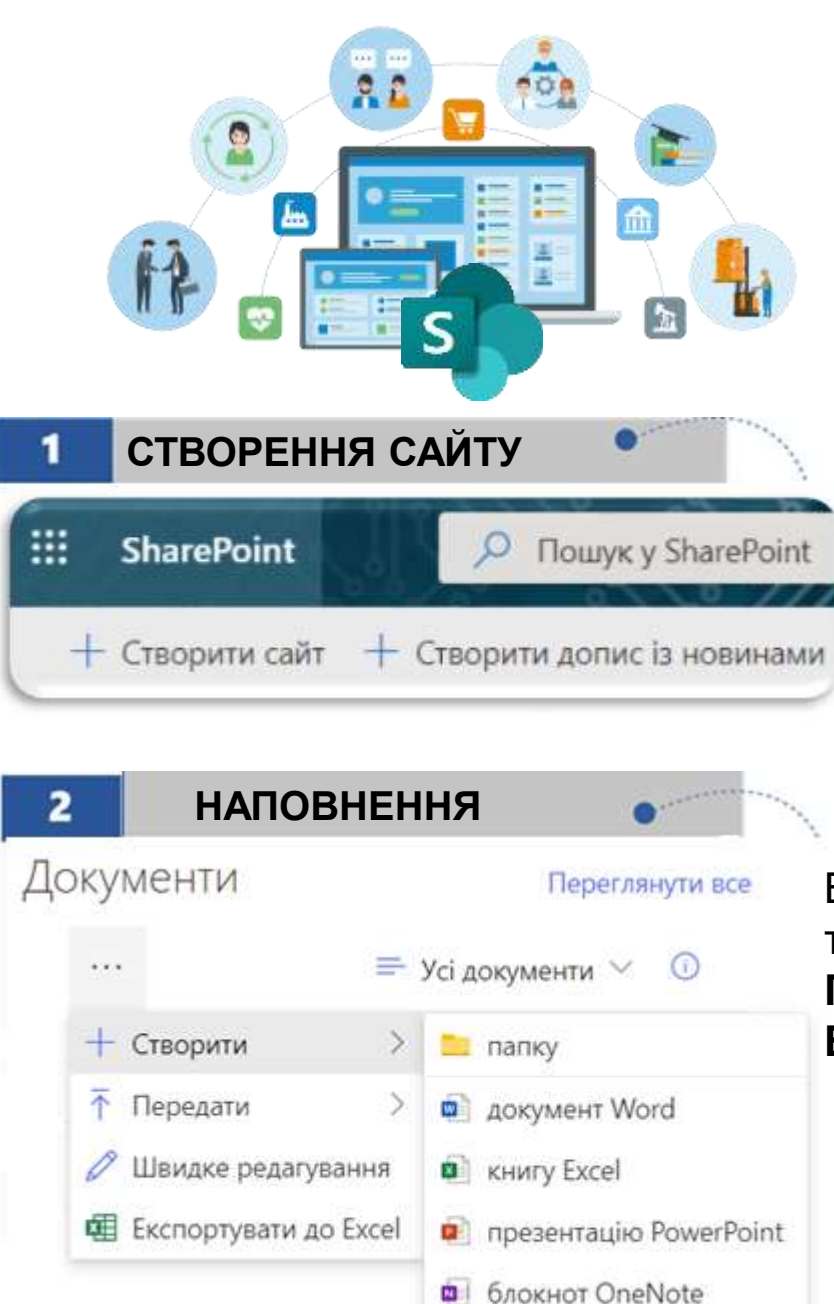

Forms для Excel

## **Cepsic SharePoint**

На початковій сторінці SharePoint оберіть + Створити сайт 3 Виберіть, що потрібно створити: сайт групи чи інформаційний сайт Введіть заголовок сайту (і його опис, Список якщо потрібно) Бібліотека документів Якщо потрібно, натисніть Сторінка кнопку Редагувати і натисніть Допис новин Готово Посилання на новину План В категорії Документи натисніть ... Програма

та оберіть необхідну дію Створити, Передати, Швидке редагування чи Експортувати до Excel

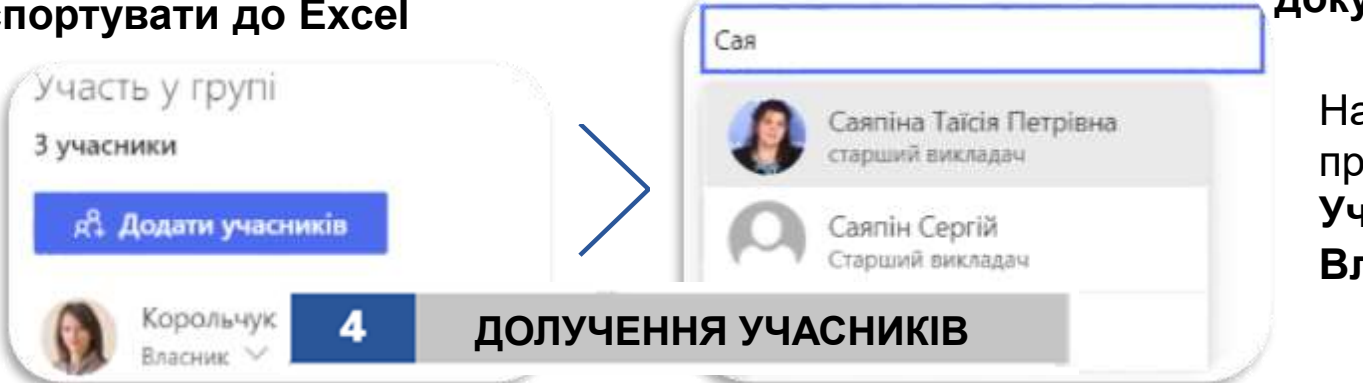

СТВОРЕННЯ

Створити 🗸 🙆 Відомості про сторінк

На головній сторінці натисніть Створити, щоб додати Сторінку, Посилання на новину, Бібліотеку **документів** і тд

> Надання прав Учасник або Власник

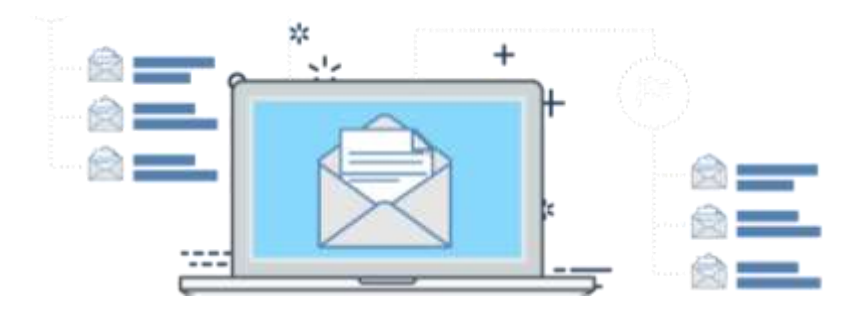

## **Cepsic Outlook**

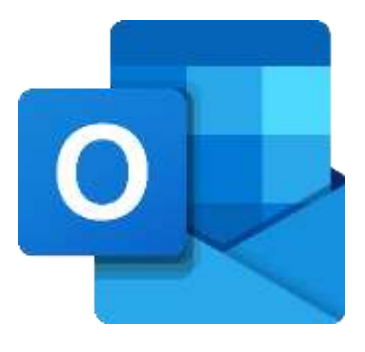

|    | Outlook                                                                                     | р Пошук С. Вителик В.                                                                                                    |
|----|---------------------------------------------------------------------------------------------|----------------------------------------------------------------------------------------------------|
| 2  | 🔲 🛛 🖄 Створити повідомлення                                                                 | ➢ Нарклати В вкласти ∨   ④ Зашифрувати В Бдхилити зміни ··· I                                                                                                    |
| Ø  | < Уподобання                                                                                | Кому 🍪 Логвин Богдан Леонідович 🛛 🦓 Коваленко Юлія Ігорівна 🗙                                                                                                    |
| 88 | 😡 Вждані 1186<br>[> Надіслані                                                               | 🌍 Мельник Надія Іванівна 🛛 🛞 Левицька Анастасія Володимирівна 🔀                                                                                                    |
| 0  | <ul> <li>Додати до вподобань</li> <li>Папки</li> </ul>                                      | Копія 🚯 Корольчук Валентина Ігорівна 🗙                                                                                                    |
| ~  | 😡 Вхідні 1186<br>🌮 Чернепол :                                                               | матеріали для опрацювання до лекції                                                                                                    |
|    | <ul> <li>Надеслани</li> <li>Видалени</li> <li>29</li> <li>Небажана пошта</li> </ul>         | Rexuin 12.pdf 🗸                                                                                                    |
| •  | <ul> <li>Архів</li> <li>Нотатки</li> <li>Журная розмов</li> <li>наячальна робота</li> </ul> | Доброго дня<br>Шановні студенти, Вам необхідно до лекції ознайомитись з навчальними матеріалами у вкладеному файлі<br>Також опрацюйте додаткові ресурси <u>https://docs.microsoft.com/uk-ua/power-apps/maker/canvas-apps/how-to/build-<br/>powerbi-visual</u> |
| B  | Несутная<br>Створити папку                                                                  | Бажаю успіху                                                                                                    |
|    | <ul> <li>Групи</li> <li>83 кафедра інформаційних і диста</li> <li>85 Екк-16036</li> </ul>   | Тетяна Волошина,<br>доцент кафедри інформаційних систем і технологій<br>Національний університет біоресурсів і природокористування України                                                                                                    |
|    | <ol> <li>кафедра інформаційних систем</li> <li>Вакультет інформаційних техн</li> </ol>      |                                                                                                    |
|    | St. IT 1<br>Sinuse                                                                          | Надіслати 🗸 Відхилити зміни 🕴 🖾 🙆 💁 🔂 … Час збереження чернетки: 18:31                                                                                                    |

Комунікувати з колегами

Отримувати швидкі відповіді на запрошення

Обмінюватись різнотипним контентом

Доставка

Різнотипні файли

Посилання на додаткові ресурси

 $\bigotimes$ 

Відео (скрінкасти, відеоінструкції)

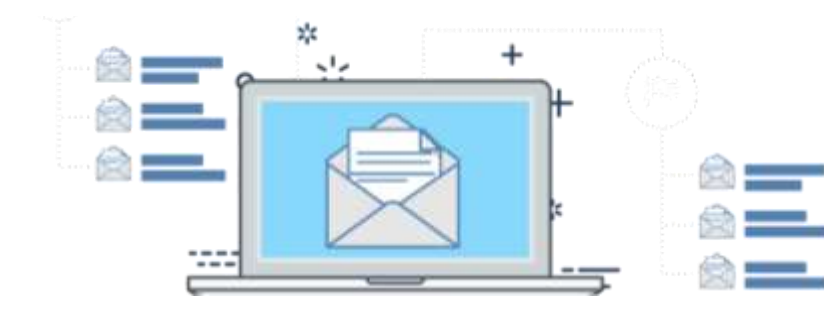

## **Cepsic Outlook**

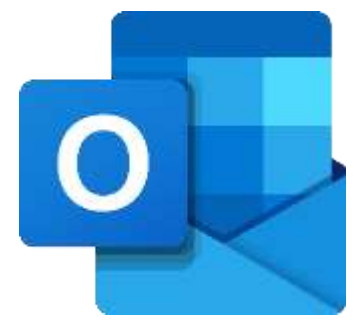

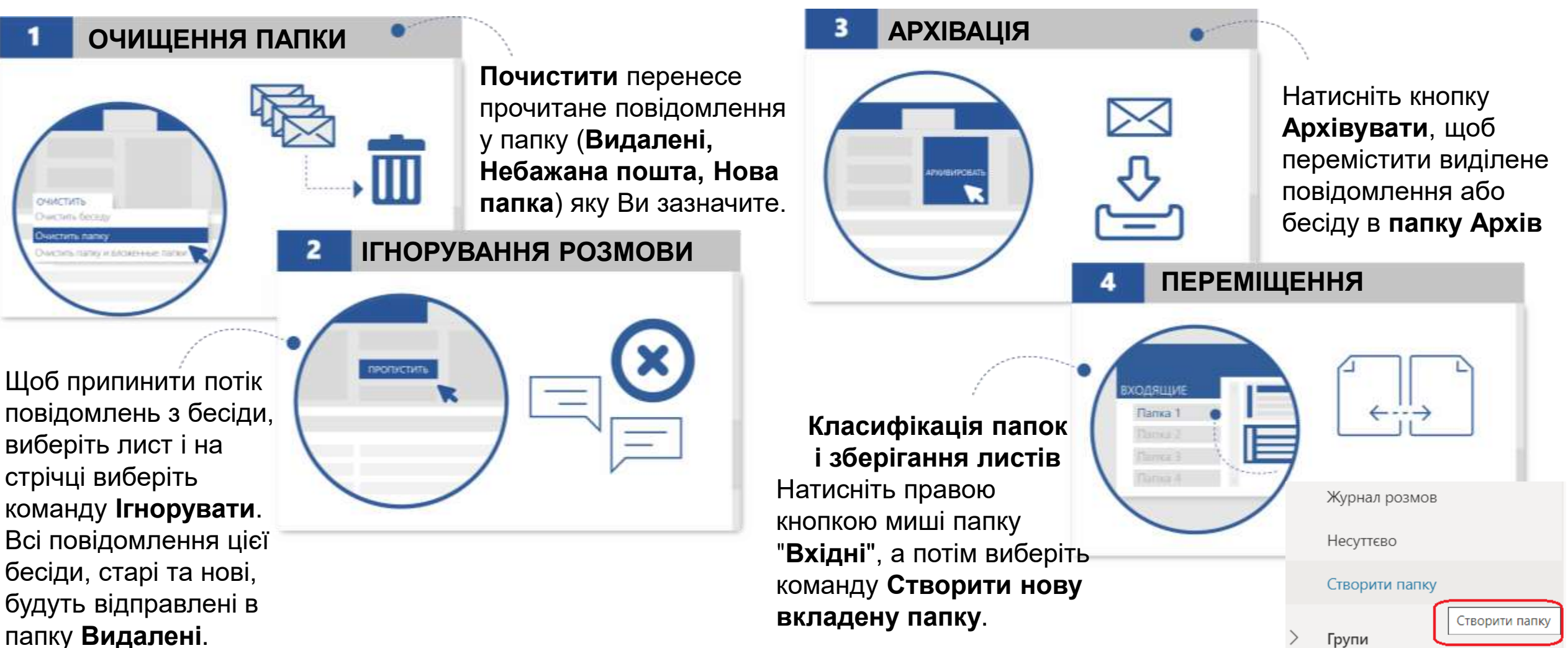

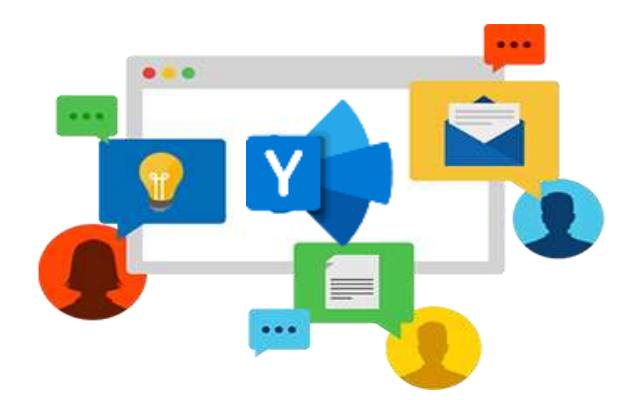

## **Сервіс Yammer**

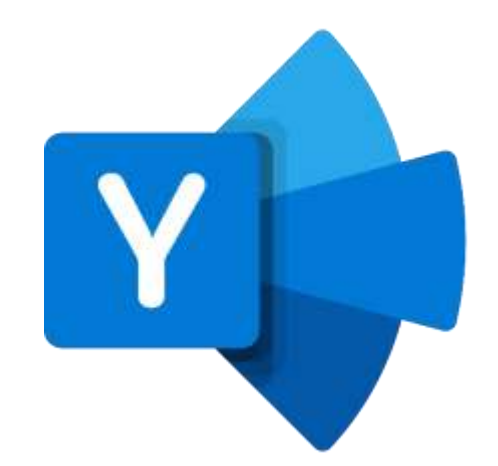

| III Yammer                                                              | Р                                                                                                    | ва версія Yammer 💽 📖 🍭                           |
|-------------------------------------------------------------------------|----------------------------------------------------------------------------------------------------|--------------------------------------------------|
| Головний канал                                                          | Піданова Ірина     29 черв. 2017 р.                                                                                     | : «                                              |
| 😻 Спільноти<br>😡 Вхідні                                                 | Сеrtificate<br>Цифрові<br><sub>Кібернетики &gt; Фа</sub>                                                                | Сеrtificate2<br>Візуалізація<br>Кібернетики » Фа |
| Уподобання<br>О<br>Удоскональте                                         | ✓ □ ।                                                                                                    | 🤞 1                                              |
| взаємодію з<br>Yammer,<br>створивши<br>список<br>улюблених<br>спільнот. | Веремієнко Валерія<br>29 черв. 2017 р.                                                                                  |                                                  |
|                                                                         |                                                                                                    |                                                  |
| Мої спільноти<br>😻 Кібернет                                             | O Experience Sample<br>Buttanes Statutes of the Experience Sample<br>Bottanes Terms<br>Encoursepters<br>Kennenver Faces |                                                  |

Надавати спільний доступ до розмов

Комунікувати

Створювати опитування

### Доставка

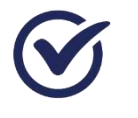

Додавати дописи, оголошення (текстовий вміст)

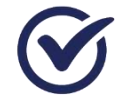

Корисні посилання (додаткові ресурси)

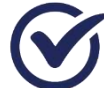

Різнотипні файли з цифровим контентом

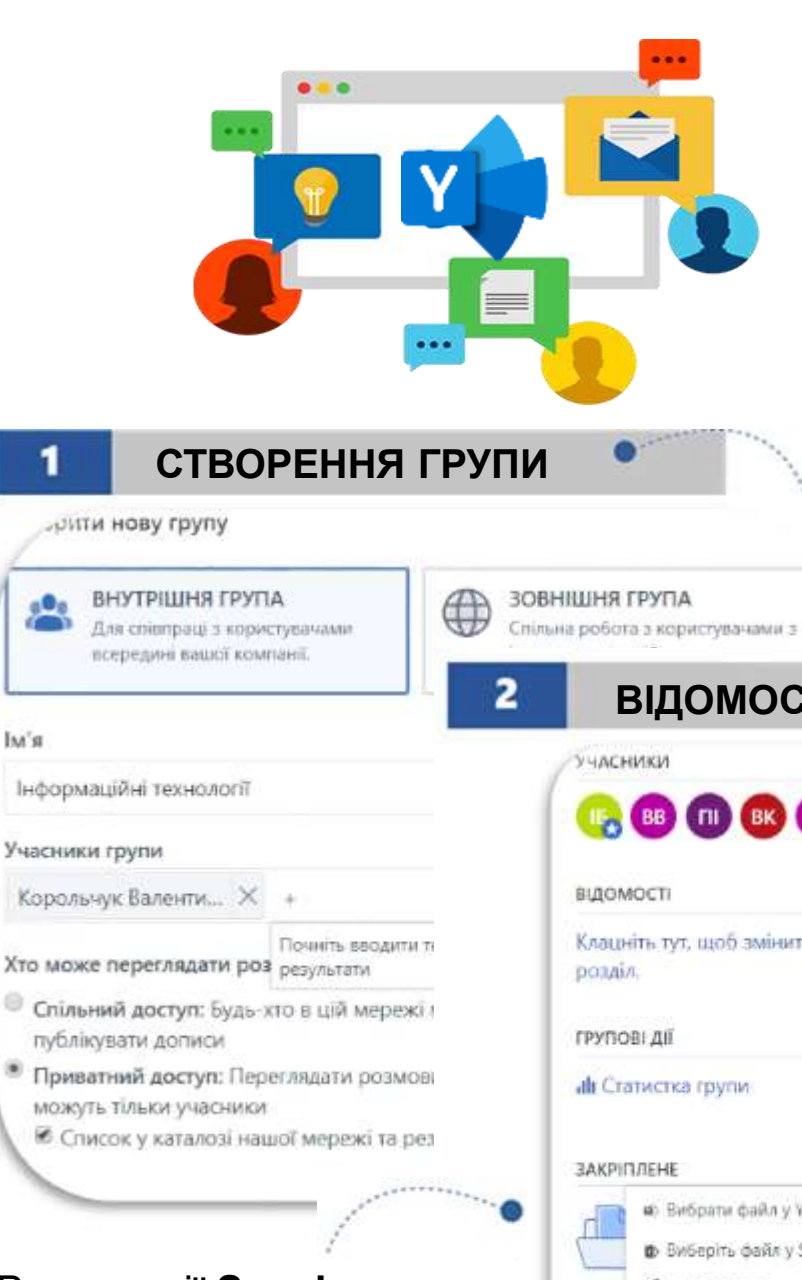

В категорії Закріплене можна додати посилання, файли

## **Сервіс Yammer**

В області переходів ліворуч натисніть (+ Створіть групу) Виберіть тип групи (внутрішня або зовнішня), заповніть поле Ім'я групи, додайте її учасників і встановіть параметри доступу: Спільний доступ або Приватний доступ

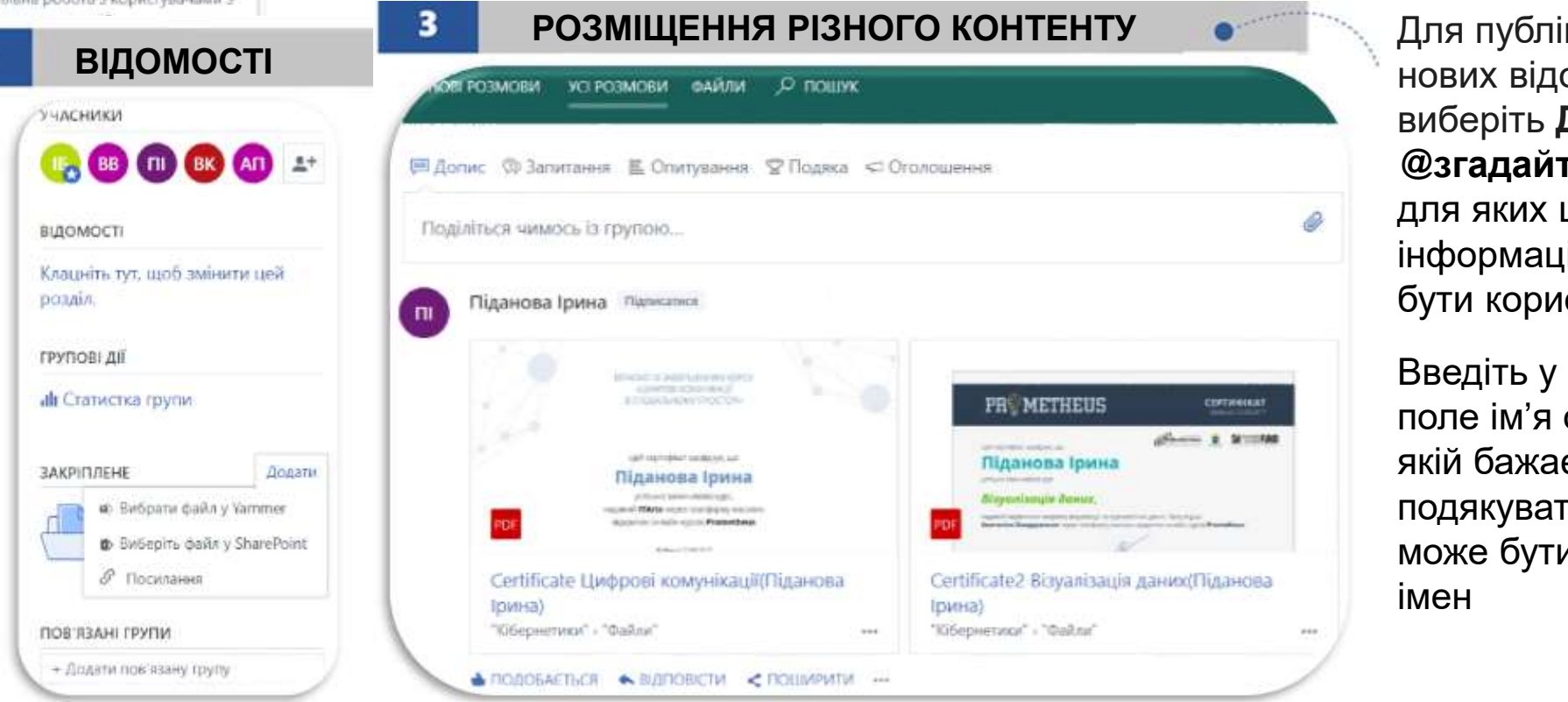

Для публікації нових відомостей виберіть Допис, @згадайте людей для яких ця інформація може бути корисною

Введіть у верхнє поле ім'я особи, якій бажаєте подякувати (це може бути кілька

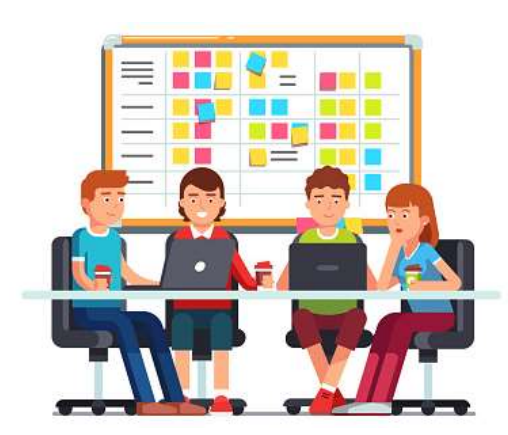

## Сервіс Whiteboard (online/desktop)

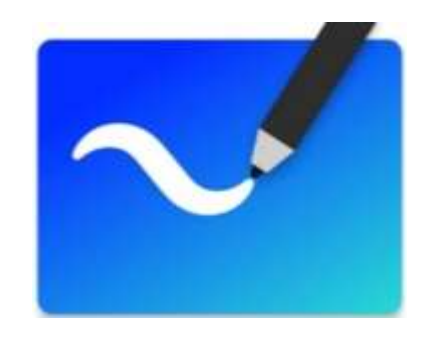

| Створ  |                                                                   |                                                                                                    | E PIPI C             |                                                                                                    | ×   |
|--------|-------------------------------------------------------------------|----------------------------------------------------------------------------------------------------|----------------------|----------------------------------------------------------------------------------------------------|-----|
|        | Лекція 1-2 ррбя                                                   |                                                                                                    |                      | 🗌 Виділити все                                                                                                    |     |
| onyt   | Панція 1-2. Хларні сервісні-<br>інструмати цифциато<br>грождунний |                                                                                                    |                      |                                                                                                    |     |
| 3odpas |                                                                   | Analogie environmente des politicas e<br>constante<br>interestante e transitione<br>interestante formania<br>interestante formania<br>interestante formania |                      | Benefit constraints concrease, to not conf<br>- State - State - |     |
| Acres  |                                                                   |                                                                                                    |                      | Proprietar scenar records                                                                                                    |     |
|        | Reample salado messarray                                          | Peterson weapon interapete                                                                                                    | Topsan saist marging | Preside state feature                                                                                                    | - 8 |

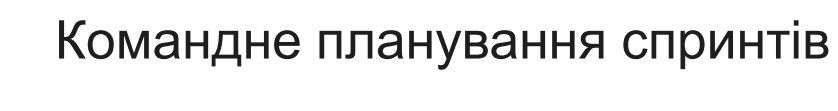

Планувати колективні проєкти

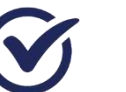

Ø

Проводити мозковий штурм

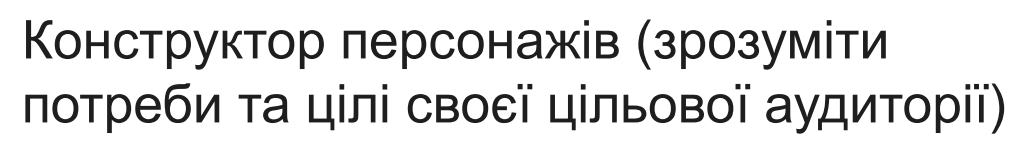

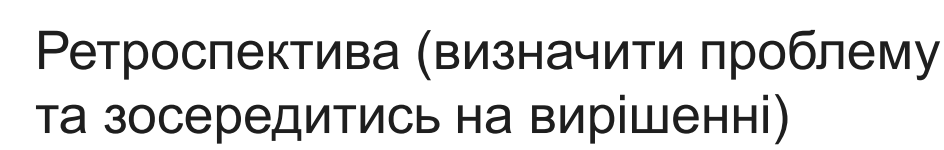

### Доставка

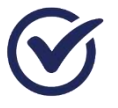

різнотипний цифровий контент для ведення бізнесу (організації проєкту)

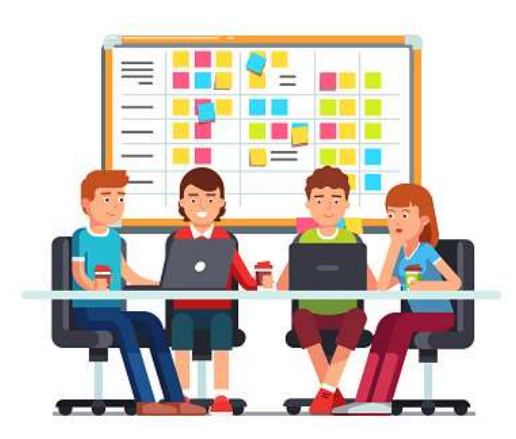

## Сервіс Whiteboard (online/desktop)

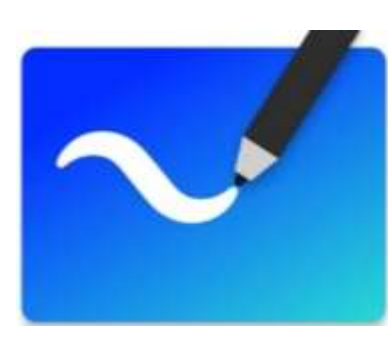

 1
 СТВОРЕННЯ ДОШКИ

 Image: Whiteboard
 More доски

 Image: Whiteboard
 More доски

 Image: Whiteboard
 More доски

 Image: Whiteboard
 More доски

 Image: Whiteboard
 More доски

 Image: Whiteboard
 More доски

 Image: Whiteboard
 More доски

 Image: Whiteboard
 More доски

 Image: Whiteboard
 More доски

 Image: Whiteboard
 More доски

 Image: Whiteboard
 More доски

 Image: Whiteboard
 More доски

 Image: Whiteboard
 More доски

 Image: Whiteboard
 More доски

 Image: Whiteboard
 More доски

 Image: Whiteboard
 More доски

 Image: Whiteboard
 More доски

 Image: Whiteboard
 More доски

 Image: Whiteboard
 More доски

 Image: Whiteboard
 More доски

 Image: Whiteboard
 More доски

 Image: Whiteboard
 More доски

 Image: Whiteboard
 More доски

 Image: Whiteboard
 More доски

 Image: Whiteboard
 More доски

 <

#### 2 ПАНЕЛЬ КЕРУВАННЯ

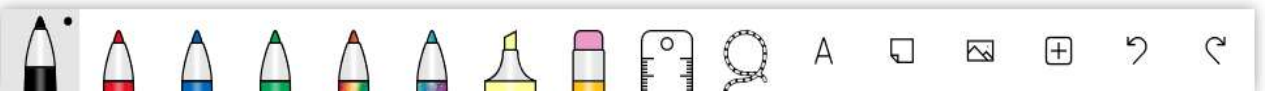

• 🔍 🗶 =

Натисніть Запросити когось та оберіть Напиц з запропонованих контактів чи введіть текст для пошуку

Натисніть **Створити дошку**, щоб додати нову

Натисніть **Параметри**, щоб експортувати зображення (SVG

Натисніть **Поділитись**, щоб додати користувачів

ЗАПРОШЕННЯ

- Створити посилання для спільного доступу
- 🕫 Опублікувати в Teams
- 🖬 Надіслати до OneNote

## Канотаток (підготовча версія) Список (підготовча версія) Шаблон (підготовча версія)

МЕНЮ ВСТАВЛЕННЯ

### 🖓 Наклейка

- 🗟 РОЕ-файл
- Документ Word

3

(Ŧ)

\*\*\*

### Ackyment PowerPoint

C\*

Натисніть **+** (**Меню вставлення**) таким чином Ви зможете обрати підготовчі версії (шаблони), додати файли різних форматів, наклейки, рисунки

### ПАРАМЕТРИ

- Перетворити на фігури
- 🖽 Перетворити на таблицю
- 🖶 Фіксація об'єктів
- 🖻 Експортувати
- 🖬 Надіслати до OneNote
- 🕫 Опублікувати в Teams

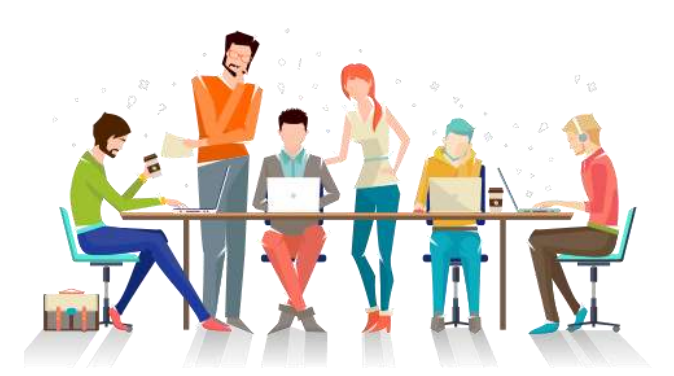

Quick Step that you'll create

## **Сервіс OneNote**

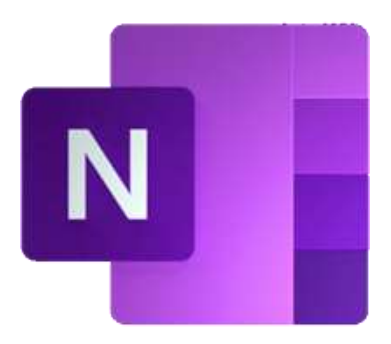

Надавати кожному користувачу особисту робочу область, бібліотеку цифрового контенту та область для співпраці

| 40569A_Outlook_Associate_2019 5 Welcome Course onentation Module 4                                                                                                    | + Douge (Citite)                                                                                                    |
|----------------------------------------------------------------------------------------------------|----------------------------------------------------------------------------------------------------|
| of your team. You can select those team members the first time the<br>you use this option. You must name your team the first time that y<br>access this feature.<br>• Reply & Delete. Use this option to create a reply to the person with Modu                                                                           | e 1<br>= 2<br>= 3<br>= 4 Cos<br>= 5 s and Quick Parts                                                                                                    |
| To Manager. Use this option to forward a message to your manager.     The first time that you use this option, you'll specify your manager                                                                                                    | e 7<br>me project file notkile get file                                                                                                    |
| <ul> <li>Done. Use this option to move an email to the folder that you specify,<br/>mark the email as read, and mark the email as complete.</li> </ul>                                                                                                    | Topic 1: Create and use a Quick Step<br>Activity: Guess and tell                                                                                            |
| Create New Ose this option to create a new Quick Step.<br>Create a new email by using a Quick Step.<br>By using Quick Steps, you can make it much easier and faster to send an email<br>with a similar message to the same recipients multiple times.<br>1. On the Home tab, in the Quick Steps group, select Create New. | Topic 2: Use Calick Parts<br>Activity: Switch<br>Try-It: Use Calick Parts<br>Wrap-up<br>Learning activity resources<br>Lesson 2: Using rules to manage mail |
| Move to: ?<br>→ Team Email<br>→ Reply & Delete<br>→ Create New →                                                                                                    | Warm-up<br>Topic 1: Create and run a rule<br>Activity: Tell a story<br>Try-it: Create and run a rule                                                        |
| Quick Steps 7.<br>Figure 2: Quick Steps group                                                                                                    | Topic 2: Manage rules<br>Activity: Pose a challenge<br>Try 9: Manage rules                                                                                  |
| 2 In the Edit Outlet Step dialog how in the Name how enter a name for the                                                                                                    | Photos de las actualidas para dela                                                                                                    |

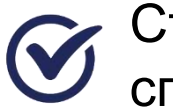

Створювати завдання для спільної діяльності

### Доставка

різнотипний цифровий контент (нотатки, аудіо-, відеоконтент, зовнішні ресурси

е-контент відповідно до стилю сприйняття інформації

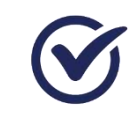

робочий контент для спільного опрацювання

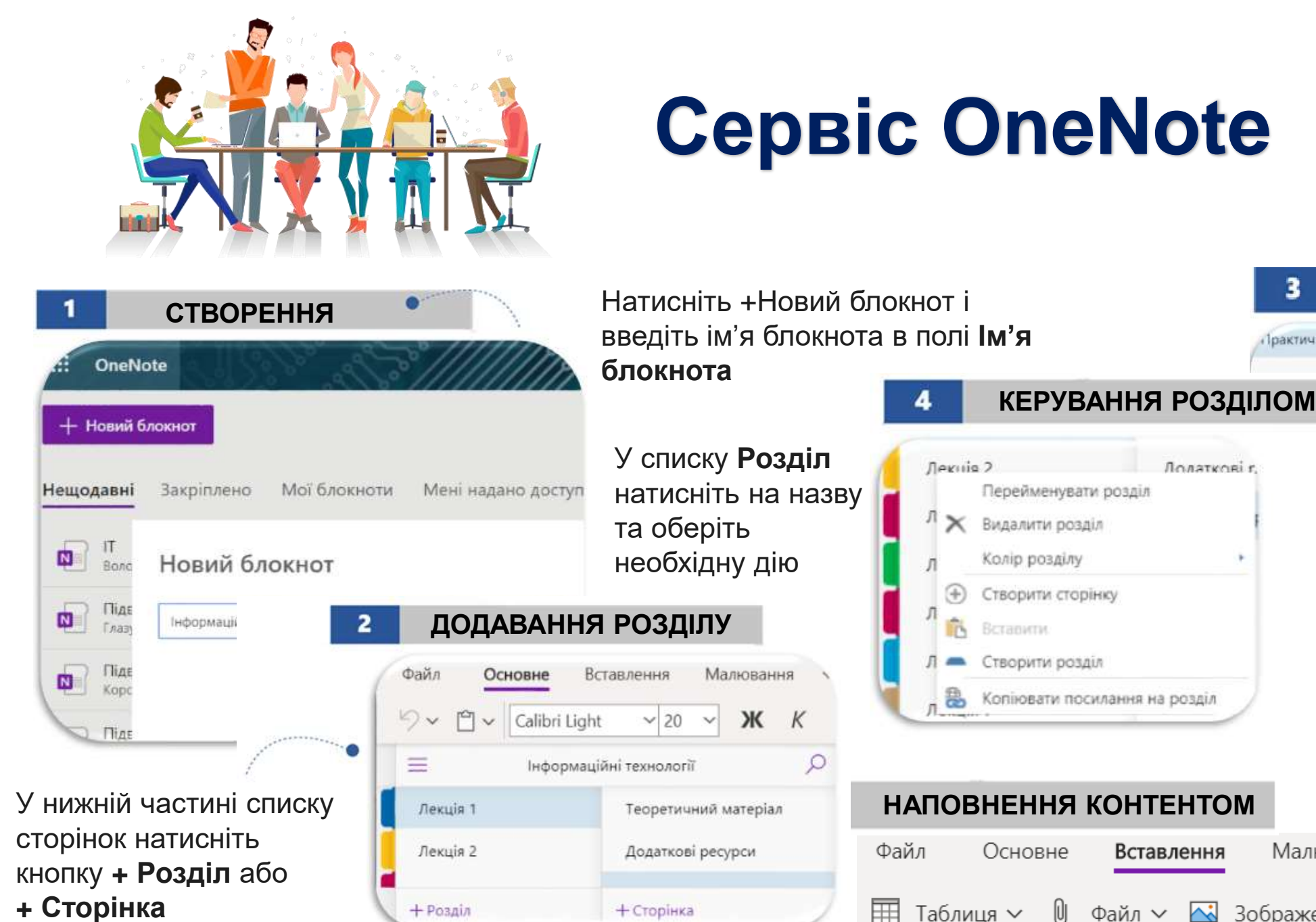

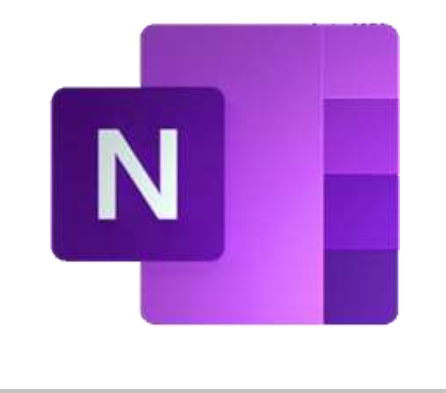

| на робота | Копіювати                                               |
|-----------|---------------------------------------------------------|
|           | Вставити                                                |
|           | 🗙 Видалити сторінку                                     |
|           | 📔 Перемістити або копіювати                             |
|           | 💮 Створити сторінку                                     |
|           | <ul> <li>Перетворити на вкладену сторінку</li> </ul>    |
|           | <ul> <li>Підвищити рівень вкладеної сторінки</li> </ul> |
|           | 🔞 Показати версії                                       |
|           | 🛞 Копіювати посилання на цю сторінку                    |
|           | Відкрити на новій вкладці                               |

У списку Сторінка натисніть правою кнопкою миші назву сторінки, а потім виберіть Перейменувати сторінку чи іншу дію

Вставлення Малювання Подання Довідка 🔀 Зображення 🗸 👁 Посилання Файл 🗸 👆 Аудіо U

3

ракти

Лолаткові г.

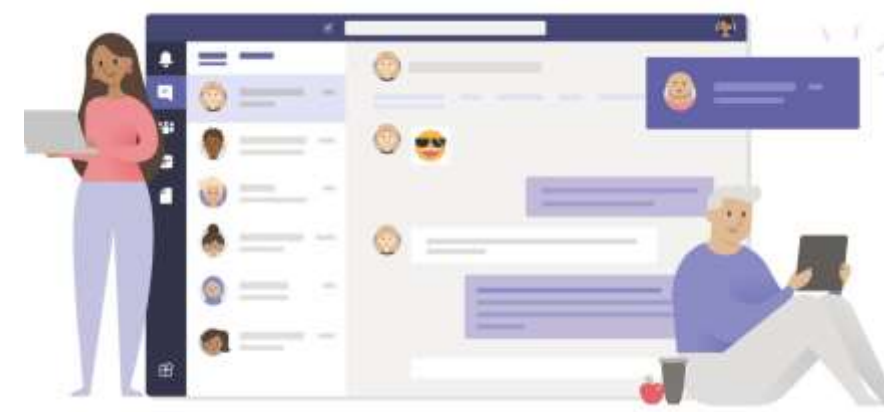

### **Сервіс Teams**

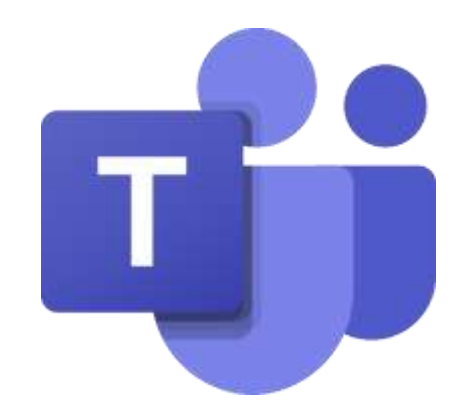

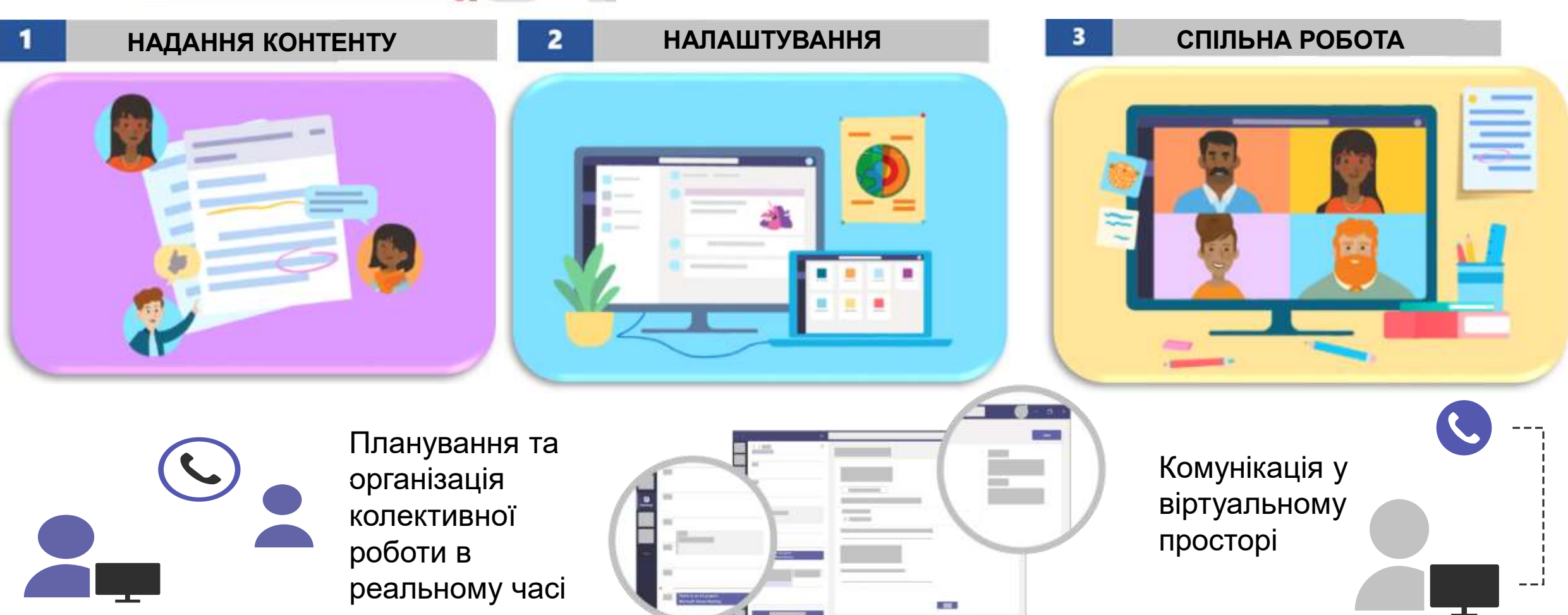

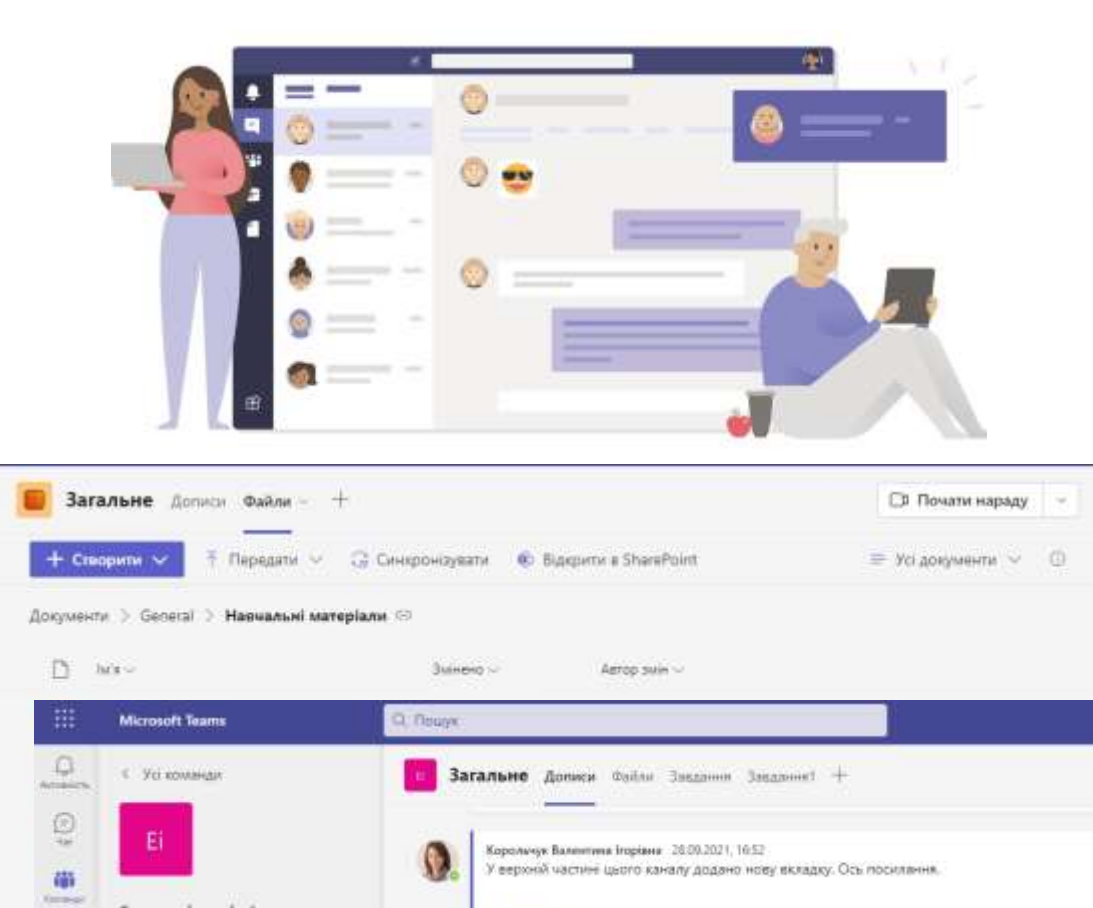

2

er Stenoerni

Tepluiv 29 sep

e- Sunstion

Нова розмена

Завданния

андания 26.09.2021, 16:19 Онстатиче

Перетлинули завдания

Знадения 28:00:2021, 17:19

Відомості про завдання змінено

Командна робота маркетолога

Економічна інформат...

Блокнот для класу Завдания

Dalary

Канали

Загальне

Juan 10

Vertix, (f)

Telam: @

Magnettent

Mecanization

dinam team (C Sole (C

VOUNGER: ID

in,

8

0

## **Сервіс Teams**

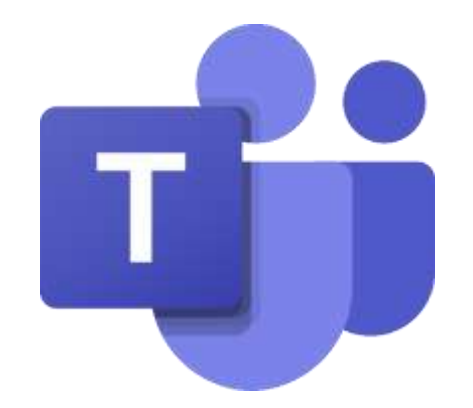

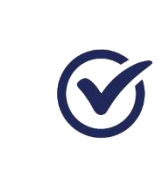

0 0 4

Спілкуватись з колегами, відповідати на їх запитання та консультувати в особистих чатах або спільних каналах

Проводити онлайн зустрічі у великих групах, невеликих командах або індивідуально

 Створювати завдання, ділитись ресурсами, надсилати відгуки

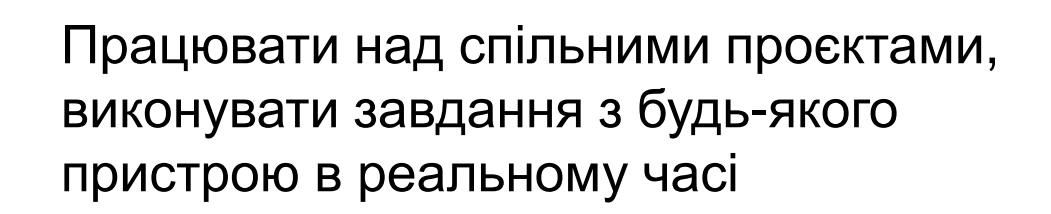

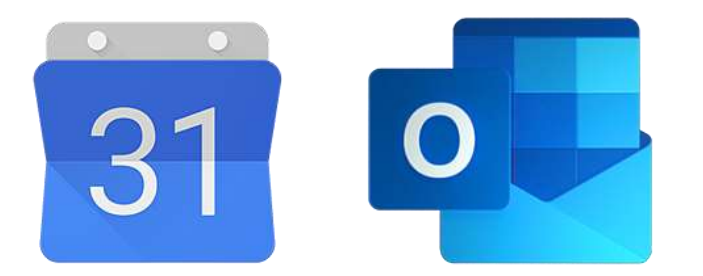

### Сервіс Календар

 $\checkmark$ 

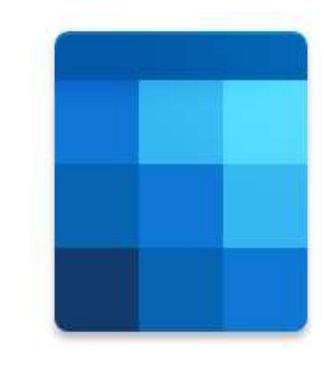

|   | Outlook |         |                                                                                   | -    | 5                                  | × 2 🚽 🔕               |
|---|---------|---------|-----------------------------------------------------------------------------------|------|------------------------------------|-----------------------|
| 8 | =       |         | Помічник із планування 🗵 Варіанти відповіді — 📓 Не турбувати — 🖉 Класифікация — — |      |                                    | ктуп – 🖶 Друк         |
|   | - An    |         | Hadichara                                                                         | . et | 🗊 > . вт. 12 липня 2022 р. ~       | Q.11                  |
| 0 | 1 2     | 23      | Планування діяльності                                                             |      |                                    |                       |
|   | 11/ 12  | 2       | 🐰 Волоцияна Тетяна Болодиликрана 🗙 Необор лакові                                  | 10   |                                    |                       |
| - | 14 (19  | 86      | 🍈 Глазунова Оляна Тригорівна 🙁  Саяліна Такія Петріяна 🗙                          | -11  |                                    |                       |
|   | 1 2     | 1       | 👗 Кузьмінська Олена Геронтіїена 🚿                                                 | 12   |                                    |                       |
|   | 团 As    | -       | Запропонований час Настройки                                                      |      |                                    |                       |
|   | (G CT   | ROC     | Немає запропонованого часу<br>Змінети тривалість і нас                            | tš   |                                    |                       |
| - | M       |         |                                                                                   | 14   |                                    |                       |
| B | O CR    | a114    | 12.07.2022 (E) 16:30 V (C) He noetopoissol V                                      | 15   |                                    |                       |
|   | 0.4     | •       | Пошус примищения чи розташувания 🧰 Нарада Теалта                                  | 16   | 15:30-16:30<br>T ocode Heppergrave |                       |
|   | 0 10    | 0       | sa 15 xm, $\sim$                                                                  |      | •                                  | _                     |
|   | - Au    |         | Додайте плис або вкладіть документи                                               |      |                                    |                       |
|   | C. an   | right - |                                                                                   | 18   |                                    |                       |
|   | O Re    |         | 1 - E 😑 🏷 🖉 🕼 🖪                                                                   | 19   |                                    |                       |
|   | - To    |         |                                                                                   |      | 02002                              | and the second second |
|   | 0.12    | 45      |                                                                                   | -    | NO CO NO CO NO                     |                       |

Планувати події (наради, зустрічей)

Планувати та резервувати час зустрічей

Запрошувати до зустрічі колег (нарада у сервісі Teams)

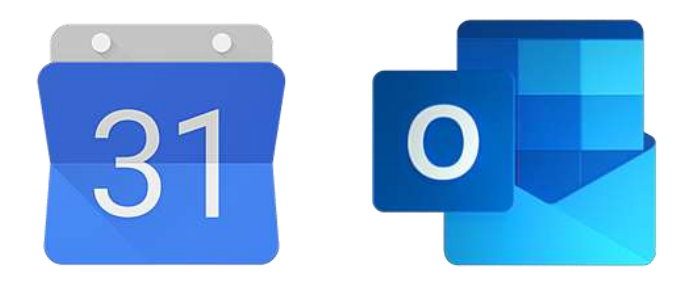

## Сервіс Календар

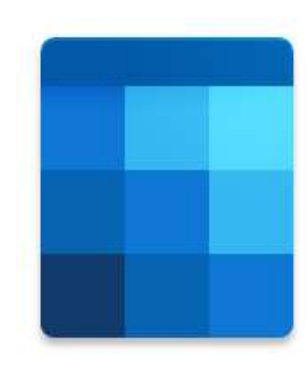

| Надіслати 🖹 Відонляти зміни 🗇 Помінник із планування 🖬 Не турбувати 🗠 🗵 Варіанти                                                                               | elanosiai 🗠 👎            |
|----------------------------------------------------------------------------------------------------|--------------------------|
| Використання Microsoft 365 в професійній діяльності                                                                                                    | $\leftarrow \rightarrow$ |
| Корольчук Валентина ігоріяна ×   Необов'язкові                                                                                                    | 13                       |
| 27.04.2020 III 13:15 v at 14:35 v Specie game.                                                                                                    | 14                       |
| Вільне вікног. Пропозицій з часу не знайдено.Відкрити помічник із планування.<br>Плантрити: кланк оснавлілог во 04 тра 2020 р                                  | 15                       |
| Пошук приміщення ни розташування Нарада Теало С                                                                                                    | 16                       |
| Нагадатис за 15 хв. 🗸                                                                                                    | 17                       |
|                                                                                                    | 18                       |
| Fight-mult wool oprastiskult winke ped                                                                                                    | 19                       |
|                                                                                                    |                          |
| Шановні стузенти на лекції зустрічаємось використреуючи сервіс Теату (нарада запланована)<br>Додаткові навчальні матеріали за адресью: https://outl.ly/HyqSbNE | 20                       |

ПІДКЛЮЧЕННЯ GOOGLE

Натисніть **Параметри**  Натисніть кнопку **Нова подія**, щоб додати до календаря заплановану подію, вказати відомості і натиснути **Надіслати** 

Помічник із планування допомагає запланувати подію у вільний час (вільне вікно)

Відстеження дає можливість здійснювати моніторинг того, хто з учасників прийняв Ваше запрошення

Відомості про створену подію, що відображена вже в Календарі Ви можете доповнити натиснувши Редагувати

Додати обов'язкових і не обов'язкових учасників – у відповідних полях ввести е-пошту чи прізвище учасника

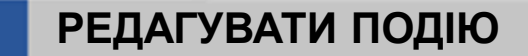

- Використання Microsoft 365 в професійній діяльності
- Э Пи 27.04.2020, 13:15 14:35 Нитика Э ир Прикаднатися

Календар (t-voloshina@it.nubip.edu.ua)

Ви – організатор. Корольнук Валентина Ігорівна не відповівстві

Ця подія екції зустрічаємось с Теаття (нарада ві навчальні матеріали Усі події в низці ✓ Редатувати ✓ I Ckacyвати ✓

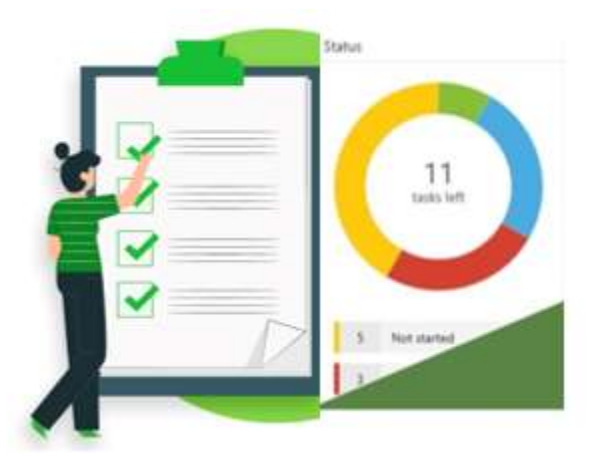

### **Сервіс Planner**

| НІ Зв'я     | нування та розпо | д 🔗                | Дошка Діаграмя | Розклад ***   | відкрити | e Microsoft Teams |  |
|-------------|------------------|--------------------|----------------|---------------|----------|-------------------|--|
| < > 20 - 26 | черв. 2022 р. 😒  |                    |                |               |          | Тиждень Місяць    |  |
| понеділок   | нінторож         | середа             | четвер         | กร่างรางเหนุด | субота   | неділя            |  |
| 20          | 21               | 22                 | 23             | 24            | 25       | 26                |  |
|             | 👄 🗇 Проаналі     | \ominus 🖽 Обрати о | 🖽 Створити п   | 🗇 Перевірити  |          |                   |  |
|             | 👄 🖾 Провести     | 🕑 Проаналізу       |                | 🗇 Створити зв |          |                   |  |
|             | • Розподілити    | 👄 🗇 Сторити        | 1 N            |               |          |                   |  |
|             |                  |                    |                |               |          |                   |  |

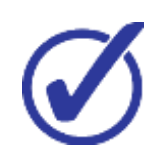

Планувати роботу над проєктом

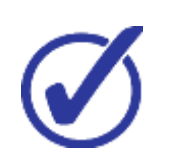

Призначати завдання учасникам, відповідальних за виконання та встановлювати терміни виконання

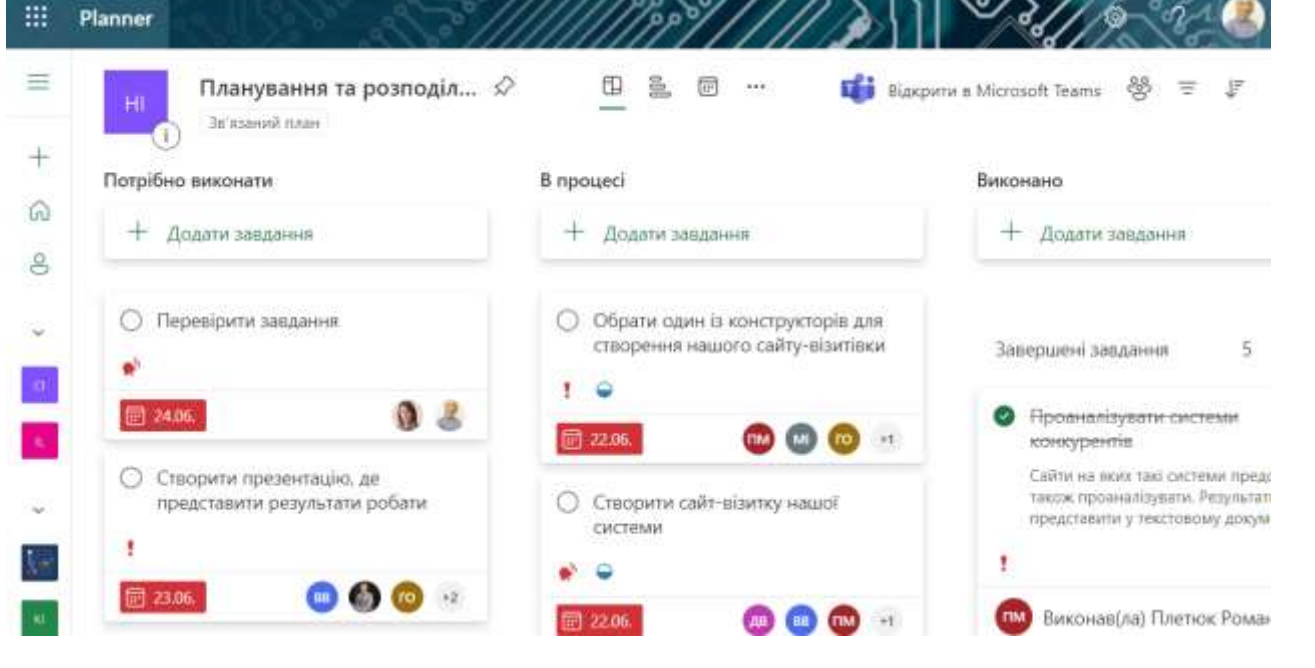

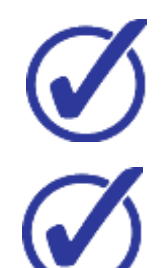

Додавати супровідні матеріали

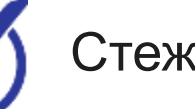

Стежити за перебігом виконання завдань

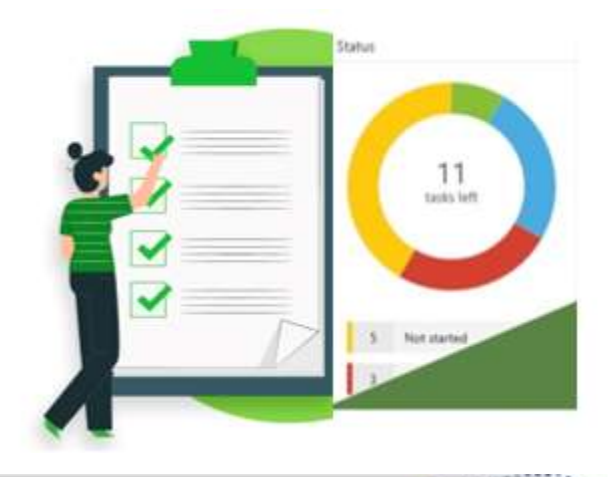

### 1 СТВОРЕННЯ ПЛАНУ

|         | Новий план ×                                                                                                    |
|---------|----------------------------------------------------------------------------------------------------|
| Teosain | Інформаційні системи в маркетингу                                                                                                    |
| 1.00    | Додати до наявної групи Office 365                                                                                                    |
|         | Конфіденційність<br>Загальнодоступний – усі користувачі в організації можуть<br>переглянути вміст плану<br>Приватний – тільки учасники, яких я додаю, можуть переглянути<br>вміст плану |
|         | Параметри 😪                                                                                                    |
|         | Створити план                                                                                                    |
| -       |                                                                                                    |

Натисніть **Додати** завдання, введіть ім'я задання, **Установіть термін** 

### **Сервіс Planner**

3

Натисніть кнопку **Новий план**, вкажіть заголовок

Вкажіть Конфіденційність: план Приватний (можуть переглядати визначені учасники) чи Загальнодоступний (усі можуть переглядати вміст плану)

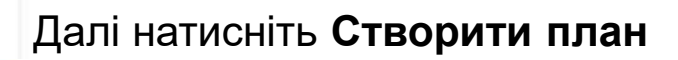

ДОДАТИ ЗАВДАННЯ

|   | Корольчук Валентина Ігорівна   |  |
|---|--------------------------------|--|
| + | Додати зав <mark>д</mark> ання |  |
| 0 | Підготувати лабораторну роботу |  |

Справи

| R. 🚺 Корольчук I       | Валентина I |
|------------------------|-------------|
| Блок                   |             |
| Справи                 | $\sim$      |
| Перебіг виконання      |             |
| О Не розпочато         | ~           |
| Пріоритег              |             |
| • Середній             | ~           |
| Дата початку           |             |
| Будь-коли              |             |
| Термин                 |             |
| Будь-коли              | ø           |
| Нотатки                |             |
| Вледіть опис або додай | іте мотатки |
|                        |             |

**ДЕТАЛІЗАЦІЯ** 

#### Натисніть два рази на **Ім'я завдання**

Перебіг виконання – користувач вказує статуси роботи (Не розпочато, У роботі, Виконано

Ви можете встановити Пріоритет завдання (Терміново, Важливе, Середній, Низький)

### **Дата початку** та **Термін** встановити час для виконання

### **Сервіс Stream**

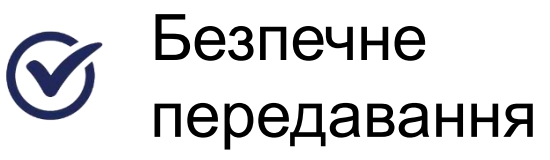

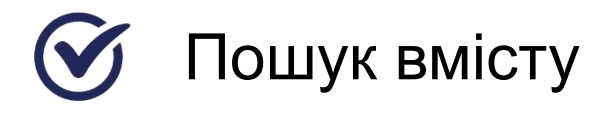

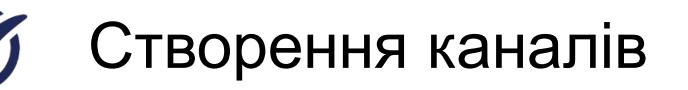

#### 商 Stream To ( Bassionyto 📍 🤱 Половня П Знайти ч П Мій вміст ч + Створити ч Р Пошук. Текстовий запис інтерактивні алементи A CARLES AND A CARLES AND A CAR Пошук тексту відео У даному відео Вам буде представлено the state of the state of the s вимоги до даних використвные функций, що відносяться до категорії "База данної" 0 sulfreeman an ann announce 20.10 Дані функції оперують лише з as in my plant shout no avelage interview and an above, unit TRACERITY HERETS RECEIPTING ANTACING -Stream 🙆 Головна 🖾 Знайти 🤟 🖽 Мій аміст 🗸 🕂 Стаорити 🗸 🔎 Пецен FD () BUNKHYTO + A Такстовий запис Інтерактивні елементи 023 / 7:35 Функції бази даних у Microsoft Excel + Додати ферму PERIFERENCE HAZ 15112 Привіт, «Acrolchuk@H.nubip.edu.us. Коли ви надшлете що форму, власнінк побачить ваше інгія та здресу energiptionenti motarto. Оункції бази д... -0 1:59 ~ \* ODCE FORCEO 1. Вклжіть коректні вимоги до даних, для застосування функцій категорії "База даних" \* (1 бал) у кожному стовящі знаходяться дані одного знячі стоятці можуть на мати-заголовків Терейти до відес наявнить порожни рядов эбо стоялців.

## Створення інтерактивного контенту

Створення відеоконтенту (запис з екрану, запис відео)

Автоматично
 згенеровані титри

 Інтерактивні елементи (опитування)

## Сервіс СІірсһатр

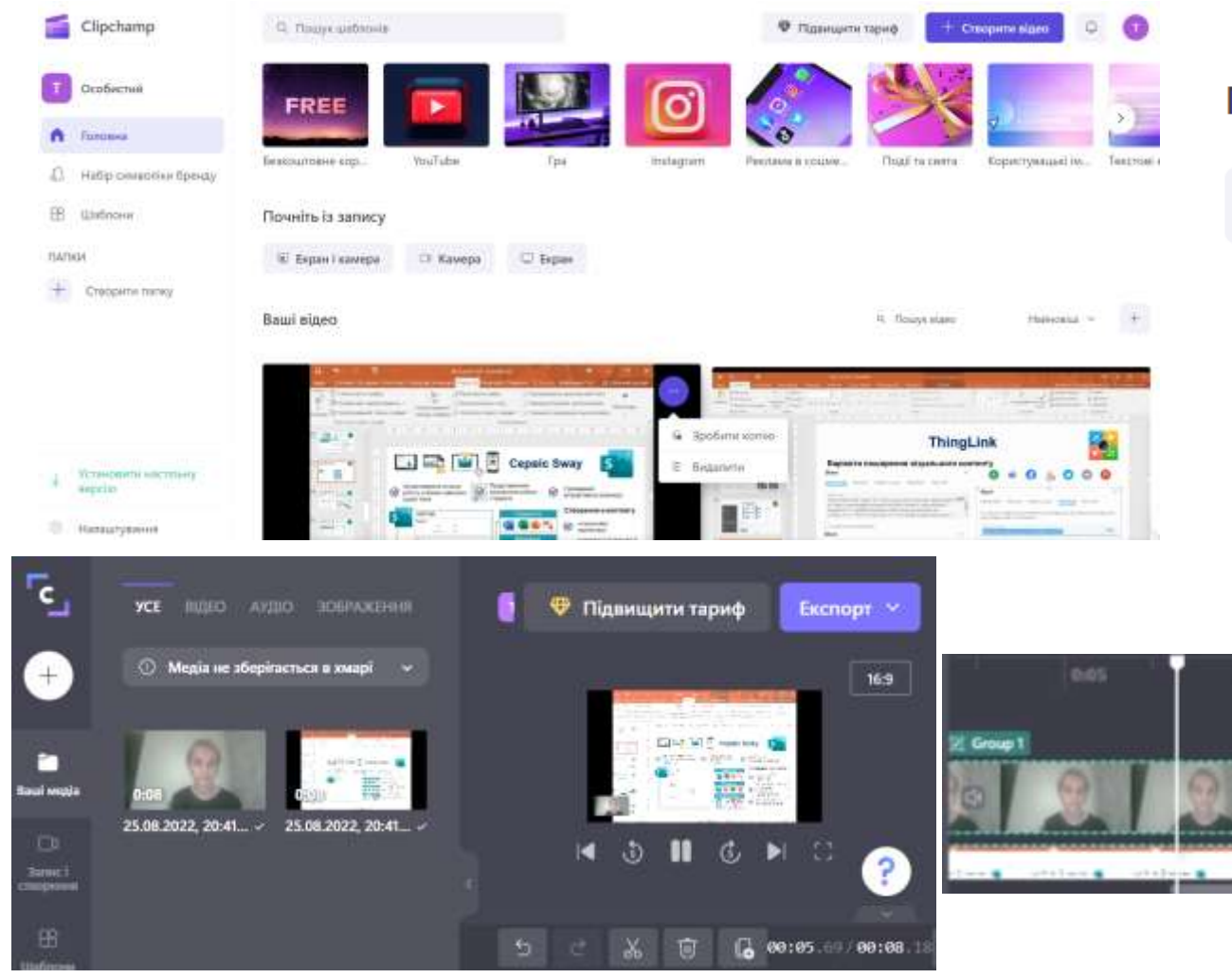

#### Почніть із запису

👳 Екран і камера

🗅 Камера

#### 🖵 Екран

### Експорт

#### Якість відео

Відео експортуватиметься у форматі МР4

480р Для чернеток

**720р** Для соцмереж

1080p HD

Для потокового відео та презентацій

GIF Для відео тривалістю до 15 секунд

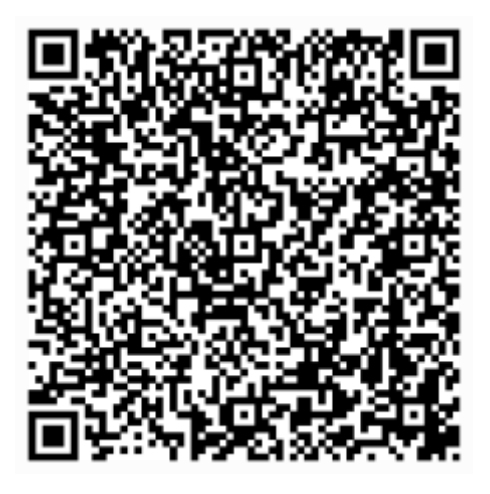

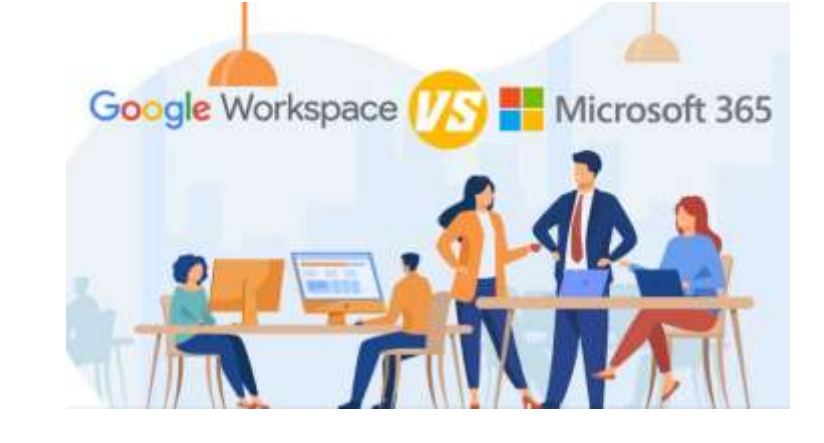

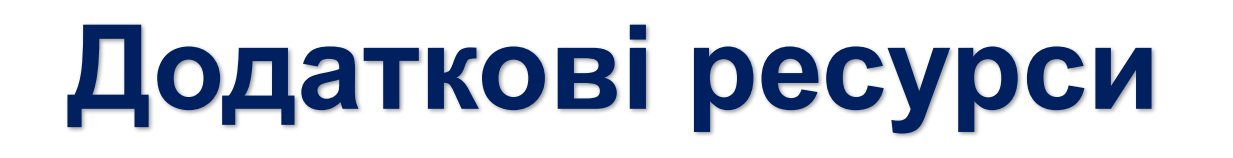

Довідка та навчальні матеріали з Місгоsoft 365
 Усі потрібні інструменти в одному рішенні
 Як керувати Налаштуваннями Google

**Google Документи: створюйте й редагуйте документи**